# HumaCount 30<sup>TS</sup>/ HumaCount 80<sup>TS</sup>

User Manual

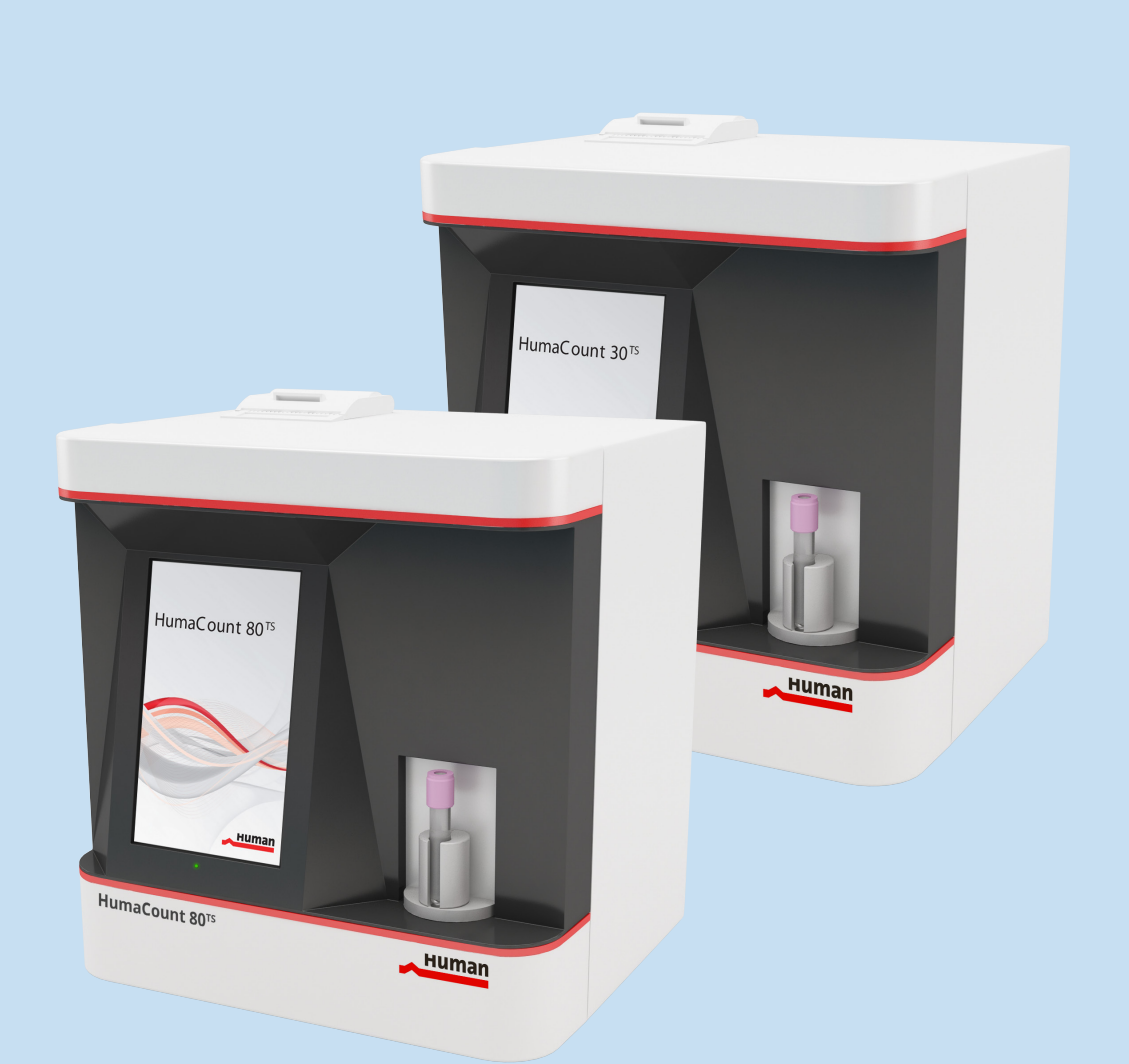

**Cat** No. 16420/801

HUMAN Diagnostics Worldwide

# **REVISION LIST OF THE MANUAL**

| Rev. /DATE. | REVISION DESCRIPTION                   |
|-------------|----------------------------------------|
| 01/2015-04  | First edition                          |
| 02/2015-06  | Special symbols added                  |
| 03/2015-12  | Addition of Saftey Notes and Bar Codes |
|             |                                        |
|             |                                        |
|             |                                        |
|             |                                        |
|             |                                        |

## SYSTEM VERSION

## COPYRIGHT

Copyright 2015, Human Gesellschaft für Biochemica und Diagnostica mbH, Wiesbaden, Germany. All rights reserved.

No part of this documentation may be reproduced in any form, nor processed, copied or distributed by means of electronic systems, without prior permission of HUMAN in writing. Since all precautionary measures were taken into account in producing these operating instructions, the manufacturer accepts no responsibility for any errors or omissions. This includes any liability for damage that could arise from possible incorrect operation based on this information. Subject to changes without notice as result of technical development.

# SERVICE UND SUPPORT

# TABLE OF CONTENTS

| 1 SAFETY INSTRUCTIONS                                                  | 5  |
|------------------------------------------------------------------------|----|
| 1.1 INTRODUCTION                                                       | 5  |
| 1.2 USER WARRANTY                                                      | 5  |
| 1.3 INTENDED USE OF THE INSTRUMENT                                     | 5  |
| 1.4 GENERAL SAFETY WARNINGS                                            | 6  |
| 1.5 DISPOSAL MANAGEMENT CONCEPT                                        | 7  |
| 1.6 BIOHAZARD WARNING                                                  | 7  |
| 1.7 INSTRUMENT DISINFECTION                                            | 7  |
| 1.8 WHO SHOULD USE THIS MANUAL                                         | 8  |
| 1.9 SPECIAL SYMBOLS USED IN THIS MANUAL AND ON THE ANALYZER            | 8  |
| 1.10 GENERAL PRECAUTIONS                                               | 8  |
|                                                                        |    |
| 2 SYSTEM DESCRIPTION                                                   | 11 |
| 2.1 THE INSTRUMENT                                                     | 11 |
| 2.1.1 Patient Testing                                                  | 11 |
| 2.1.2 Reagents                                                         | 12 |
| 2.1.3 Technical Operation                                              | 13 |
| 2.1.4 Calibration                                                      | 13 |
| 2.2 UNPACKING AND INSTALLATION                                         | 14 |
| 2.2.1 Connect reagents                                                 | 16 |
| 2.2.2 Environmental factors                                            | 17 |
| 2.2.3 Turning the Instrument ON                                        | 21 |
| 2.2.4 Turning the Instrument OFF                                       | 22 |
| 2.2.5 Preparing for shipment                                           | 23 |
| 2.2.6 Emergency shut-down                                              | 24 |
| 2.2.7 Standby                                                          | 25 |
| 2.3 BUILT-IN PRINTER                                                   | 26 |
| 2.4 ACCESSORIES                                                        | 27 |
| 2.4.1 Scope of supply of HumaCount 30 <sup>TS</sup>                    | 27 |
| 2.4.2 Scope of supply of HumaCount 80 <sup>TS</sup>                    | 27 |
| 2.4.3 Optional Accessories                                             | 28 |
| 2.5 PARTS OF THE ANALYZER HUMACOUNT 30 <sup>TS</sup> /80 <sup>TS</sup> | 29 |
| 2.5.1 Front panel                                                      | 29 |
| 2.5.2 Main Subunits                                                    | 30 |
| 2.6 CONTROL MATERIAL                                                   | 31 |
| 2.7 USER INTERFACE (SOFTWARE)                                          | 31 |
| 2.7.1 User Interface                                                   | 31 |
| 2.7.2 Menu System                                                      | 32 |
| 2.7.3 Menu Tree                                                        | 33 |

|   | 2.8 METHOD OF MEASUREMENTS                        | 35 |
|---|---------------------------------------------------|----|
|   | 2.8.1 Photometric Light Absorbance Method         | 35 |
|   | 2.8.2 Volumetric Impedance Method                 | 36 |
|   | 2.8.3 3-Part Differential Analysis Method         | 37 |
|   | 2.8.4 Parameters                                  | 37 |
|   | 2.8.5 Absolute and Linearity Ranges of Parameters | 39 |
|   | 2.9 QUALITY CONTROL                               | 40 |
|   | 2.9.1 QC database                                 | 41 |
|   | 2.9.2 Entering New Lot of QC material             | 41 |
|   | 2.9.3 Levy-Jennings QC chart                      | 42 |
| 3 | ROUTINE UTILIZATION AND MEASUREMENT               | 45 |
|   | 3.1 SAMPLE HANDLING                               | 45 |
|   | 3.2 SAMPLE ANALYSIS                               | 46 |
|   | 3.2.1 Sample preparation                          | 46 |
|   | 3.2.2 Running Samples                             | 48 |
|   | 3.2.3 Running Blank measurement                   | 48 |
|   | 3.2.4 Patient Sample Run                          | 50 |
|   | 3.2.5 Remote work list (EMR) mode                 | 51 |
|   | 3.2.6 Pre-diluted Sample Run                      | 52 |
|   | 3.2.7 Control Runs and Control Bar Codes          | 53 |
|   | 3.3 INTERPRETATION OF RESULTS                     | 53 |
|   | 3.3.1 Results Screen                              | 53 |
|   | 3.3.2 Parameter Flags                             | 55 |
|   | 3.3.3 Measurement condition flags                 | 56 |
|   | 3.3.4 Blank measurement flagging                  | 58 |
|   | 3.3.5 Diagnostic Flags                            | 58 |
|   | 3.4 KNOWN LIMITATIONS IN WBC DIFFERENTIALS        | 59 |
|   | 3.5 SAMPLE TUBE SUPPORT                           | 59 |
|   | 3.5.1 Supported Sample Tube Types                 | 59 |
|   | 3.5.2 Sampling Depth                              | 60 |
| 4 | ADVANCED OPERATION                                | 61 |
|   | 4.1 DIAGNOSTIC MENU                               | 61 |
|   | 4.1.1 Device Information                          | 61 |
|   | 4.1.2 Device statistics                           | 62 |
|   | 4.1.3 Self-test                                   | 62 |
|   | 4.2 DATABASE                                      | 63 |
|   | 4.2.1 Main database menu                          | 63 |
|   |                                                   |    |

# CONTENTS

| 4.3 DATABASE DETAIL VIEW                           | 64  |
|----------------------------------------------------|-----|
| 4.3.1 Editing stored records                       | 64  |
| 4.3.2 Filtering and Selecting records in database  | 65  |
| 4.4 MANAGING SELECTED RECORDS IN DATABASE          | 67  |
| 4.4.1 Deleting selected records                    | 68  |
| 4.4.2 Sending selected records to computer or LIS  | 68  |
| 4.4.3 Backup of selected records                   | 70  |
| 4.4.4 Backup view function                         | 71  |
| 4.4.5 Backup one day                               | 72  |
| 4.4.6 Export                                       | 73  |
| 4.5 STATISTICS OF SELECTED RECORDS (LEVY-JENNINGS) | 73  |
| 4.6 PRINTING SELECTED RECORDS                      | 74  |
| 4.6.1 Handling print jobs                          | 75  |
| 4.6.2 Available printing formats                   | 76  |
| 4.7 SETTINGS MENU                                  | 78  |
| 4.7.1 Printer settings                             | 78  |
| 4.7.2 General settings                             | 80  |
| 4.7.3 Measurement settings                         | 81  |
| 4.7.4 Measurement units settings                   | 82  |
| 4.7.5 Normal ranges settings (Profiles)            | 82  |
| 4.7.6 Profile - Lyse Rate                          | 84  |
| 4.7.7 Date and time settings                       | 85  |
| 4.7.8 Communication settings                       | 85  |
| 4.7.9 Multi-User Mode                              | 88  |
| 4.8 MAINTENANCE MENU                               | 94  |
| 4.8.1 Cleaning                                     | 94  |
| 4.8.2 Weekly User Maintenance                      | 95  |
| 4.8.3 Cleaning Needle Washing Head                 | 95  |
| 4.9 CALIBRATION                                    | 95  |
| 4.9.1 Calibration Menu                             | 96  |
| 4.9.2 Calibration Factors menu                     | 97  |
| 4.9.3 Calibration with Measurement                 | 97  |
| 4.9.4 Calibration History and Calibration Database | 99  |
| 4.9.5 Pre-diluted Mode Calibration menu            | 100 |
| 4.10 REAGENT STATUS                                | 101 |
| 4.10.1 Replacing Reagents                          | 102 |
| 4.10.2 Reagent Lock System (Reagent Hardware Key)  | 103 |
| 4.10.3 Measurement credits menu                    | 105 |
| 4.10.4 Reagent log menu                            | 105 |
| 4.10.5 How to Empty Waste Container                | 106 |
| 4.10.6 Neutralization of waste                     | 106 |

| 5 | TROUBLESHOOTING                                                 | 107 |
|---|-----------------------------------------------------------------|-----|
|   | 5.1 ERROR MESSAGES                                              | 107 |
|   | 5.2 PNEUMATIC/MECHANICAL ERROR MESSAGES                         | 108 |
|   | 5.3 KNOWN LIMITATIONS                                           | 108 |
|   | 5.4 SPECIFICATIONS                                              | 108 |
|   | 5.4.1 Specifications HumaCount 30 <sup>TS</sup>                 | 108 |
|   | 5.4.2 Specifications HumaCount 80 <sup>TS</sup>                 | 108 |
|   | 5.4.3 HumaCount 30 <sup>TS</sup> and HumaCount 80 <sup>TS</sup> | 109 |
|   | 5.5 THE MEASUREMENT PROCESS                                     | 110 |
|   | 5.6 FLUIDIC SCHEMATICS                                          | 112 |
|   | 5.6.1 Fluidic Schematics of HumaCount 30 <sup>TS</sup>          | 112 |
|   | 5.6.2 Fluidic Schematics of HumaCount 80 <sup>TS</sup>          | 112 |
|   | 5.7 SAMPLE IDENTIFICATION                                       | 113 |
|   |                                                                 |     |
| 6 | APPENDIX                                                        | 115 |
|   | 6.1 REAGENT SOLUTION AND CONSUMPTION                            | 115 |
|   | 6.1.1 Average reagent consumption HumaCount 30 <sup>TS</sup>    | 115 |
|   | 6.1.2 Average reagent consumption HumaCount 80 <sup>TS</sup>    | 116 |
|   | 6.2 APPENDIX "A": FINDING THE CORRECT LYSE VOLUME FOR           |     |
|   | VETERINARY APPLICATIONS                                         | 116 |
|   |                                                                 |     |

# **1 SAFETY INSTRUCTIONS**

## **1.1** Introduction

This manual is considered part of the instrument and must be available to the operator and the maintenance personnel. For accurate installation, use and maintenance, please read the following instructions carefully.

In order to avoid damage to the instrument or personal injury, carefully read the "GENERAL SAFETY WARNINGS", describing the appropriate operating procedures. Please contact your HUMAN authorised local Technical Service in the event of instrument failure or other difficulties with the instrument.

This manual is for both types of instruments, the HumaCount  $30^{TS}$  and Huma-Count  $80^{TS}$ . All screens which are equal on both instruments are not shown for both types of instruments, but only for HumaCount  $30^{TS}$ .

If a chapter/table or screen is only for one analyzer type, it is marked in the title and explanations. If it is applicable for both instruments it will be named Huma-Count  $30^{TS}$ / HumaCount  $80^{TS}$ .

## 1.2 User Warranty

HUMAN warrants that instruments sold by one of its authorised representatives shall be free of any defect in material or workmanship, provided that this warranty shall apply only to defects which become apparent within one year from the date of delivery of the new instrument to the purchaser.

The HUMAN representative shall replace or repair any defective item within this warranty period at no charge, except for transportation expenses to the point of repair.

This warranty excludes the HUMAN representative from liability to replace any item considered as expendable in the course of normal usage, e.g.: lamps, valves, syringes, glassware, fuses, tubing etc.

The HUMAN representative shall be relieved of any liability under this warranty if the product is not used in accordance with the manufacturer's instructions, altered in any way not specified by HUMAN, not regularly maintained, used with equipment not approved by HUMAN or used for purposes for which it was not designed.

# **1.3 Intended Use of the Instrument**

The instrument must be used for its intended purpose (see paragraph 2). It must be operated in perfect technical conditions, by qualified personnel, in such working conditions and maintained as described in this manual, in the GENERAL SAFETY WARNINGS. This manual contains instructions for qualified professional operators. This manual is for both types of instruments, HumaCount 30<sup>TS</sup> and HumaCount 80<sup>TS</sup>.

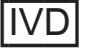

# **1.4 General Safety Warnings**

Use only chemical reagents and accessories specified and supplied by HUMAN and/or mentioned in this manual. Place the product so that it has proper ventilation.

The instrument should be installed on a flat, stationary working surface, that is free of vibrations.

Do not operate in area with excessive dust.

Operate at temperature and at a humidity level in accordance with the specifications listed in this manual.

Do not operate this instrument with covers and panels removed.

Use only the power cord specified for this product, with the grounding conductor of the power cord connected to earth ground.

Use only the fuse type and rating specified by the manufacturer for this instrument.

The use of fuses with improper ratings may pose electrical and fire hazards.

To avoid fire or shock hazard, observe all ratings and markings on the instrument.

Do not power the instrument in environments that are potentially explosive or at risk of fire.

Prior to cleaning and/or performing maintenance on the instrument, switch off the instrument and remove the power cord.

Only cleaning materials described in this manual may be used, as other materials may damage parts. It is recommended to always wear protective clothing and eye protection while using this instrument.

All warning symbols that appear in this manual must be carefully observed.

The peripheral connectors on the HumaCount 30<sup>TS</sup> and HumaCount 80<sup>TS</sup> are SELV (safety extra low voltage) connectors. Only connect approved external devices that are SELV rated to the instrument to avoid the risk of electrical shock.

Based on the performed risk analysis it's guaranteed that the trained user doesn't need further operator action in case of residual risk as long as the operator works according to the user manual and takes care of the warning labels.

After maintenance or service procedure it's mandatory for the user to check the service report where the trained service representative ensures that the instrument's safety level is not decreased.

# **1.5 Disposal Management Concept**

The applicable local regulations governing disposal must be observed. It is the user's responsibility to arrange for proper disposal of the individual components. All parts which may contain potentially infectious materials must be disinfected by suitable, validated procedures (autoclaving, chemical treatment) prior to disposal. Applicable local regulations for disposal must be carefully observed. The instruments and electronic accessories (without batteries, power packs etc.) must be disposed of according to the applicable local regulations for the disposal of electronic components.

Batteries, power packs and similar power sources must be removed from electric/electronic parts and disposed of in accordance with applicable local regulations.

# **1.6 Biohazard Warning**

Analytical instruments for in vitro diagnostic application involve the handling of human samples and controls which should be considered at least potentially infectious. Therefore every part and accessory of the respective instrument which may have come into contact with such samples must equally be considered as potentially infectious.

The "BIOHAZARD" warning label must be affixed to the instrument prior to first use with biological material!

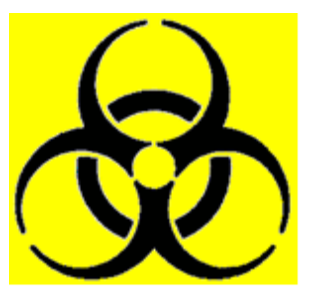

FIGURE 1 Biological Hazard Symbol

# **1.7 Instrument Disinfection**

Before performing any servicing on the instrument it is very important to thoroughly disinfect all possibly contaminated parts. Before the instrument is removed from the laboratory for disposal or servicing, it must be decontaminated. Decontamination must be performed by authorised well-trained personnel, and in observance of all necessary safety precautions.

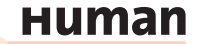

# **1.8 Who should use this manual**

This user's manual is intended for clinical laboratory professionals using the The HumaCount 30<sup>TS</sup>/HumaCount 80<sup>TS</sup> automated hematology analyzer. This manual includes information about the operation and user interface of the analyzer, and also describes daily routine maintenance requirements to keep your analyzer functioning properly.

Please, go through this manual before operating the analyzer.

| 1.9  | Special | Symbols | used in this Manual and on the Analyzer |
|------|---------|---------|-----------------------------------------|
| Lahe | l Mea   | ning    | Explanation                             |

| Labei | meaning                 | Explanation                                                                                             |
|-------|-------------------------|----------------------------------------------------------------------------------------------------|
|       | Biohazard               | Blood samples and analyzer waste are potentially infectious materials. Please, handle them accordingly. |
|       | Corrosive               | Reagents may cause corrosion or skin irritation.                                                        |
|       | Warning                 | General warning of possible hazard conditions.                                                          |
|       | Sharp needle<br>warning | The sampling needle may be a hazard to the operator.                                                    |

# 1.10 General Precautions

Please, read this section carefully before operating the analyzer.

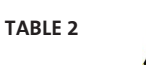

TABLE 1

The sampling needle and other components inside the analyzer may cause injury, or can get damaged if handled incorrectly. Only certified personnel should open the covers. Running samples with opened cover is not recommended due to the risk of possible injury. Always wear safety gloves while performing maintenance actions.

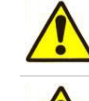

The analyzer should be moved holding the analyzer in an upright position.

Make sure to retain the original packaging material for safe transportation and storage in the future.

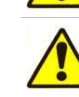

To prepare the analyzer for shipping, storage or extended periods of inactivity, please drain the reagents (run Preparing for shipment procedure) and repackage it in its original packaging.

Do not expose the HumaCount  $30^{TS}$ /HumaCount  $80^{TS}$  to direct sunlight, extreme temperature or humidity over 80%.

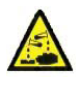

The analyzer operates with chemically and biologically active reagents. Physical contact with these reagents should be avoided. Please read reagent descriptions and MSDS carefully for possible emergency actions.

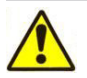

To ensure reliable operation and reliable results:

- Only human blood samples should be analyzed.
- Only genuine Human reagents should be used.
- Required user maintenance should be performed as detailed in this manual.
- Only Human certified service personnel should perform service actions.
- Only genuine Human service materials and spare parts should be used.

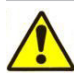

Only Human certified service personnel that have successfully completed the HumaCount 30<sup>TS</sup>/HumaCount 80<sup>TS</sup> Service Training program are qualified to service the HumaCount 30<sup>TS</sup>/HumaCount 80<sup>TS</sup> analyzer.

Before operating the HumaCount 30<sup>Ts</sup>/HumaCount 80<sup>Ts</sup> analyzer, all operators should complete a HumaCount 30<sup>Ts</sup>/HumaCount 80<sup>Ts</sup> Operator Training program. This program is offered by certified service personnel of HumaCount 30<sup>Ts</sup>/HumaCount 80<sup>Ts</sup>.

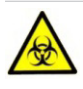

Replacement materials or spare parts (tubes, valves, etc.) which might have been in contact with human blood or reagents should be handled as a potentially biologically hazardous and chemically dangerous material. All applicable laws and regulations must be observed in the handling and disposal of these materials.

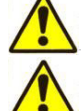

HumaCount  $30^{TS}$ /HumaCount  $80^{TS}$  is designed for laboratory operation. Mobile operation is not supported. Operate it within the ambient temperature range described in section 2.2.2.

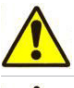

This IVD equipment complies with the emission and immunity requirements described in relevant part of the IEC 61326 series.

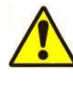

This equipment has been designed and tested to CISPR 11 Class A. In a domestic environment it may cause radio interference, in which case, you may need to take measures to mitigate the interference.

Electromagnetic environment should be evaluated prior to operation of the device.

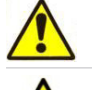

This analyzer contains electronic components. Please handle electronic waste adhering to local or federal regulations.

Waste contains poisonous substances (because of chemical content) and human origin substances meaning biohazard. These substances are representing potential danger to environment. For this reason, safe handling of the waste liquid is very important.

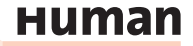

10

# **2 SYSTEM DESCRIPTION**

The HumaCount  $30^{TS}$ /HumaCount  $80^{TS}$  are fully automated 3-part differential cell counters designed for in vitro diagnostic use, developed for small clinics and point-of-care lab offices.

#### 2.1 The Instrument

The HumaCount 30<sup>TS</sup>/HumaCount 80<sup>TS</sup> are fully automated, bench-top hematology cell counters. They implement the so-called Coulter-method for counting cells passing through a small aperture, and measures the hemoglobin content of red blood cells.

The analyzer features a color graphical display module with large touch screen. The software allows sending results to an external printer (via USB port), or to the 58 mm built-in thermal printer module.

Its internal memory is capable of storing 10000 records with full histograms, and individual patient data. QC measurements are also stored in separate database. The software operating the instrument is easy to upgrade using a USB pen-drive. The instrument allows connecting to a host computer for uploading records stored in the memory through a USB B (slave) port. Archiving and restoring of records to and from USB pen-drive is also possible. If the equipment is used in a manner different from which the manufacturer specified, the protection provided by the equipment may be impaired. Misuse of equipment or use other than its intended purpose will invalidate conditions of warranty. The accuracy and precision may also be impaired.

#### 2.1.1 PATIENT TESTING

The HumaCount 30<sup>TS</sup> can process 30 samples, the HumaCount 80<sup>TS</sup> processes 80 samples per hour in 3-part WBC differential mode. Samples can have individual sample data, and additional parameters.

You can print results to an external or to the built-in printer. The user can customize the report format.

The analyzer determines the following 22 hematology parameters, including 3-part WBC differential, from a 25  $\mu l$  whole blood sample:

- WBC total white blood cell count
- LYM lymphocytes count
- MID mid-sized cell count
- GRA granulocytes count
- LYM% lymphocytes percentage
- MID% mid-sized cell percentage
- GRA% granulocytes percentage
- HGB hemoglobin concentration
- RBC red blood cell count
- HCT hematocrit

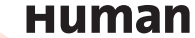

| MCV   | mean corpuscular volume                                     |  |  |
|-------|-------------------------------------------------------------|--|--|
| MCH   | mean corpuscular hemoglobin                                 |  |  |
| MCHC  | mean corpuscular hemoglobin concentration                   |  |  |
| RDWcv | red cell distribution width (CV) = coefficient of variation |  |  |
| RDWsd | red cell distribution width (SD) = standard deviation       |  |  |
| PLT   | platelet count                                              |  |  |
| PCT   | platelet percentage                                         |  |  |
| MPV   | mean platelet volume                                        |  |  |
| PDWcv | platelet distribution width (CV)= coefficient of variation  |  |  |
| PDWsd | platelet distribution width (SD) = standard deviation       |  |  |
| P-LCC | platelet large cell concentration $^{ ho}$                  |  |  |
| P-LCR | platelet large cell ratio $^{arsigma}$                      |  |  |
|       |                                                             |  |  |

▷ Research parameters only

RDW and PDW parameters have two forms of representation: CV and SD. Both parameters describe the distribution width, but from different aspects. User can select the units to use for displaying RDW and PDW parameters.

# 2.1.2 REAGENTS

Use only reagents supplied by HUMAN with the analyzer, otherwise accuracy cannot be guaranteed.

| HC-DILUENT<br>(Cat.No. 17400/11)    | Isotonic saline solution, used to dilute whole blood sam-<br>ples and to rinse the fluidic system between measuring<br>procedures. |
|-------------------------------------|----------------------------------------------------------------------------------------------------|
| HC-LYSE<br>(Cat.No. 17400/22)       | Creates hemolysate for 3-part WBC differential and for total WBC and HGB.                                                          |
| HC-CLEANER<br>(Cat.No. 17400/31)    | For cleaning process of the fluidics                                                                                               |
| HC-Control<br>(Cat.No. 17400/40)    | Stabilized blood cell control                                                                                                    |
| HC-Calibrator<br>(Cat.No. 17400/50) | Stabilized blood cell calibrator                                                                                                   |

2.1.2.1 Safety Notes

REF 17400/22 HC-Lyse CF

# Hazard statements

H412 Harmful to aquatic life long lasting effects.

#### **Precautionary statements**

P273 Avoid release to the environment. P501 Dispose of contents/container in accordance with local/regional/national/ international regulations. **vPvB:** 9036-19-5 Polyethylene glycol octylphenyl ether

#### REF 17400/31 HC-Lyse CF

vPvB: 9036-19-5 Polyethylene glycol octylphenyl ether
After inhalation: Supply fresh air; consult doctor in case of complaints.
After eye contact: Rinse opened eye for several minutes under running water.
For further details see safety data sheet.

# 2.1.2.2 Dangerous components

REF 17400/22 HC-Lyse CF CAS: 1119-94-4 Dodecyltrimethylammoniumbromid 2,7%

#### REF 17400/31 HC-Lyse CF

vPvB: 9036-19-5 Polyethylene glycol octylphenyl ether 0,8%
Aquatic Chronic 2, H411, Acute Tox. 4, H302, Eye Irrit. 2, H319
After eye contact: Rinse opened eye for several minutes under running water.
For further details see safety data sheet.

#### 2.1.3 TECHNICAL OPERATION

As the cell counter is a fully automated instrument, operating requires minimal training or technical support. Operator interaction is reduced to the following:

- Perform a Blank Measurement in case the instrument is not used for a specific time
- Enter sample and/or patient data
- Insert the sample to be analyzed into the sample holder
- Print results either one-by-one, or in groups by selecting records from the database.
- Perform simple weekly maintenance, as described later in this description (4.8.2).

#### 2.1.4 CALIBRATION

The HumaCount  $30^{TS}$ /HumaCount  $80^{TS}$  arrive to your laboratory factory-calibrated and ready to use. However, calibration needs updating whenever you find that the results have slightly changed, or a different or new control material is

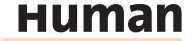

used. With each control material you receive for the instrument, you will find a control sheet listing the parameters the instrument should match. Perform these calibrations as explained in a later chapter (4.9).

## 2.2 Unpacking and Installation

This chapter provides instructions for the unpacking and installation of Huma-Count 30<sup>TS</sup>/HumaCount 80<sup>TS</sup> hematology analyzers. The procedures described below must be followed correctly to ensure proper operation and service. Please carefully read and follow all instructions in this User's Manual before operating the analyzer.

This hematology analyzer is a precision instrument: Handle with care. Dropping or other improper handling of the instrument will disturb calibrated mechanic and electronic components and/or cause damage.

Carefully remove the analyzer from the shipping carton. Inspect the instrument for any visible signs of damage incurred during shipping. Would you find any damage, file a claim with the carrier or your distributor immediately. Check the accessories received against the packing list. Contact Service if anything is missing.

Place the instrument on a firm work surface in the designated work area, near an appropriate AC electrical outlet. The power outlet connection MUST be grounded (see also 2.2.2 – Environmental factors).

## Keyboard and external printer:

Attach the keyboard cable to one of the USB A ports on the back of the instrument. Attach both ends of the printer cable to the appropriate ports on the printer and HumaCount 30<sup>TS</sup>/HumaCount 80<sup>TS</sup>. Attach the AC adapter to the printer (if required) and plug it into an AC outlet.

#### **Host Computer:**

The instrument has a built-in USB B port that allows connection to a host computer. You can export results, including histograms. USB B I/O settings are located in Settings menu.

For installation instructions for communication, please, contact Service.

#### **Power supply:**

Connect the power supply to the instrument. Attach power cord outlet to the external power supply of HumaCount  $30^{TS}$ /HumaCount  $80^{TS}$  and plug the other end into a properly grounded AC outlet.

Always handle the instrument with care.

Prior to initial operation, allow the instrument to reach room temperature (approx. 2 hours).

Rapid temperature changes in an operating unit can lead to water condensation, which may damage electronic parts, and cause malfunction.

Before making connections: Make sure that all power is in "OFF" state before connections (printer, external keyboard) are made. Carefully read all literature accompanying the instrument and its accessories. Pay particular attention to the operating procedures for the external printer.

Do not switch on the analyzer before connecting external power supply to it and to the AC outlet, as well as before connecting an external printer or a keyboard to the analyzer.

#### **Reagent Containers:**

Place the reagent containers near the instrument, to an accessible location. Do not place the containers to a higher position than that of HumaCount 30<sup>TS</sup>/HumaCount 80<sup>TS</sup> because would a tube come off its connector, the fluids spill out. Use the supplied connecting tubes and special bottle caps. Be sure that the color on each tube and cap match. You can, for example, place the reagent containers below the desk the analyzer is installed on, as the instrument has sufficient power to draw the liquids from a lower location.

All containers should be left open (do not block the small air vent hole on the special container caps) in order to provide free airflow.

Reagents may cause corrosion and skin irritation. If any ē of liquids leaked to cover of analyzer or the furniture, wipe it off immediately. In case of skin contact, rinse the liquid with plenty of water.

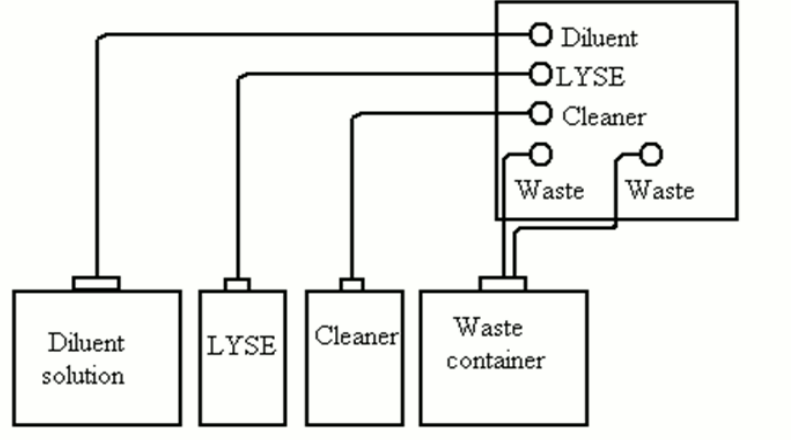

FIGURE 2

# нитап

# 2.2.1 CONNECT REAGENTS

HumaCount  $30^{TS}$ /HumaCount  $80^{TS}$  is capable of aspirating reagents from 3.3 ft. (1m) below the analyzer's base.

Place the Diluent Lyse cleaner and Waste tanks below the analyzer.

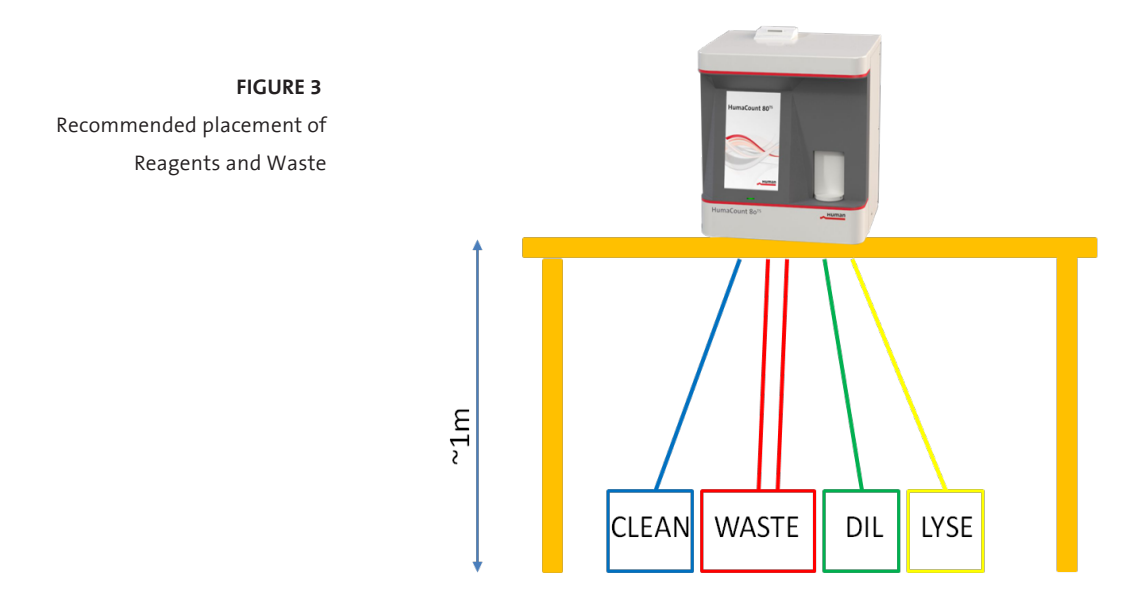

- Connect the reagent tubes to the analyzer, use the supplied connecting tubes and special bottle caps. Do not block the small air vent hole on the container caps to provide air flow.
- **FIGURE 4** Vent hole

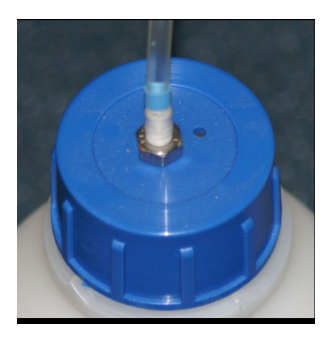

- Be sure that the color on each tube, cap and connector in the back of the instrument match;
- Before putting the drop-down tubes into the reagent containers, wipe the dust off from them using a lint-free wet paper wipe
- Use separate Waste lines for the waste tank connections as indicated below:

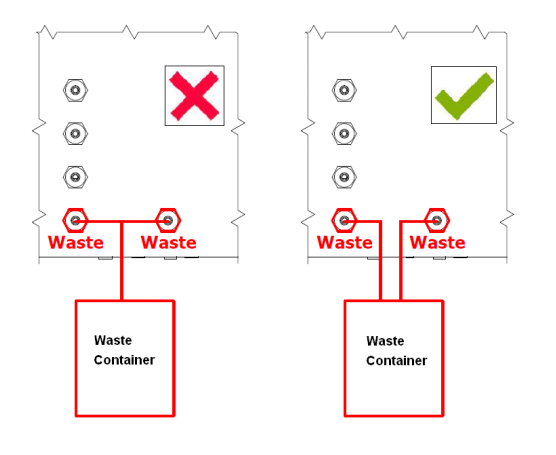

FIGURE 5\_ Establishing correct waste connection

#### 2.2.2 ENVIRONMENTAL FACTORS

Operate HumaCount  $30^{TS}$ /HumaCount  $80^{TS}$  within the ambient temperature range of  $15...30^{\circ}$ C and relative humidity of 45...85%. The optimum operating temperature is  $25^{\circ}$ C.

Avoid using the instrument in areas of extreme high or low temperatures or where it is exposed to direct sunlight. If kept at a temperature less than 10°C, the instrument should be allowed to sit for an hour at the correct room temperature before use.

Reagents should be stored at a temperature range of 15...35°C.

Place the instrument in a well-ventilated location. Do not place it near potentially interfering devices capable of emitting radio frequencies (e.g. radio or television rece iver, radars, centrifuge, X-ray devices, fans, etc.).

Operation at an altitude over 2000 meters (6540 ft) is not recommended, because the throughput will be degraded. A special software is requested.

Instrument is safe for transient voltages to INSTALLATION CATEGORY II and POL-LUTION DEGREE 2.

Environmental and electrical characteristics provide accuracy and precision of the instrument and maintain a high level of operational safety for lab personnel. HumaCount 30/HumaCount  $80^{TS}$  should be stored within the temperature range of  $5-35^{\circ}C$  ( $41-95^{\circ}F$ )

## 2.2.2.1 Electrical requirements

The HumaCount 30<sup>TS</sup>/HumaCount 80<sup>TS</sup> come with an approved power cord, appropriate for your power system. Proper use of the appropriate power cord assures adequate grounding of the system.

Improper grounding of the analyzer by passes important safety features and may result in electrical hazard.

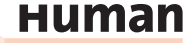

The analyzer works with an external power supply. The power supply module has a so-called auto range input, allowing operation on 230V or 115V power system. The power supply unit complies CE and UL safety certifications. The input socket is a standard power cable connection and the output is a DC jack.

\* Optional the analyzer can be operated via a rechargeble battery system (HumaPower REF 18965/12) and a solar panel (Human SolarCharge REF 18965/14)

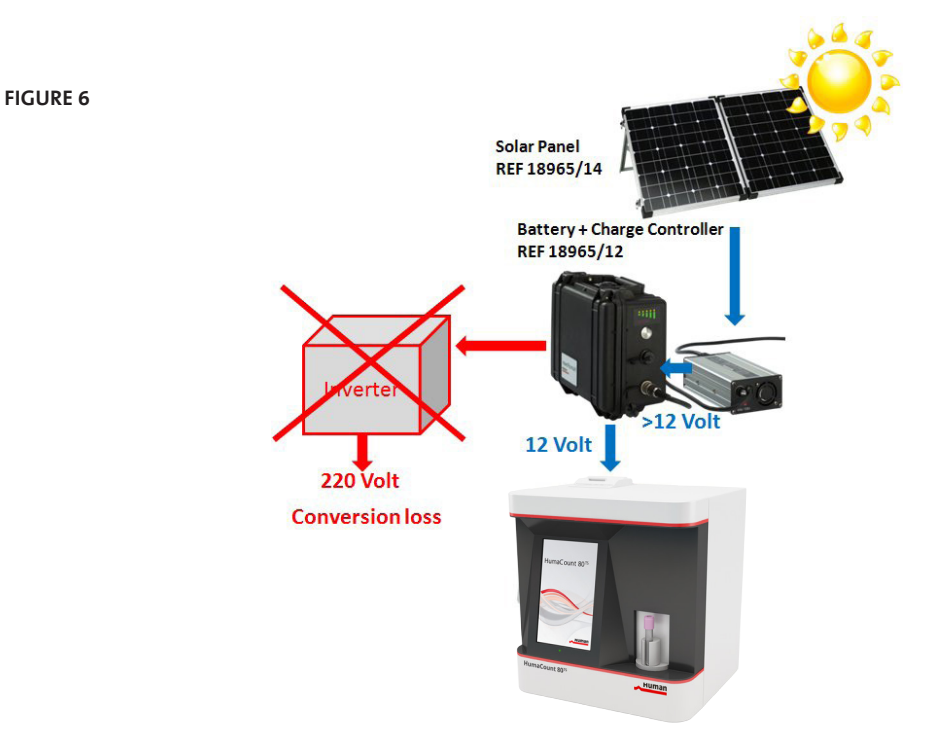

**HumaPower** and **Human SolarCharge**, a 12 Volt battery system charged by a solar panel to operate the HumaCount 30/HumaCount 80<sup>TS</sup> systems.

Solar panels generate DC power, being stored in Batteries (12 volt). Power supplies use 220 volt and convert this AC-voltage to 12 volt DC for the instrument.

Conventional systems with inverter lose energy in 2 ways - converting 12 volt to 220 volt and then converting 220 volt to 12 volt.

The HumaPower system uses just 12 volt directly applying it to the HumaCount  $30^{TS}$ /HumaCount  $80^{TS}$ .

HumaPower can be charged by **solar power, a generator or by ordinary mains.** <sup>▷</sup> HumaPower has a connector, being attached directly to the analyzer replacing

the power supply. Insert connector to position 6 in Figure 24.

## 2.2.2.2 Space requirements

It is important to install the instrument in a suitable location. A poor location can adversely affect its performance. Consider the following space requirements:

- Select a location near a power source and close to a suitable drain.
- Place the unit on a clean and level surface.
- Leave at least 0.5 m (20 inch) space on both sides and above the instrument to access pneumatics and (optional) external printer. Provide a minimum of 0.2m (8inch) between the rear panel and the wall to allow for heat dissipation and tube clearance.
- Install the reagents in a suitable place that will make your work easy. The best place is on the ground, below the supporting desk of the instrument. The pneumatic system is capable of aspirating reagents from containers being 1m (3ft) below the reagent inputs. Make sure the reagent tubes are not bent, broken, twisted or blocked in between the desk the instrument is on and the wall behind. Such circumstances can result in instrument operation failure.
- DO NOT PLACE the reagents above the instrument, as there can be a risk of falling and spilling.
- Leave space behind the equipment for easy disconnection in emergency state.

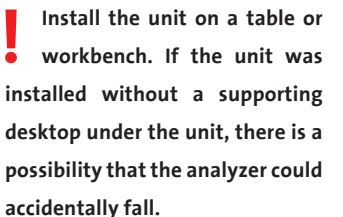

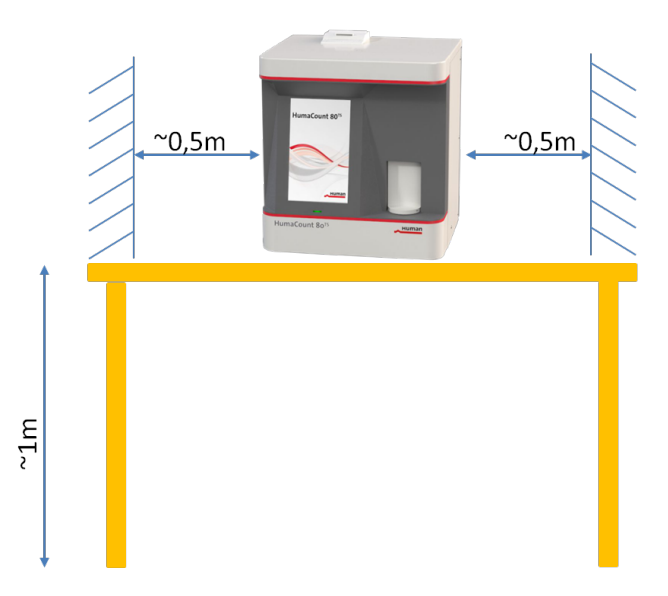

**FIGURE 7** Space Requirements

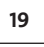

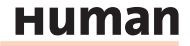

#### 2.2.2.3 Peripherals

Connect external peripherals only when both the instrument and the peripheral device are off. Possible peripherals are:

#### 2D Barcode reader

 optional 2D Barcode reader (REF 16430/11) allows you to scan-in all assay values at the control.

## **External printer**

- the printer must be recommended by authorized technician
- the printer must be approved and listed
- the printer must have a CE mark

A so called printer box (REF 16430/13) allows you to connect almost every printer to the instrument.

#### **External keyboard**

- the external keyboard must be approved
- the external keyboard must have a USB port or suitable adapter

#### Link to host computer via USB port

- serial link cable must be approved by technician
- USB B port (linking to host computer) requires a USB A-B cable and USB driver software (contact service for availability)

#### Link to host computer via LIS

contact your service engeneer

#### 2.2.2.4 Reagents and waste handling

Handle reagents according to national or international regulations. Waste generated by the unit is biohazard material. Handling and disposal must happen according to regulations regarding reagent systems. See section 4.10.6.

#### 2.2.2.5 General points

The manufacturer guarantees work safety reliability and general characteristics under the following conditions only:

- services and repairs are performed by an authorized technician
- the electrical system of the laboratory follows national and/or international regulations
- the system is operated according to instructions contained herein

Reagents may cause corrosion and skin irritation. If any of the liquids leaked onto the cover of analyzer or the furniture, wipe it off immediately. In case of skin contact, rinse the liquid off with plenty of water.

Waste contains poisonous substances (because of chemical content) and human origin substances meaning biohazard. These substances are representing potential danger to environment. For this reason, safe handling of the waste liquid is very important.

# 2.2.3 TURNING THE INSTRUMENT ON

- In case you use an external printer (for information, read manual shipped with the printer) connect it and turn it on.
- Turn the analyzer on using the power switch on the rear panel. The 'ON' position is marked by the 'l' symbol.

During start-up, the following screen is displayed: The software version number appears few seconds later, when the software starts. When SW is loaded, Main menu is displayed. Wait 5 minutes before initiating any measuring process to allow the instrument to reach the optimal working temperature.

FIGURE 8

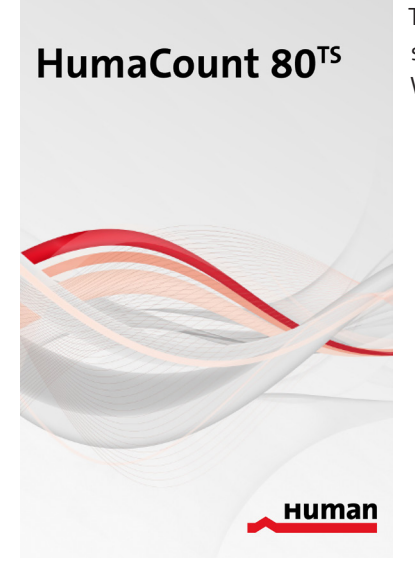

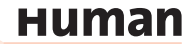

FIGURE 9

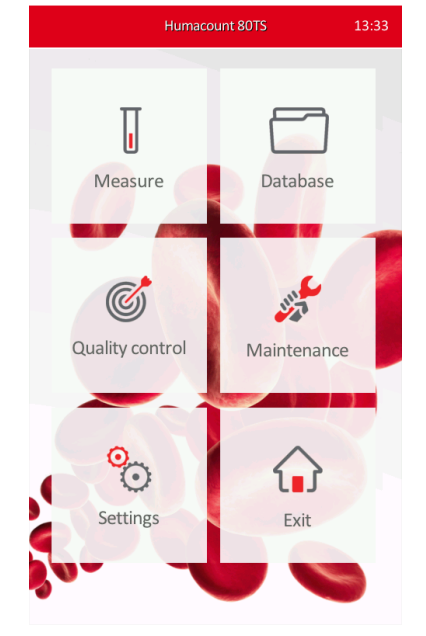

Tap a touch-screen item to activate the menu element.

In some cases, a priming cycle is necessary prior to sample introduction. The instrument will perform priming cycle automatically if additional liquid in the tubing system is required.

Run a priming cycle in case of:

- installation
- extended time out of use
- replacement of any component related to the Fluidic System
- replacement of reagents with instrument turned on

#### 2.2.4 TURNING THE INSTRUMENT OFF

The built in Shut down procedure will set the analyzer electronics, fluidics and mechanics in a definite state:

- HumaCount 30<sup>TS</sup> and HumaCount 80<sup>TS</sup> save data, settings, closes the databases and other files. If the power is simply cut before all data items are securely saved, some data might be lost.
- The SW will perform cleaning to remove debris and fill chambers and apertures to avoid clogging and contamination. Without proper shut down, blood-sample can remain inside the instrument increasing the risk of contamination or if dried in, blood can permanently block the sample-paths.
- The analyzer will move the mechanical parts (sample needle, syringe pumps, valves) into their safe home positions to reduce risk of injury, and avoid more time and higher amount of reagents during the next start-up process.

#### SYSTEM DESCRIPTION

Therefore always follow the instructions below when switching the instrument off.

To shut down HumaCount 30<sup>TS</sup>/HumaCount 80<sup>TS</sup>, press EXIT key in the Main menu. The following screen appears.

#### Press Shutdown.

HumaCount  $30^{TS}$ /HumaCount  $80^{TS}$  will display a message and give a tone indicating that it is safe to turn off power, after the shut down procedure is finished.

Turn off the instrument using the power switch on the rear panel. Off position is marked by '0' symbol.

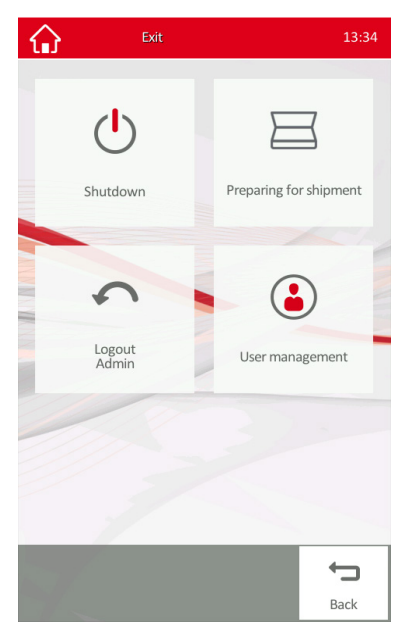

FIGURE 10

DO NEVER turn off the analyzer by simply flipping the power switch on the rear panel. Doing so may result in erroneous operation during later use.

#### 2.2.5 PREPARING FOR SHIPMENT

User should perform preparing for shipment procedure, before shipping the analyzer, or if it will not be used for more than a week.

#### The analyzer will perform three individual cycles:

- 1. Drain reagents into waste tank after disconnecting reagent lines
- 2. Prime Rinse reagent or DI water into reagent lines to dissolve and remove salt and reagent residuals
- 3. Drain all liquids into Waste tank.

For the above procedure, please, prepare the **cleaning tube kit** (refer to section 2.4) and 150ml clean DI (deionised) water.

To start the process, press **EXIT** key in the Main Menu. Tap **Preparing for shipment** button.

#### Follow the on screen instructions:

1. Remove reagent tubing (diluent, lyse and cleaner), but leave waste lines connected. SW will prime on air, and empty reagent lines and syringe pumps.

- 2. Connect the **cleaning tube kit** to the reagent inputs, submerging the free end in a bottle containing at least 150 ml of clean DI water. The SW will prime rinse to dissolve salt remains, and flush the fluidics.
- 3. Remove cleaning tube kit, leave waste connected. SW will drain the fluidics to remove all liquids.
- 4. Power off the analyzer and disconnect the waste tubes.
- 5. Disconnect electronic connection and power supply.

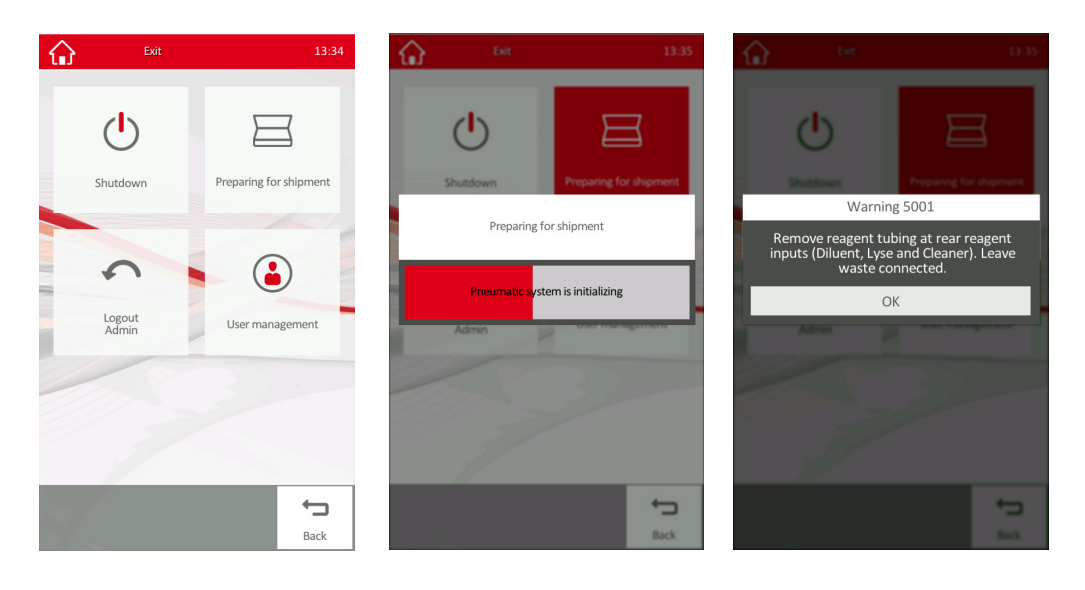

FIGURE 11

FIGURE 12

FIGURE 13

# 2.2.6 EMERGENCY SHUT-DOWN

In case of emergency situation - like instrument catching on fire (short-circuit, etc.) - cut off power immediately by disconnecting mains power or DC input line, and use a fire-extinguisher if necessary.

# 2.2.7 STANDBY

The analyzer automatically changes into the standby routine and perfoms a clean cycle.

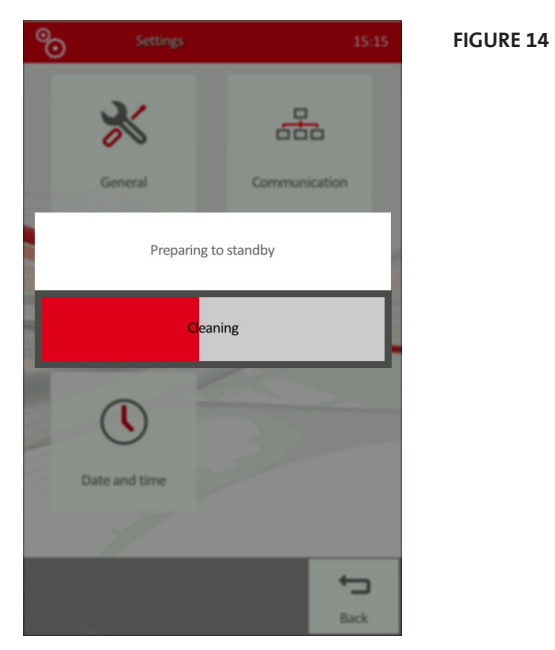

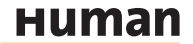

# 2.3 Built-in Printer

HumaCount 30<sup>TS</sup>/HumaCount 80<sup>TS</sup> is equipped with an optional built-in thermal printer. This printer is capable of printing on 58 mm wide thermal paper.

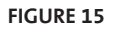

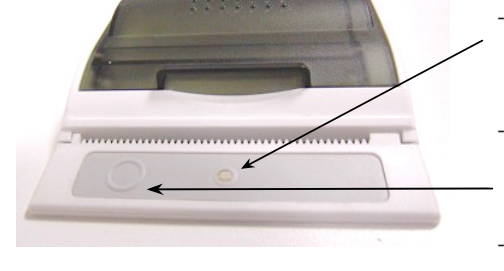

- If the status LED is lit, the printer is ready to use.
- If the status LED is blinking, then reload paper.
- Push the button on the right to advance paper.

#### Loading paper into the built-in printer

FIGURE 16

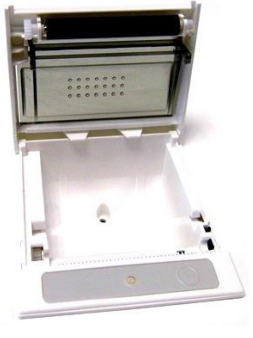

- Open the paper lid (pull the lid upwards by the handle)
- Remove central plastic roller of old paper roll
- Unwind new paper roll, so that the "starting edge" is coming from down under towards you.

FIGURE 17

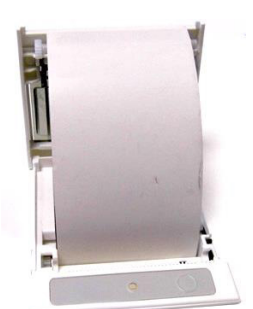

- Gently drop the new roll into the holder of the printer, hold "starting edge" with your hand, and make sure it comes out on the front of the printer as indicated in the picture.

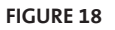

- Close the lid, making sure that the paper captured between it and the printer mechanics, and it is securely closed.

# 2.4 Accessories

In case of damage or missing item, please contact the supplier immediately.

# 2.4.1 SCOPE OF SUPPLY OF HUMACOUNT 30<sup>TS</sup>

| HumaCount 30 <sup>TS</sup> Hematology Analyzer | 1 | 16420/30                |
|------------------------------------------------|---|-------------------------|
| User Manual                                    | 1 | 16420/801               |
| Reagent Tubing kit (with coloured tubes):      |   |                         |
| - Diluent Tube (green)                         | 1 |                         |
| - Lyse Tube (yellow)                           | 1 |                         |
| - Cleaner Tube (blue)                          | 1 | 16420/224               |
| - Waste Tube (red)                             |   | 10420/324               |
| - Cleaning Tube Kit.                           | 1 |                         |
| - Caps for reagent containers                  | 1 |                         |
| (matching connector colors)                    | T |                         |
| Waste Container (20 l)                         | 1 |                         |
| External power supply GlobTek GT-41132-        |   |                         |
| 6012-T3 (100-240 VAC, 50-60Hz) and             | 1 | 16420/168               |
| power cable                                    |   |                         |
| Sample tube adapters                           | 3 | 16420/180, - 181, -/323 |
| Thermal roll-paper                             | 2 |                         |

**TABLE 3** Accessories (Scope of supply) for HumaCount 30<sup>TS</sup>

# 2.4.2 SCOPE OF SUPPLY OF HUMACOUNT 80<sup>TS</sup>

| HumaCount 80 <sup>™</sup> Hematology Analyzer                | 1 | 16420/80                |                                |
|--------------------------------------------------------------|---|-------------------------|--------------------------------|
| User Manual                                                  | 1 | 16420/801               | TABLE 4                        |
| Reagent Tubing kit (with coloured tubes):                    |   |                         | Accessories (Scope of supply)  |
| - Diluent Tube (green)                                       | 1 |                         | for HumaCount 80 <sup>TS</sup> |
| - Lyse Tube (yellow)                                         | 1 |                         |                                |
| - Cleaner Tube (blue)                                        | 1 |                         |                                |
| - Waste Tube (red)                                           | 2 | 16420/622               |                                |
| - Cleaning Tube Kit                                          | 1 |                         |                                |
| - Caps for reagent containers<br>(matching connector colors) | 1 |                         |                                |
| Waste Container (20 l)                                       | 1 |                         |                                |
| External power supply Glob Tek GT-                           |   |                         |                                |
| 41132-6012-T3 (100-240 VAC, 50-60Hz)                         | 1 | 16420/168               |                                |
| and power cable                                              |   |                         |                                |
| Sample tube adapters                                         | 3 | 16420/180, -/181, -/323 |                                |
| Thermal roll-paper                                           | 2 |                         |                                |

27

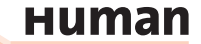

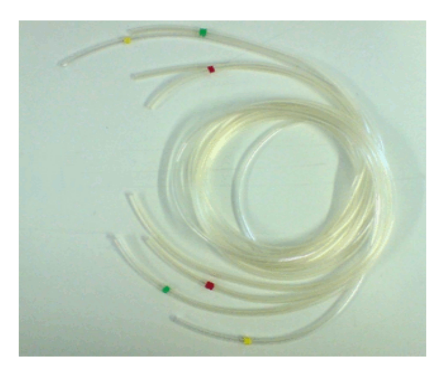

FIGURE 19 Reagent Tubing Kit

FIGURE 20 Cleaning Tubing Kit

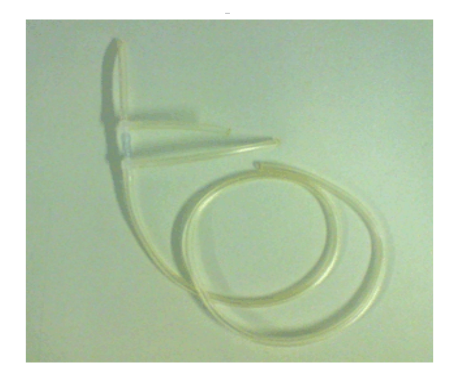

# 2.4.3 OPTIONAL ACCESSORIES

TABLE 5

| 5 | Replacement thermal roll-paper 5            | 5 | 18144/5  |
|---|---------------------------------------------|---|----------|
|   | HumaPower (12 volt battery)                 | 1 | 18965/12 |
|   | Human SolarCharge<br>(110 watt solar panel) | 1 | 18965/14 |
|   | 2D barcode reader                           | 1 | 16430/11 |
|   | Bleach-Hard Clean                           | 1 | 90150    |

FIGURE 21 Human SolarCharge (110 watt Solar panel)

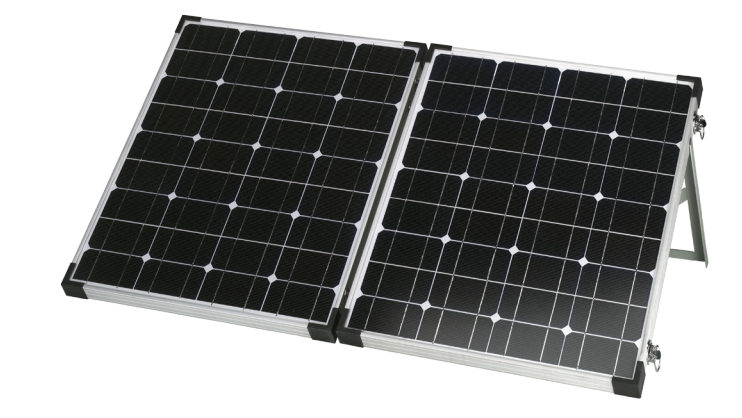

FIGURE 19

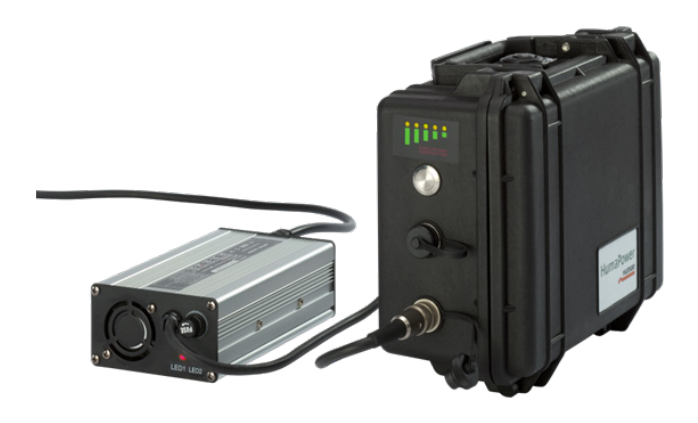

FIGURE 22 HumaPower (rechargable 12 volt battery system)

# 2.5 Parts of the Analyzer HumaCount 30<sup>TS</sup>/80<sup>TS</sup>

### 2.5.1 FRONT PANEL

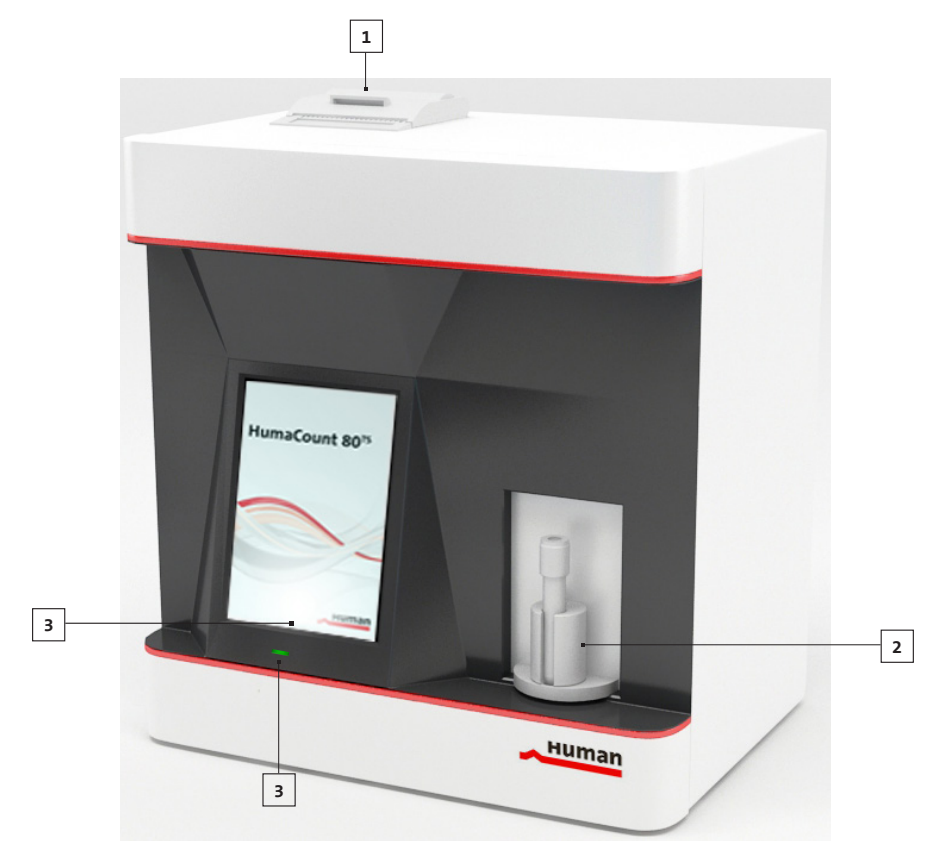

FIGURE 23 Front View

- 1 Built-in thermal printer
- 2 Sample Holder with exchangeable adapters
- 3 Status LED
- 4 Color LCD Touchscreen

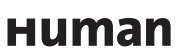

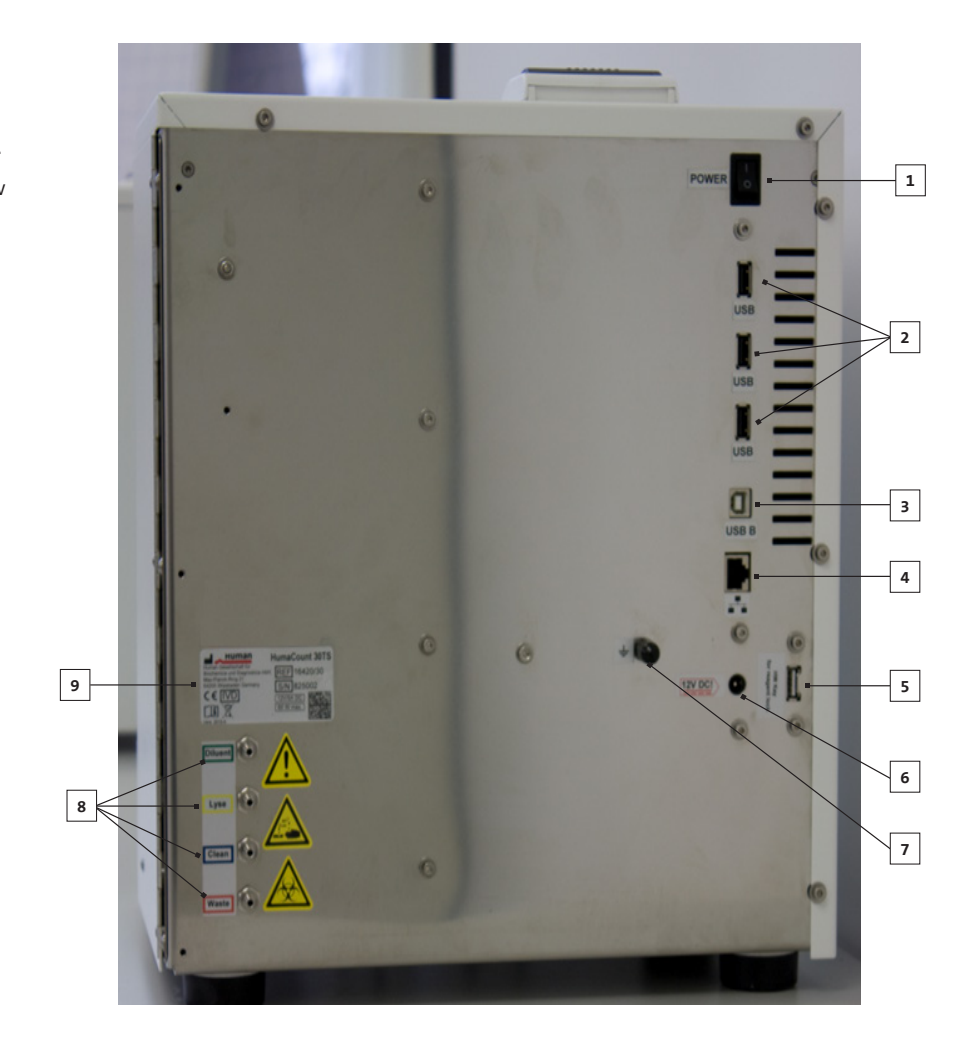

## 2.5.2 MAIN SUBUNITS

The hematology analyzer is composed of three main units:

| Fluidic System:         | Performs sampling, diluting, mixing, and lysing func- |
|-------------------------|-------------------------------------------------------|
|                         | tions. Generates the regulated vacuum used for mov-   |
|                         | ing cells through the aperture during the counting    |
|                         | process.                                              |
| Data Processing System: | Counts, measures and calculates blood cell parame-    |
|                         | ters, generates and stores numerical results and his- |
|                         | tograms.                                              |
| Control Panel:          | Features an LCD display, touch screen, START button,  |
|                         | status LED, and USB port interfaces.                  |

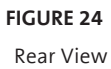

- 1 Power switch
- 2 USB A connector
- 3 USB B connector
- 4 Ethernet connector
- 5 Reagent key (HK) connector
- 6 Power source connector
- 7 External Grounding Connector
- 8 Reagent connectorsl
- 9 Instrument label
  - (Serial number)

# 2.6 Control Material

The analyzer allows continuous monitoring of measurement performance with HC-CONTROL (REF 17400/40) hematology control (control blood). This must match the types of samples usually run on the instrument. Specification for this material (assay values and allowed tolerances along with expiry date) is always packed with the approved control material (see chapter 2.9). The assay value sheet contains a 2D barcode allowing to scan in all values into the analyzer with a 2D barcode reader (optional REF 16430/11).

## 2.7 User Interface (Software)

This chapter contains information about the structure and usage of the software implemented menu structure. This integrated software controls instrument operations including calculation and evaluation of measured data, displaying results and information screens, storage and recalling of data.

## 2.7.1 USER INTERFACE

The user interface of the HumaCount 30<sup>TS</sup>/HumaCount 80<sup>TS</sup> analyzer is designed to be intuitive and easy to use, and provide access to all user level functions. You can interact with the HumaCount 30<sup>TS</sup>/HumaCount 80<sup>TS</sup> by using only the touch screen and the virtual on-screen keypad, or by using an external keyboard.

#### 2.7.1.1 Using the Touch Screen

The touch screen is a capacitive sensor behind a glass. It must be operated by finger or a conductive stylus designed for capacitive touch screens, since it is not sensitive against pressure.

The touch screen allows selection of menu items and 'pressing' of buttons by gently tapping the surface over the selected item. The touch-screen device used in the HumaCount 30<sup>TS</sup>/HumaCount 80<sup>TS</sup> analyzer is selected for reliability, endurance and compatibility with the medical laboratory environment. Simple operations are supported, but multi-touch 'gestures' or multiple tapping are not supported. The surface glass material is resistant to liquids, however it should be dry when in use, otherwise it may not work reliably. Use a damp cloth to clean the glass surface when the analyzer is turned off.

## 2.7.1.2 Using an External Keyboard

An external keyboard provides the same data entry features as the on-screen virtual keypad presented by the touch screen, with faster typing.

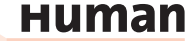

# 2.7.1.3 Sections of the Graphical User Interface

The graphical user interface (GUI) of HumaCount 30<sup>TS</sup>/HumaCount 80<sup>TS</sup> is menu driven, and changes its contents based on the function selected.

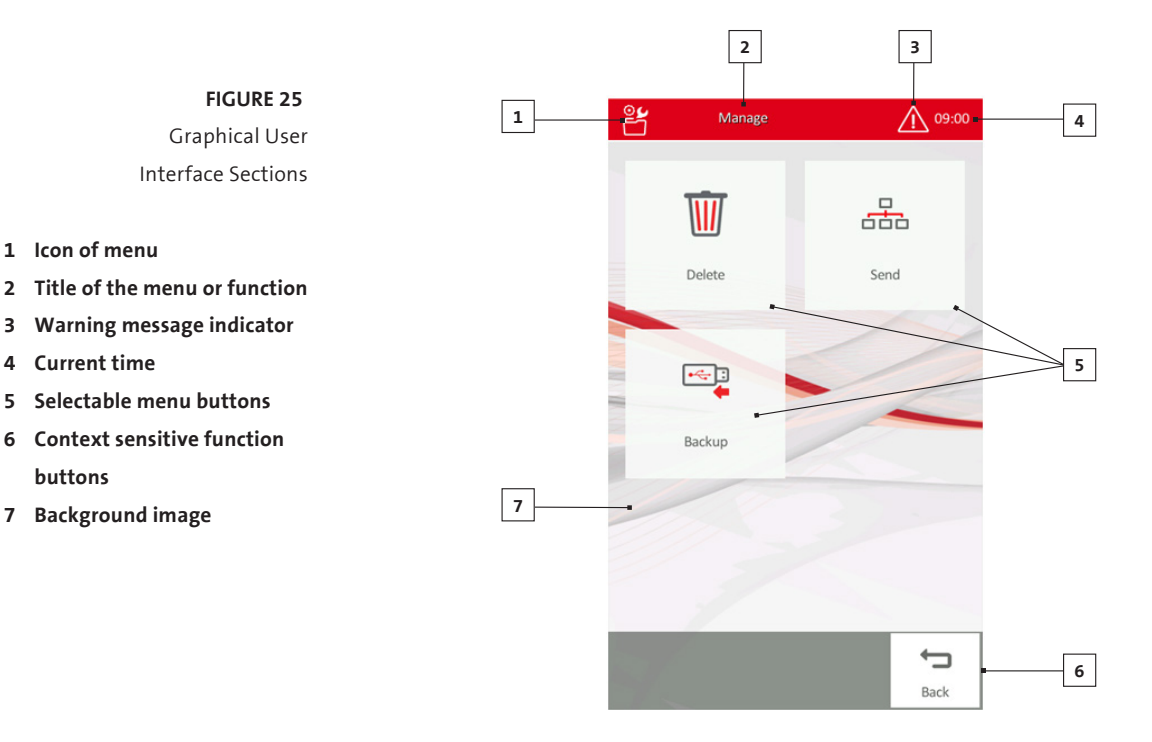

Tap on the warning message indicator  $\Delta$  in the header for details.

#### 2.7.1.4 Button color

Activated buttons are displayed in red color, while inactive or not selectable buttons remain faded.

#### 2.7.1.5 Entering Information

HumaCount 30<sup>TS</sup>/HumaCount 80<sup>TS</sup> sometimes requires the operator to enter information such as sample ID or patient data. In order to enter information into a data field simply tap or click on its box. The data field will change color indicating that data entry is active for that field. Information can be entered using the virtual on-screen keypad or with an optional external keyboard.

Data is not saved until user presses Enter or Save or Accept to proceed.

# 2.7.2 MENU SYSTEM

HumaCount 30<sup>TS</sup>/HumaCount 80<sup>TS</sup> offers a menu tree to access all functions.

1 Icon of menu

4 Current time

buttons

7 Background image
#### 2.7.2.1 Main Menu

The Main menu will appear after start-up or when **Home** button is pressed in the menu tree.

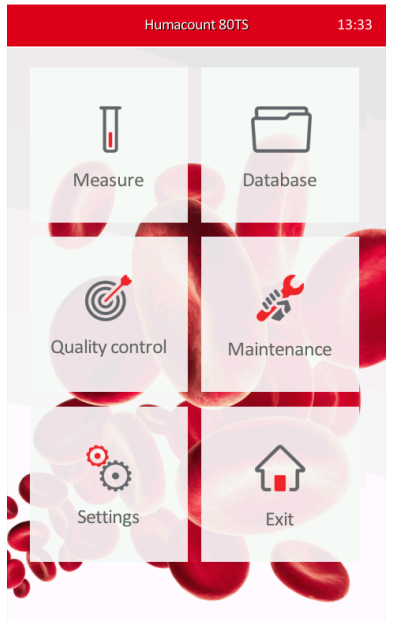

FIGURE 26 HumaCount 30<sup>TS</sup>/HumaCount 80<sup>TS</sup> Main Menu

The different sub-menus are available by pressing their Name or icon.

#### 2.7.3 MENU TREE

The following is a listing of the HumaCount 30<sup>TS</sup>/ HumaCount 80<sup>TS</sup> analyzer main menu tree.

#### 2.7.3.1 Measure menu

- New Sample with the following options:
  - o Run
  - o Blank
  - o Normal Range
  - o EMR (LIS) Remote work list
- Re-run
- Print
- Discard
- Back to Main menu

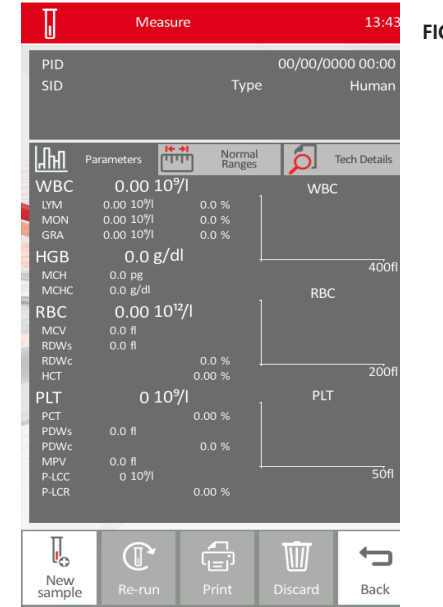

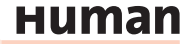

#### FIGURE 28

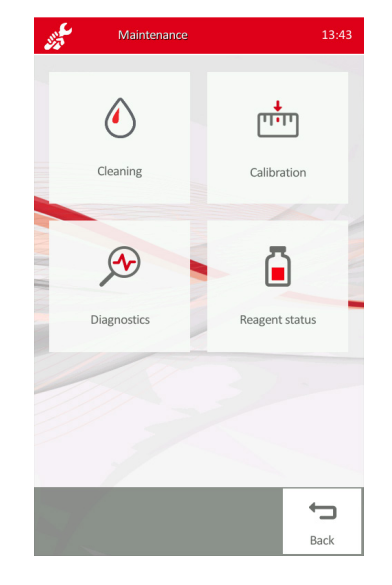

### 2.7.3.4 Maintenance menu

- Cleaning
- Calibration
- Diagnostics
- Reagent Status
- Back to Main menu

#### FIGURE 29

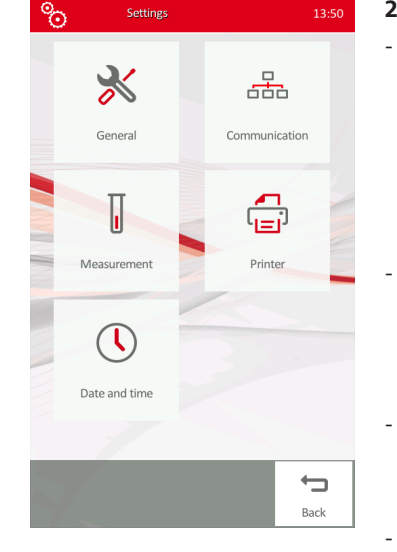

# 2.7.3.2 Database menu

- Details
- Print
- Statistics
- Filter
- Manage
- Back to Main menu

#### 2.7.3.3 Quality Control menu

- New Lot
- Delete

\_

- Print
- Export
- Monthly view
- Back to Main menu

# 2.7.3.5 Settings menu

- General
  - o Sound (enable or disable)
  - o Language selection
  - o Export format (advanced text, simple text, or extended text)
  - o Barcode reader enable/disable
- Communication
  - o Device communication (adjust settings)
  - o Peer communication (adjust settings)
- Measurement
- o Units
- o Normal Ranges
- Printer (printer settings)
- Date and Time (adjust settings)
- Back to Main menu

# 2.7.3.6 Exit menu

- Shutdown
- Preparing for shipment
- Logout/Login
- User management (if Admin is logged in)
  - o Add new user
  - o Remove user
  - o Automatic login set
  - o Edit user
- Back to Main menu

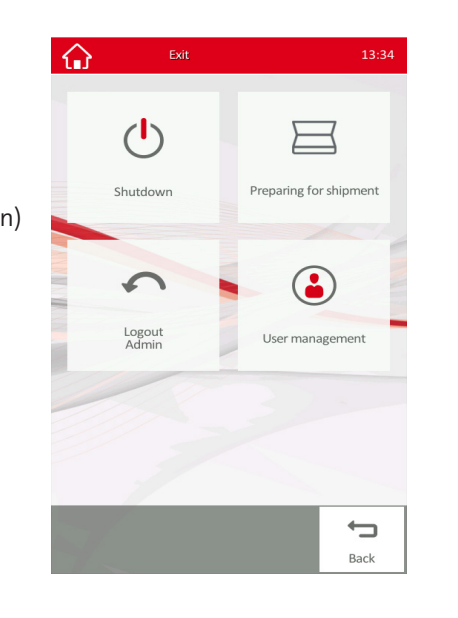

#### FIGURE 30

2.8 Method of Measurements

# 2.8.1 PHOTOMETRIC LIGHT ABSORBANCE METHOD

A lysed blood sample (WBC) dilution is analyzed for hemoglobin (HGB) concentration based on its stable chromogen content. The lyse reagent lyses the red blood cells causing them release cellular hemoglobin. The hemoglobin concentration is measured by taking a photometric reading across the HumaCount 30<sup>TS</sup>/HumaCount 80<sup>TS</sup> WBC chamber. HGB result is calculated as the difference between a blank and a sample measurement with and without illumination to reduce the effect of liquid refraction and incident light.

All HUMAN branded reagents are cyanide free, and thus are environment-friendly. However, some reagents from other manufacturers may contain cyanide. In that case, cyanide and any other chemical composition formed using cyanide is environmentally dangerous. Contact the reagent manufacturer for safety measures. The manufacturer (HUMAN GmbH) is not liable for any damage caused by using cyanide based reagents with any of its analyzers.

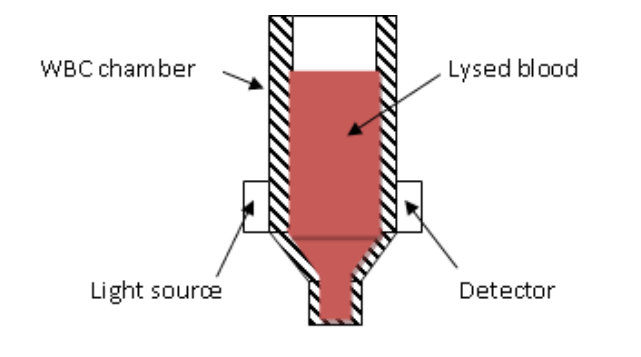

FIGURE 31 Photometric Light Absorbance Method

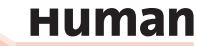

# 2.8.2 VOLUMETRIC IMPEDANCE METHOD

Volumetric impedance method determines cellular concentrations and volume distributions of cells by detecting and measuring changes in electrical impedance when particles suspended in a conductive liquid pass through a small aperture.

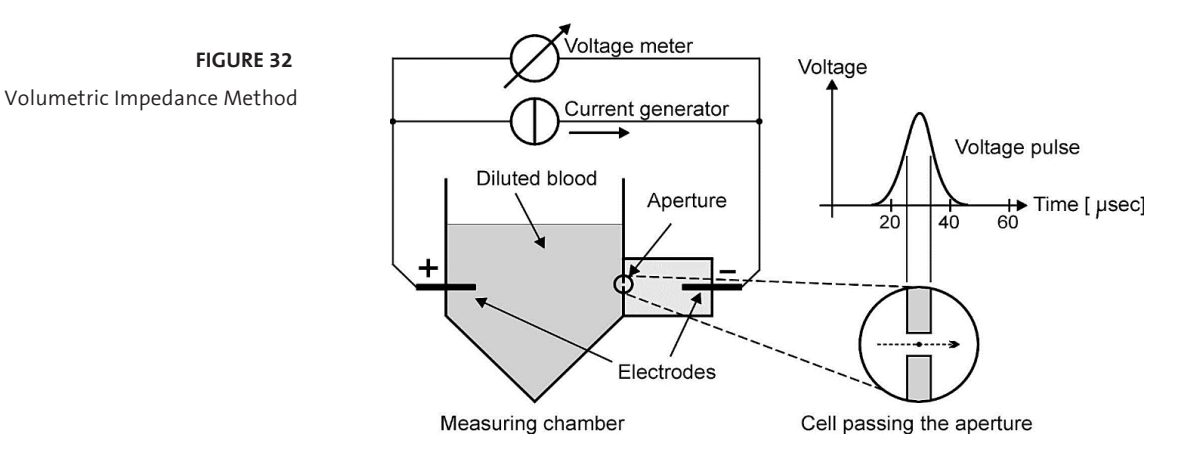

A constant direct current flows between the electrodes on both sides of the aperture. Each cell passing through the aperture causes a change in the electrical impedance of the conductive blood cell suspension (diluted blood). This impedance change is detected by the HumaCount 30<sup>TS</sup>/HumaCount 80<sup>TS</sup> electronics and converted to an electrical voltage pulse.

The number of pulses is proportional to the number of particles in the diluted sample.

Intensity (amplitude) of each voltage pulse is proportional to the volume of the particle. The volume distribution diagrams of the particles are displayed as the WBC, RBC, and PLT histograms measured in femtoliter (fl,  $\mu$ m<sup>3</sup>) units.

Electronic discrimination by size allows separation of platelets (PLT) and erythrocytes (RBC), and WBC populations. Discriminators are indicated by dotted vertical lines on the histograms.

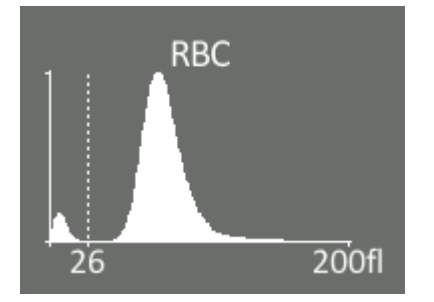

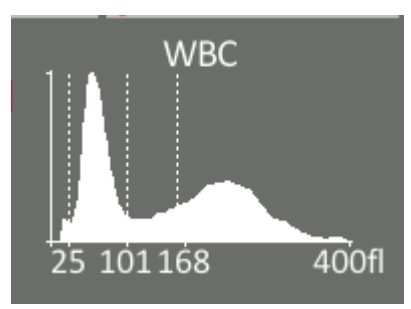

**FIGURE 33** RBC histogram

**FIGURE 34** WBC histogram

# 2.8.3 3-PART DIFFERENTIAL ANALYSIS METHOD

HumaCount 30<sup>TS</sup>/HumaCount 80<sup>TS</sup> is a 3-part WBC differential hematology analyzer. It uses a WBC lytic process that allows the instrument to simultaneously count and size-differentiate the white blood cells. There are three elements controlling where the different cell types fall in the 3-population WBC histogram:

- <u>Chemical formulation and concentration of the lytic reagent:</u> It controls how different WBC types are differentially lysed. Concentration of the lytic reagent controls the rate of the lysing (shrinking) process.

# - <u>Cell type and maturation of the cell types present for analysis:</u>

Different WBC types and their grade of maturation have different sensitivities to the lytic reagent. Different WBC types lyse at different rates: lymphocytes are the most sensitive, while band neutrophils and segmented neutrophils are the least sensitive. Eosinophils, basophils, immature granulocytes and blasts also have a cell wall membrane that is more sensitive to the lytic process thereby moving them into the Mid-size cell population following the lytic process and at the time, these cells are counted and sized.

# - Time window in the lytic process that the cells are counted and sized:

The lytic process is a dynamic reaction, not a static reaction. Therefore, the count and sizing time window used during the lytic process has been optimized for performance.

Data of particles are used to present a size distribution histogram of the WBC populations.

Since size distribution is the only data available for the WBC histogram, there is no enough resolution to accurately differentiate more than three distinct WBC populations.

Based on this fact, all possible normal and abnormal WBC cell types fall into those three histogram populations. This being the case, there is also not enough resolution to generate accurately specific morphological flags when abnormal WBC populations are present in the sample.

This is a known limitation of all 3-part differential WBC cell counter systems that are in the market today. Based on the above facts, HumaCount  $30^{TS}$ /HumaCount  $80^{TS}$  does not have the ability to generate specific morphological flags.

#### 2.8.4 PARAMETERS

HumaCount 30<sup>TS</sup>/ HumaCount 80<sup>TS</sup> measures and calculates 22 parameters, listed below. For each parameter we list the name, abbreviation and measurement unit in the first column. Short description for each parameter is in the second column.

| <b>TABLE 6</b><br>Parameters | White Blood Cells – <b>WBC</b><br>(cells/l, cells/µl)                                                                                                    | Number of leukocytes<br>WBC = WBC <sub>cal</sub> x counted WBC<br>(cells/l, cells/µl)                                                                                                    |  |  |
|------------------------------|----------------------------------------------------------------------------------------------------|----------------------------------------------------------------------------------------------------|--|--|
|                              | Red Blood Cells – <b>RBC</b><br>(cells/l, cells/µl)                                                                                                    | Number of erythrocytes<br>RBC = RBC <sub>cal</sub> x counted RBC (cells/l, cells/µl)                                                                                                    |  |  |
|                              | Hemoglobin concentration -<br>HGB                                                                                                    | Measured photometrically at 540 nm; in each cycle blank measurement is performed on diluent                                                                                                |  |  |
|                              | (g/dl, g/l, mmol/l)                                                                                                    | $HGB = HGB_{ca}   x (HGB_{measured} - HGB_{blank})$                                                                                                    |  |  |
|                              | Mean Corpuscular Volume -<br><b>MCV</b> (fl)                                                                                                    | Average volume of individual erythrocytes de-<br>rived from the RBC histogram.                                                                                                    |  |  |
|                              | Hematocrit – <b>HCT</b><br>(percentage, absolute)                                                                                                    | Calculated from the RBC and MCV values.<br>$HCT_{percentage} = RBC \times MCV \times 100$<br>$HCT_{absolute} = RBC \times MCV$                                                             |  |  |
|                              | Mean Corpuscular<br>Hemoglobin – <b>MCH</b><br>(pg, fmol)                                                                                                    | Average hemoglobin content of erythrocytes,<br>calculated from RBC and HGB values.<br>MCH = HGB / RBC                                                                                      |  |  |
|                              | Mean Corpuscular Hemoglobin<br>Concentration – <b>MCHC</b><br>(g/dl, g/l, mmol/l)                                                                                                    | Calculated from the HGB and HCT values.<br>MCHC = HGB / HCT <sub>absolute</sub><br>Unit of measurement is displayed according<br>to the one chosen for HGB result (g/dl, g/l or<br>mmol/l) |  |  |
| FIGURE 35                    | Red Cell Distribution Width –<br><b>RDW-SD</b> (fl)<br>Platelet Distribution Width –<br><b>PDW-SD</b><br>(fl)<br>Red cell Distribution Width –<br><b>RDW-CV</b> (absolute)<br>Platelet Distribution Width – | The distribution width of the erythrocyte or platelet population derived from the histogram at 20% of peak                                                                                 |  |  |
|                              | PDW-CV (absolute)                                                                                                    | P1 P2<br>$xDW-SD = RDW_{cal} \times (P2 - P1) (fl),$<br>$xDW-CV = RDW_{cal} \times 0.56 \times (P2 - P1) / (P2 + P1)$<br>by the factor of 0.56 CV is corrected to the<br>60% cut           |  |  |
|                              | (cells/l, cells/µl)                                                                                                    | PLT = PLT <sub>cal</sub> x counted PLT (cells/l, cells/ $\mu$ l)                                                                                                    |  |  |
|                              | Mean Platelet Volume –<br><b>MPV</b> (fl)                                                                                                    | Average volume of individual platelets de-<br>rived from the PLT histogram                                                                                                    |  |  |

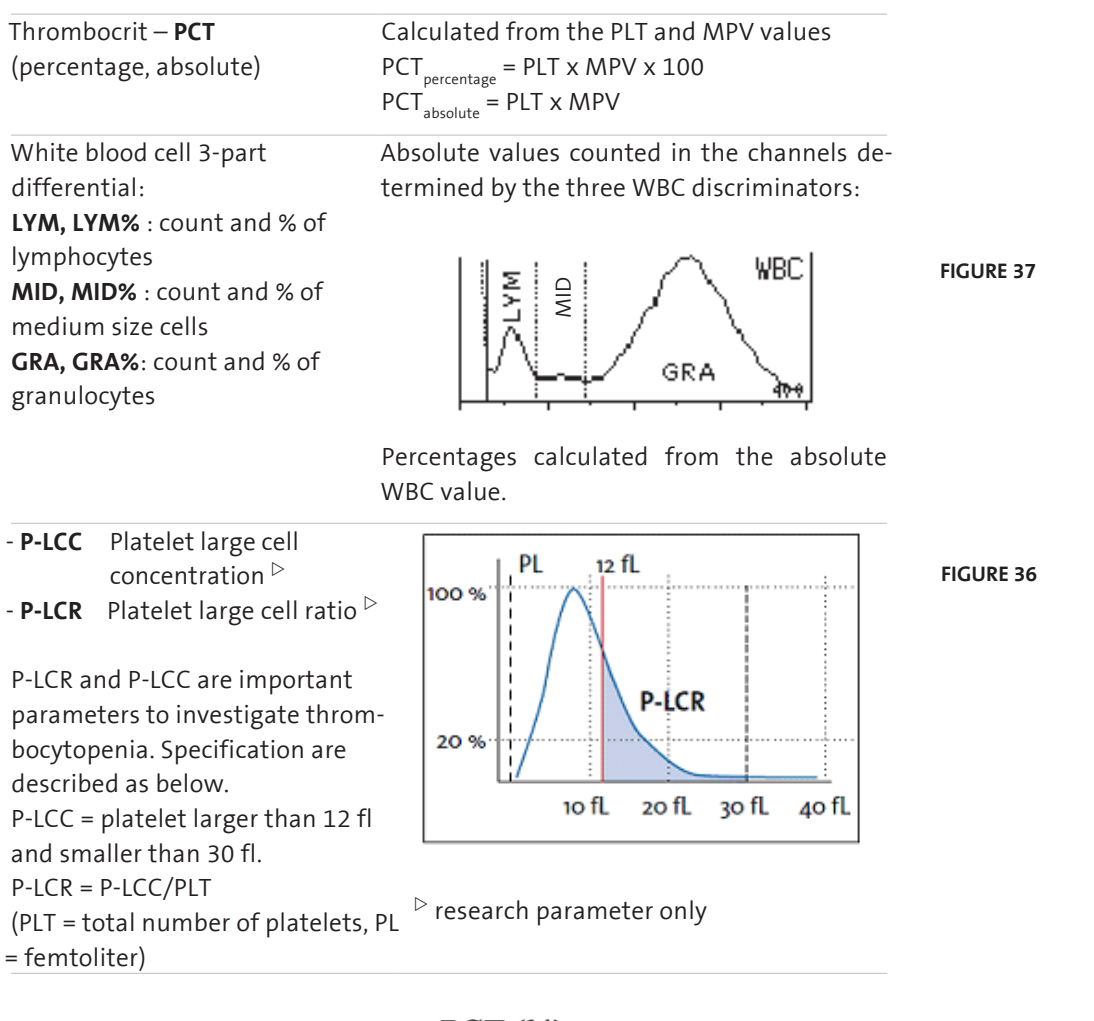

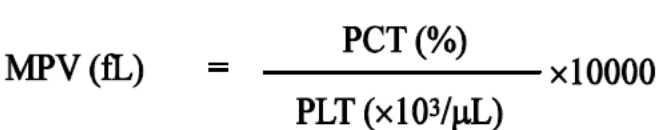

#### 2.8.5 ABSOLUTE AND LINEARITY RANGES OF PARAMETERS

The analyzer provides specified accuracy within its linearity range. Beyond this linearity range, the instrument can display results but accuracy is impaired. If a value is over the maximum range of guaranteed linearity, the instrument cannot measure it and the result will be marked with an E (Error) flag.

To measure a sample, whose parameters exceed the maximum value indicated in the table below, pre-dilution is recommended.

See section 3.2.6 of this manual.

нитап

| Parameter | Linearity Ranges | Maximum | Unit                         |
|-----------|------------------|---------|------------------------------|
| WBC       | 0100             | 150     | 10 <sup>9</sup> cells/liter  |
| RBC       | 015              | 20      | 10 <sup>12</sup> cells/liter |
| PLT       | 0700             | 1000    | 10 <sup>9</sup> cells/liter  |
| HGB       | 0250             | 400     | g/l                          |
| НСТ       | 0100             | -       | %                            |
| MCV       | 30150            | -       | fl                           |
| MPV       | 330              | -       | fl                           |
|           |                  |         |                              |

Linearity ranges of primary parameters in normal measuring mode:

.

 TABLE 7

 Linearity ranges

of parameters

Linearity ranges for 1:5 pre-dilution mode:

TABLE 8Linearity ranges of

Pre-dilution mode

| 1                |                                            |                                                                                                    |
|------------------|--------------------------------------------|----------------------------------------------------------------------------------------------------|
| Linearity Ranges | Maximum                                    | Unit                                                                                                    |
| 2200             | 300                                        | 10 <sup>9</sup> cells/liter                                                                                         |
| 130              | 40                                         | 10 <sup>12</sup> cells/liter                                                                                        |
| 1002000          | 3000                                       | 10 <sup>9</sup> cells/liter                                                                                         |
|                  | Linearity Ranges<br>2200<br>130<br>1002000 | Linearity Ranges         Maximum           2200         300           130         40           1002000         3000 |

# 2.9 Quality control

Quality control menu allows the operator to monitor day-to-day reproducibility, and accuracy of HumaCount 30<sup>TS</sup>/HumaCount 80<sup>TS</sup>. Before performing QC measurements the target values and tolerance ranges for each parameter must be entered for the QC material (control blood) you wish to use.

Target values and tolerance ranges are listed on the assay sheet of the QC material.

Target values of the control material should be set only once, when you start using the given lot. Resetting parameters deletes previous QC results of that level. Any change in the QC material setting deletes previous QC results. It is strongly recommended to print QC results prior to changes.

In QC menu the operator can enter a new lot of controls (by scanning the barcode, loading from data file or by entering the assay data from the assay sheet manually), review data of previous control lots, and print Levy-Jennings graphs. For instructions on running QC samples, refer to chapter 3.2.7.

Always follow the manufacturer's instructions for warming and mixing of the QC material before use. Instructions are listed in the package insert instruction sheet. Keep track of the expiration date and open-bottle stability of the QC material. Most QC materials (controls) are shipped with non-piercable hard caps. Please, remove the cap before running the control.

#### 2.9.1 QC DATABASE

QC database contains the results of the QC measurements in both table and Levy-Jennings formats.

To access a QC Database, select the Quality Control in Main Menu. All QC files will be displayed (as shown on the left).

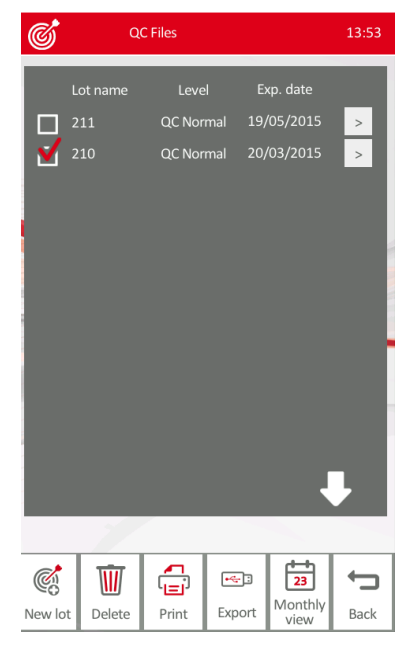

Use  $\uparrow$  and  $\checkmark$  to browse up/down in the list. Select the lot number by tapping the **circle** in front of the lot number, and tap to display Levy-Jennings chart.

Press **New lot** if you wish to enter a new control lot.

**Monthly view** brings up this screen for selecting month by tapping on  $\leftarrow$  and  $\rightarrow$  in the header:

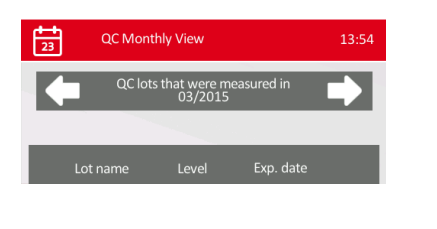

FIGURE 38

After selecting QC lots, **Delete** will delete all data related to the selected QC lots, **Print** will print, **Export** will save data onto a USB pen drive. Press **Back** to return to Main menu.

#### 2.9.2 ENTERING NEW LOT OF QC MATERIAL

In the Main menu/Quality control menu press New lot.

New lot input menu brings up.

Enter the lot number of the new lot of control material by pressing **LOT** box (e.g. B053) and press **Enter**.

If you have a 2D (Q-R) bar code reader connected to the analyzer, then target values and tolerance ranges can be read from the HumaCount  $30^{TS}$ / HumaCount  $80^{TS}$ . assay sheet, by scanning the Q-R code (see example below):

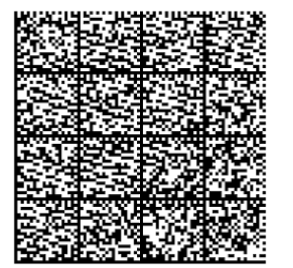

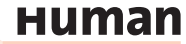

FIGURE 41

FIGURE 42

| New L                     | от     |       |       | 13:54 |
|---------------------------|--------|-------|-------|-------|
| LOT                       |        |       |       |       |
| LUI                       | _      |       | _     |       |
| Level                     |        | Norma | al    |       |
| Expiration-date           |        | _     |       |       |
|                           | Target |       | Range |       |
| WBC [10%]                 | 0.00   | +/-   | 0.00  |       |
| RBC [10 <sup>12</sup> /l] | 0.00   | +/-   | 0.00  |       |
| HGB [g/dl]                | 0.0    | +/-   | 0.0   |       |
| HCT [%]                   | 0.00   | +/-   | 0.00  |       |
| MCV [fl]                  | 0.0    | +/-   | 0.0   |       |
| MCH [pg]                  | 0.0    | +/-   | 0.0   |       |
| MCHC [g/dl]               | 0.0    | +/-   | 0.0   |       |
| RDWc [%]                  | 0.0    | +/-   | 0.0   |       |
| RDWs [fl]                 | 0.0    | +/-   | 0.0   |       |
| PLT [10%]                 | 0      | +/-   | 0     |       |
|                           |        | -     |       |       |
|                           | •~===  |       | E     | 3     |
| Accept                    | Load   |       | Can   | cel   |

Select **Level** as Low, Normal or High, and the correct **expiration date**. Type in target and range values manually.

When finished, press **Accept** to save QC lot data, or **Cancel** to return to previous menu without saving changes.

#### 2.9.3 LEVY-JENNINGS QC CHART

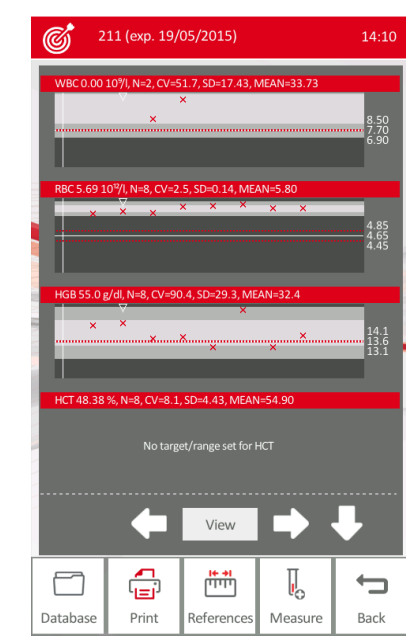

Levy-Jennings charts are displayed after selecting a control lot in Main menu/Quality control and pressing  $\rightarrow$  arrow.

Measurement points are indicated as white 'o'. The mean and the specified range are displayed on the right for each parameter. If a result is out of range it is marked by a red 'x' on the chart.

Press **Print** to print table or Levy-Jennings charts.

Use  $\leftarrow$  and  $\rightarrow$  to move between data points.

Press **View** to see the measurement results screen for the actual data point.

Use  $\uparrow$  and  $\downarrow$  to browse between parameters.

Tap **References** to show reference values.

Press Database to see the QC measurement results in database view. Refer to chapter 4.2 on database options.

Press **Measure** to start a new QC run of the selected lot, indicated in the header.

# нитап

44

#### **3 ROUTINE UTILIZATION AND MEASUREMENT**

#### 3.1 Sample Handling

Since some time will usually elapse between collection of samples and counting, it is necessary to preserve the sample with an anti-coagulant to prevent large groups of cells forming into clots or lumps of cell matter that will clog the cell counter. Choice of anti-coagulant is very important, as some anticoagulants will affect the shape and size of blood cells. In general **K3-EDTA** (liquid), preferably potassium based, is the only anti-coagulant recommended for use with electronic blood counters.

Care must be taken when using homemade containers pre-dosed with EDTA. If the container is not filled with enough blood, the ratio of EDTA to blood may reach a level, which results in osmotic transfer from the RBCs which shrinks them. **The ratio of EDTA to blood should not exceed 3 mg/ml.** Generally, we suggest using pre-manufactured sample tubes containing the necessary amount of EDTA. However, make sure not to get short draws. Also, when taking blood, please make sure that requirements attached to sample tubes are met.

We recommend HumaTube K3-EDTA (REF 73040/12).

#### To initiate analysis:

1. Invert the closed sample tube at least 8 times to achieve a homogenous sample. Do not shake the sample, because micro-bubbles can form inside which may cause erroneous sampling! Make sure to fill sample tubes to at least 7-8 mm height with blood otherwise correct sampling cannot be guaranteed! Observe marking on sample tube.

 If you hurt yourself during analysis, biohazard substances can cause infection! Always take special care to sharp objects and always use rubber gloves!

# нитап

# 3.2 Sample Analysis

## 3.2.1 SAMPLE PREPARATION

Use K-EDTA anti-coagulated fresh whole blood as sample. **Prior** to sampling, mix the sample gently by **inverting it at least 8 times. Do not shake** as this could damage blood cells.

We recommend HumaRoll (REF 15460). You have the possibility to use 3 different interchangeable adapters for different tube types. Tube types are shown in the next pictures:

- Vacutainer tube adapter for 3-5 ml sample tubes
- Micro adapter for micro-tainers
- Control adapter for 2 ml blood control vial

Automation of the second second

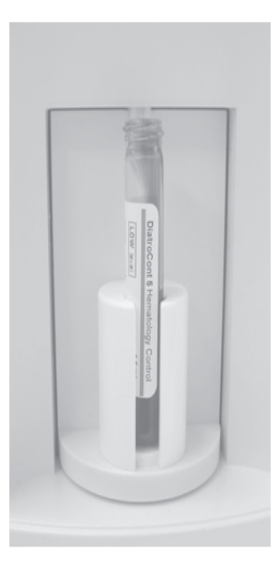

Vacutainer with sample blood (cap removed)

Sample tube with 5 ml control blood

Below you can see 3 types of microtainer tubes used in micro adapter. These are only examples given by us, you can try to use other type of microtainers as well.

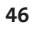

FIGURE 43

Tubes used in Vacutainer adapter

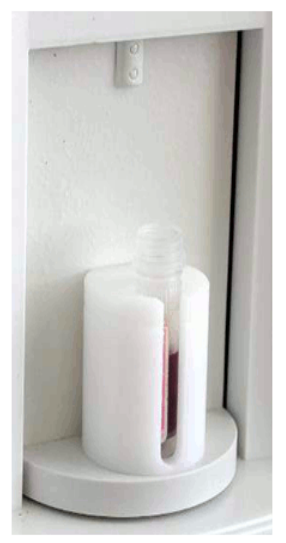

There must be at least 8 mm sample level for safe sampling

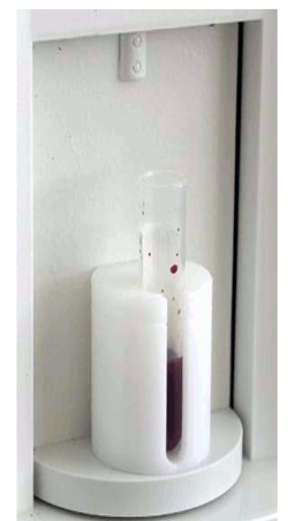

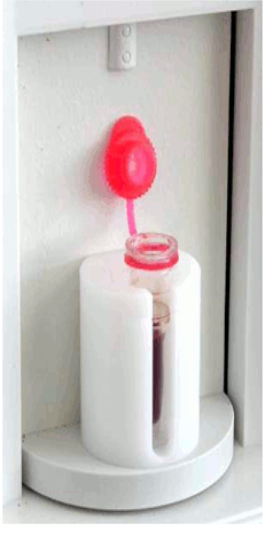

Be careful to place the tube with the cap always in the position shown above, otherwise the cap can get stuck when the sample holder turns.

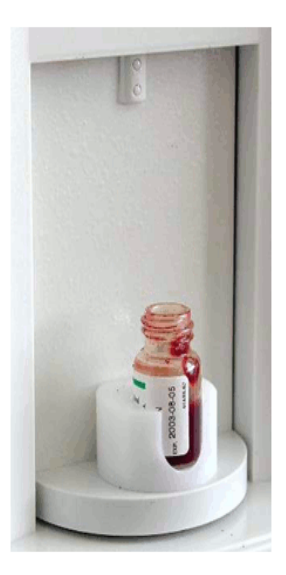

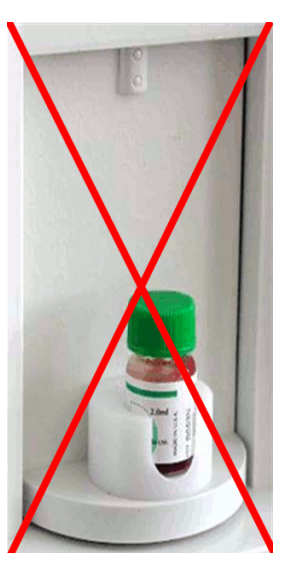

**FIGURE 44** Tubes used in micro adapter

**FIGURE 45** Tubes used in control adapter

The sample rotor will turn the vial into the inside of the instrument and needle draws sample from the tube. The aspirating needle is retracted, while its outer surface is automatically rinsed with diluent by needle wash head. This insures

Remove the cap!! It is very important because the tip will not pierce the cap!

нитап

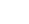

47

the low carry-over between samples. After a few seconds, the rotor turns out. Now you can remove the sample tube from the adapter.

#### 3.2.2 RUNNING SAMPLES

After powering up HumaCount  $30^{TS}$ /HumaCount  $80^{TS}$  you need to perform the following steps in order to run samples.

FIGURE 46

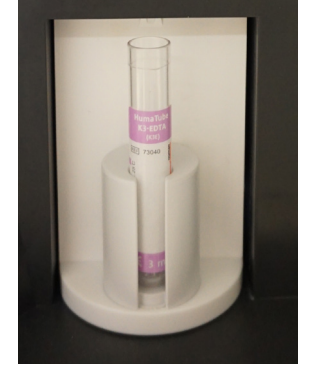

Ensure that:

- All reagents and the waste are properly connected
- All environmental conditions are met
- Blank measurement has been run and accepted (see section 3.2.3 below).
- Quality Control material have been tested and produced acceptable results, so that calibration of the analyzer is valid (see chapter 2.9).
- Specimen is ready to use, mixed well and it is in the recommended time for measurement (see section 3.1).

#### 3.2.3 RUNNING BLANK MEASUREMENT

There must be an accepted Blank measurement performed before running controls, calibrator or patient samples.

Blank measurement must be performed:

- Before sample analysis starts, and at the beginning of every shift
- If the analyzer was not used from more than 3 hours
- After any reagent replacement or service/maintenance operation

In Blank measurement mode, the analyzer will perform a measurement cycle without sample to check cleanliness of the analyzer. After this cycle the Blank values are displayed.

| I.         | New san | nple             |            | 4:12 |      |  |
|------------|---------|------------------|------------|------|------|--|
| Standard a |         |                  |            |      |      |  |
| Sample I   |         |                  | AUTO_00012 |      |      |  |
| Туре       |         |                  | Human      |      |      |  |
| Patient I  |         |                  |            |      |      |  |
| Name       |         |                  |            |      |      |  |
| Birthdate  | -       |                  |            |      | 1    |  |
| Sex        |         |                  |            |      | 1    |  |
| Doctor     |         |                  |            |      | -    |  |
| Predilute  | ed      | -                | No         |      |      |  |
| Sampling   | g depth | 2                |            |      |      |  |
|            |         |                  |            |      |      |  |
| 1          |         |                  |            |      |      |  |
|            | 2       |                  |            |      |      |  |
|            | Π       | بينين<br>بينين   |            | E    | 3    |  |
| Run        | Blank   | Normal<br>ranges | EMR(LIS)   | Car  | ncel |  |

#### Follow the process below to run Blank:

- In the Main menu select Measure, then New Sample
- Press **Blank** to perform a blank cycle
- After 1 minute, the analyzer will display Blank values

| Blank measure              |        |  |  |  |  |
|----------------------------|--------|--|--|--|--|
| Press OK to measure blank! |        |  |  |  |  |
| ОК                         | Cancel |  |  |  |  |

Blank results screen will appear.

#### Blank values ranges:

| Parameter | Acceptable Blank range |
|-----------|------------------------|
| HGB       | 0-1 g/dl               |

| WBC | 0-0.5 x10 <sup>3</sup> cells/µl  |
|-----|----------------------------------|
| PLT | 0-25 x10 <sup>3</sup> cells/µl   |
| RBC | 0-0.05 x10 <sup>6</sup> cells/µl |

If the blank values are within the above ranges, press **Accept** to store the blank values.

If one or more parameters are out of range, repeat Blank measurement 2-3 times, by pressing **Re-blank** key.

If the Blank is stable high for certain parameters, run Cleaning or Hard cleaning in Maintenance menu (refer to section 4.8.1).

Press **Print** to print blank results. Press **Back** to return to measure menu.

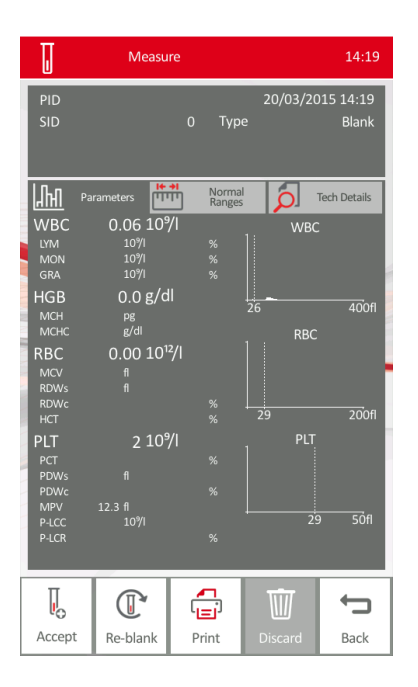

FIGURE 48

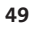

# 3.2.4 PATIENT SAMPLE RUN

There must be an accepted Blank measurement performed before running samples (see section 3.2.3)

#### FIGURE 49

| l,        | New sam   | nple                        |     | 14:22      |        |  |  |
|-----------|-----------|-----------------------------|-----|------------|--------|--|--|
|           |           |                             |     |            |        |  |  |
| Sample I  | Sample ID |                             |     | AUTO_00013 |        |  |  |
|           | Туре      |                             |     | Human      |        |  |  |
| Patient I |           |                             | 32  | 2322       |        |  |  |
| Name      |           |                             | N   | 1r. H      | 13     |  |  |
| Birthdate | Birthdate |                             |     | 2/2002     |        |  |  |
| Sex       | Sex       |                             |     | Male       |        |  |  |
| Doctor    |           |                             | AKR |            |        |  |  |
| Predilute | 2d        | -                           | No  |            |        |  |  |
| Sampling  | g depth   |                             |     |            |        |  |  |
|           |           |                             |     |            |        |  |  |
|           |           |                             |     |            |        |  |  |
|           | 2         |                             |     |            |        |  |  |
|           | Π         | لىلىلى<br>1 <del>4 +ا</del> |     | <b>.</b>   | 8      |  |  |
| Run       | Blank     | Norma                       | EN  | 1R(LIS)    | Cancel |  |  |

Follow the process below to run patient samples:

- Mix the sample gently but thoroughly by inverting the sample tube 8-10 times (refer to section 3.1).
- In the Main menu select **Measure**, then **New Sample.**
- Insert the applicable adapter into the sample rotor.
- Open the tube if necessary.
- Put the sample tube into the adapter
- Adjust sampling depth if needed (see section 0).
- Select sample profile (Human, Male, Female, Profile 1..7).
- Select Pre-diluted mode if needed.
- Select Small Sample mode if needed (open vial).
- Identify the sample (sample ID) either manually or by scanning the barcode. Refer to section 5.7.
- Push **Run** key on the display.

The sample rotor will turn in and the needle aspirates 100  $\mu$ l of sample from the tube. Then the sampling needle is retracted, while its outer surface is automatically rinsed with diluent. After a few seconds, the sample rotor turns out.

- Remove the sample tube from the adapter.

#### FIGURE 50

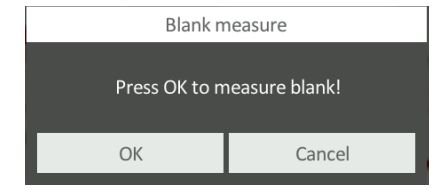

If there was no Blank measurement performed before, then the SW will display the following message. Press **OK** to measure Blank. You have the following options:

- You can **print** the results by pressing Print button.
- Return to measurement panel by tapping **Back** button.
- Run a new sample by pushing New sample button
- Re-run the previous sample with the same sample ID by pressing Re-run button
- Discard the measurement record if you made a mistake, or error is displayed. Press **Discard** button, and the actual measurement record will be deleted from the Database

Please, refer to chapter 3.3 for result interpretation, and understanding flagging.

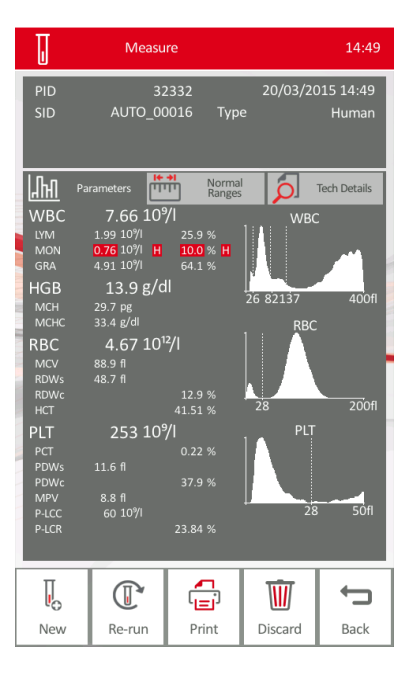

FIGURE 51

 Do not reach inside the instrument during piercing because the needle can cause injury.

#### 3.2.5 REMOTE WORK LIST (EMR) MODE

| New san        | nple                    |                |        |  |  |
|----------------|-------------------------|----------------|--------|--|--|
| Sec. 19 August |                         |                |        |  |  |
| Sample ID      |                         | AUTO_00013     |        |  |  |
|                |                         | Human          |        |  |  |
| Patient ID     |                         | 32322          |        |  |  |
| Name           |                         | Mr. H          | din.   |  |  |
| Birthdate      |                         | 20/02/2002     |        |  |  |
| Sex            |                         | Male           |        |  |  |
| Doctor         |                         | AKR            |        |  |  |
| Prediluted     | -                       | No             |        |  |  |
| Sampling depth |                         |                |        |  |  |
|                |                         |                |        |  |  |
|                |                         |                |        |  |  |
| 1              |                         |                |        |  |  |
| Π              | <b>ו+ +ו</b><br>ייזייזי | -              | 8      |  |  |
| Run Blank      | Norma<br>range          | al<br>EMR(LIS) | Cancel |  |  |

<u>You have the following options:</u> If Remote work list was transferred to the HumaCount 30<sup>TS</sup>/HumaCount 80<sup>TS</sup> from LIS (laboratory information system), then this work list is available in Measure menu after pressing **New sample**. Press **EMR(LIS)** to see the work list of samples to be measured:

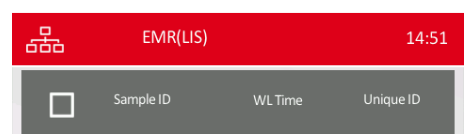

Select sample ID to measure that sample, or scan the bar code of a sample from the list to automatically set Sample ID and go to run mode.

Press **Run** to measure EMR (remote) sample.

#### FIGURE 52

нитап

# 3.2.6 PRE-DILUTED SAMPLE RUN

This mode allows the operator to measure CBC results on samples having only small volumes, or when some parameters are out of the linearity range.

Sample must be diluted manually in an appropriate, clean sample tube with physiological saline at a ratio of **1 part blood sample to 5 parts clean saline.** It is important to ensure there is a sufficient final volume in the tube to enable the analyzer to aspirate the diluted sample satisfactorily.

The suggested minimum diluted sample volume is 300  $\mu l$  for a Vacutainer sample tube.

When the pre-dilute mode is selected, all results are automatically corrected and calculated for the dilution factor of 1:6. Please, refer to Pre-diluted calibration in section 4.9.5 as well.

Make sure to use physiological saline and not diluent to prepare diluted samples, otherwise some parameters may change due to the stabilizing effect of diluent.

FIGURE 53

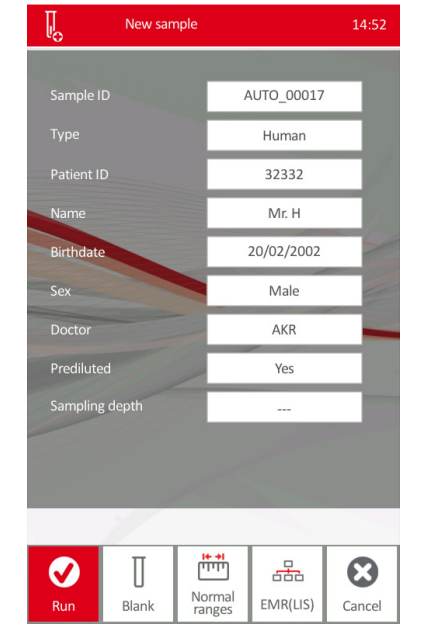

#### Follow the steps below to run pre-diluted sample:

Prepare a diluted patient sample at a dilution ratio of 1:6 (1 part blood to 5 parts saline) using physiological saline. Please ensure that the sample is well mixed and measured on the analyzer immediately after preparation.

- Go to Measure menu, press New Sample
- Tap **Prediluted** box on the screen to change it to **YES**.
- Place the diluted sample into the appropriate sample adapter
- Initiate the measurement by pressing **Run** button.
- Analysis will take place. CBC results are corrected for the dilution factor, and displayed on the screen and can be printed.
- Remove sample when prompted.

#### 3.2.7 CONTROL RUNS AND CONTROL BAR CODES

HumaCount 30<sup>TS</sup>/HumaCount 80<sup>TS</sup> offers Control measurement in Measure menu by selecting measurement type as Control.

With an optional data-matrix bar code reader, the operator can read the bar code of the Control vial and the system will recognize it, if the actual Control LOT has been already read in as quality control material. In this case the QC measure menu will pop-up and the operator only has to tap Run to initiate control measurement. Refer to section 2.9 for details on Quality control functions.

FIGURE 54

#### 3.3 Interpretation of Results

This chapter provides description about interpreting and understanding results and flags.

#### 3.3.1 RESULTS SCREEN

Result screen of HumaCount  $30^{TS}$ /HumaCount  $80^{TS}$  is displayed in 3 separate screens, where the header will be the same.

#### 3.3.1.1 Parameter screen

In Parameters screen the Parameters tag is highlighted. There are three major sections.

I.

Measure

In Parameters screen the Parameters tag is highlighted. There are three major sections.

Sample identification header with:

**PID** – patient ID, **date and time** of sample run,

**SID** – sample ID and sample **Type** (Human in this case)

**WARNING** – flags will be shown, **LYSE** setting, **Prediluted** and **Needle settings** will also appear here.

Parameters measured:

Parameter names, values, units, and evaluation if those are lower, inside or higher than the normal range.

14.49

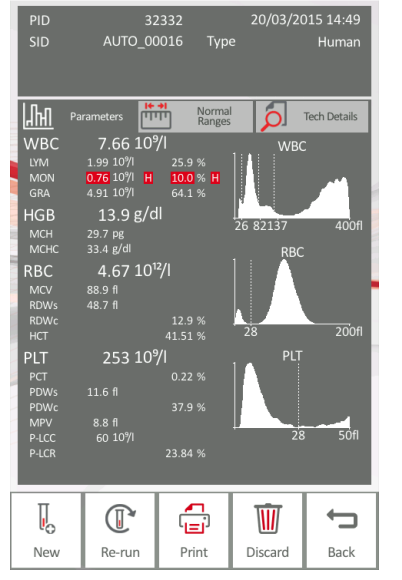

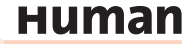

Values within the normal range are displayed in white, and outside the normal range are displayed in red, <u>and flagged:</u>

L – if lower than the normal range, or

 ${\rm H-if}$  higher than the normal range specified by the measurement type.

Histograms: Graphical information about volume distribution of WBC, RBC and PLT. Histograms indicate discriminators by vertical lines that separate different cell populations.

#### 3.3.1.2 Normal ranges screen

FIGURE 56

| I                                                                                                    | Measu                                                                                                    | re                                        |                                                                                                    | 15:02                                                                                                 |
|----------------------------------------------------------------------------------------------------|----------------------------------------------------------------------------------------------------|-------------------------------------------|----------------------------------------------------------------------------------------------------|----------------------------------------------------------------------------------------------------|
| PID<br>SID<br>Warning                                                                                                    | 32<br>AUTO_00                                                                                                    | 2332<br>0018 T<br>W                       | 20/03/.<br><sup>-</sup> ype                                                                                                    | 2015 15:00<br>Human                                                                                   |
| WBC<br>UMMS<br>GRAAS<br>UVM<br>GRAAS<br>UVM<br>MONS<br>GRAAS<br>UVM<br>MON<br>GRA<br>HGB<br>MCH<br>CR<br>BBC<br>MCV<br>RDWS<br>RDWS<br>HCT<br>PLT<br>PCT<br>PDWS<br>PDWS<br>MCV<br>PLCC<br>P-LCR | rameters<br>7.75 10%<br>2.20 10%<br>0.79 10%<br>13.6 g/dl<br>28.8 g/dl<br>28.5 g/dl<br>28.5 fl<br>4.73 10%<br>13.6 g/dl<br>28.5 fl<br>4.73 10%<br>12.0 fl<br>9.4 fl<br>71 10% | *** None<br>28.4 %<br>102 %<br>61.4 %<br> | mail 5.00<br>25.0<br>5.00<br>1.30<br>1.30<br>1.20<br>27.0<br>30.0<br>4.00<br>76.0<br>4.00<br>4.00<br>30.0<br>4.00<br>4.00<br>4.00<br>4.00<br>4. | Tech Details<br>1 10.00<br>40.0<br>17.0<br>17.0<br>1.0<br>1.0<br>1.0<br>1.0<br>1.0<br>1.0<br>1.0<br>1 |
| New<br>sample                                                                                                    | Re-run                                                                                                    | Print                                     | Discard                                                                                                    | <b>f</b><br>Back                                                                                      |

Pressing **Normal Ranges** tag brings up this screen.

<u>In normal range screen</u>: in place of the histograms on the right, normal ranges will be displayed in a graphic format. Each value will be indicated by positioning a white arrow within the normal range graphics.

Low and high limits of the normal range are displayed on the two sides of the line. If the value is out of normal range, the line is red, otherwise it is shown in green.

If a parameter has no normal range defined then no normal range graphics will appear.

#### 3.3.1.3 Technical details screen

Pressing **Tech Details** tag below the sample ID header, the following technical details screen appears.

#### Probe voltage:

This section shows electrode voltages for WBC and RBC counting, min. and max. values, for service purpose only. WBC lyse volume: 0.9 ml.

It shows amount of lyse used for the measurement. Lyse setting can be modified by the user before measurement run. See section 6.2 for details on lyse volume setting.

<u>Diagnostic flags</u>: This area shows evaluations made by the analyzer SW based on the results. There may be numerous diagnostic flags and suspects appear here. <u>Warning flags</u> are displayed for the measurement. See section 3.3.2 below for details on warning flags.

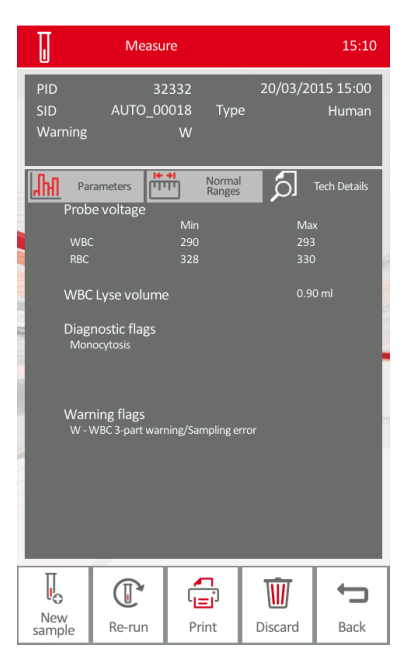

FIGURE 57

#### **3.3.2 PARAMETER FLAGS** This section describes dia

This section describes diagnostic and warning flags indicated by HumaCount  $30^{TS}$ /HumaCount  $80^{T}$ .

# 3.3.2.1 Out of normal range flags

The first flagging method is evaluation against the normal ranges. If a parameter is out of range, it will generate:

- L flag if under the normal range, or
- **H** flag if over the normal range.

In addition, the flagged parameters are highlighted in red.

The operator can establish normal ranges for each Profile provided by the software (refer to section 4.7.5).

If 0 (zero) value is set for range limit of a parameter, it will not be verified, and no normal range graphics will appear behind it.

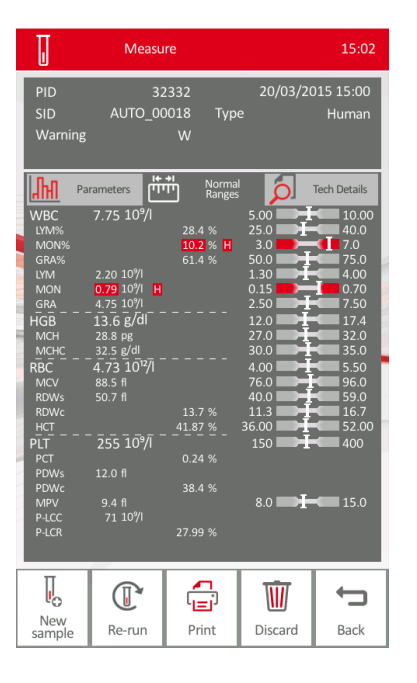

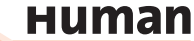

# 3.3.2.2 Warning flags of Differential Parameters

If the following flags appear at differential parameters, see possible indication column for suspect.

|         | Parameter | Flag | Flag type              | Flag Description                                  | Possible Indication                                                                                                    |
|---------|-----------|------|------------------------|---------------------------------------------------|----------------------------------------------------------------------------------------------------|
| TABLE 9 | LYM%      | Η    | Distributional         | LYM cell<br>population >46%                       | Lymphocytosis;<br>Variant lymphocytes;<br>Chronic lymphoid leukemia;                                                                                                    |
|         | LYM%      | L    | Distributional         | LYM cell<br>population <11%                       | Lymphopenia; Chemotherapy; HIV                                                                                                    |
|         | MID%      | Η    | Distributional         | MID cell<br>population >17%                       | Abnormal WBC cell types; imma-<br>ture granulocytes; blasts; baso-<br>philia, monocytosis, esosinophilia;<br>Chronic inflammation; Leukoeryth-<br>roblastic pattern if combined with a<br>"d" or "D" region interference flag. |
|         | GRA%      | Η    | Distributional         | GRA cell population<br>> 81%                      | Granulocytosis;<br>left shifted myeloid maturation<br>(Bands);<br>Bacterial Infection                                                                                                    |
|         | N/A       | D    | Region<br>Interference | Interference<br>between PLT and<br>WBC population | WBC fragments;<br>RBC agglutination                                                                                                    |
|         | N/A       | d    | Region<br>Interference | Interference<br>between PLT and<br>RBC population | Nucleated RBC's;<br>Giant platelets;<br>Platelet clumps                                                                                                    |

#### 3.3.3 MEASUREMENT CONDITION FLAGS

If the instrument cannot interpret measurements appropriately, measurement condition flags will be attached to the result. These flags are displayed in the header of the results screen, after 'Warning', and appear in Tech. details screen in the lower section, with a short explanation.

# 3.3.3.1 Flagging on WBC and HGB channels

Uppercase letters refer to WBC or HGB flags.

|          | Flag | Meaning                        | Explanation, recommended user action                                                                                                    |
|----------|------|--------------------------------|----------------------------------------------------------------------------------------------------|
| TABLE 10 | E    | No WBC 3-part<br>differential  | Possibly lyse problem, or sample was inadequate.<br>May also occur in pathological lymphocytosis. Re-<br>run sample, making sure it is enough. |
|          | W    | 3-part differential<br>warning | Possibly lyse problem, or the sample is more than<br>7 hours old.<br>Run prime lyse, and rerun sample.                                         |

| G | HGB blank is high,<br>or no HGB blank               | Repeat blank measurement. If HGB blank is still<br>not stable, there are probably bubbles in the WBC<br>chamber. Run prime lyse, run cleaning and try blank<br>again. Close the side door if open during measure-<br>ment.                                                                   |                      |
|---|-----------------------------------------------------|----------------------------------------------------------------------------------------------------|----------------------|
| В | WBC blank is high,<br>or no WBC blank               | Possibly lyse contamination, or noise problem. Re-<br>peat blank measurement, or run prime lyse and try<br>blank measurement again.                                                                                                    |                      |
| С | WBC clogging                                        | Aperture clogging. Perform cleaning or hard clean-<br>ing and rerun sample. If this flag persists, please,<br>contact your Service Personnel.<br>Low temperature reagent can cause it as well<br>(mainly diluent), in this case, you will have to wait<br>until they reach room temperature. |                      |
| Μ | WBC coincidence<br>is too high.<br>Linearity error. | Rerun sample in pre-diluted mode. See section 3.2.6 for details.                                                                                                    | Tip: Flagged results |
| D | WBC/RBC<br>threshold<br>Interference                | The RBC-WBC discriminator is over 45 fl on the his-<br>togram.<br>Rerun sample with higher lyse volume setting.                                                                                                    | should be repeated.  |

**3.3.3.2 Flagging on RBC/PLT channel** Lowercase letters refer to RBC/PLT flags.

| Flag | Meaning                               | Explanation, recommended user action                                                                                                    |             |                             |
|------|---------------------------------------|----------------------------------------------------------------------------------------------------|-------------|-----------------------------|
| р    | PLT blank is high,<br>or              | Run cleaning or Hard cleaning and repeat blank measurement.                                                                                                    | TABLE       | 11                          |
|      | no PLT blank                          | Diluent or system cleanliness problem. Check for<br>bubbles at reagent inlets, and prime diluent. If it is<br>stable high, replace the diluent by opening a new<br>tank. |             |                             |
| b    | RBC blank is high,<br>or no RBC blank | Same action as in case of warning flag p.                                                                                                    |             |                             |
| С    | RBC/PLT clogging                      | See remedial action above described in case of warning flag C.                                                                                                    |             |                             |
| m    | RBC/PLT coinci-<br>dence is too high. | Rerun sample in pre-diluted mode. Refer to sec-<br>tion 3.2.6 for details.                                                                                               | <b>T</b> in | - Eloggod roculte chould be |
| d    | PPC /PLT throshold                    | The analytical coffware could not congrate PPC's                                                                                                    |             | riaggeu results siloulu be  |
| u    | Interference                          | from PLT's because of a population overlap. Possi-<br>bly clumped PLTs.                                                                                                  | • rep       | eatea.                      |

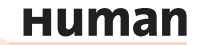

# 3.3.4 BLANK MEASUREMENT FLAGGING

Parameters will be flagged if the operator accepted high Blank value. In some cases the associated parameter is flagged, but in other case it is dashed out. See details below.

TABLE 12

| Parameter | Value is displayed<br>but flagged by '* ' | Value is dashed out ''<br>and flagged by 'E' (error) flag |
|-----------|-------------------------------------------|-----------------------------------------------------------|
| HGB       | 1 – 2.5 g/dl                              | > 2.5 g/dl                                                |
| WBC       | 0.6 - 1.0 x10 <sup>3</sup> cells/μL       | > 1.0 x10 <sup>3</sup> cells/µL                           |
| PLT       | 26 - 50 x10³ cells/μL                     | > 50 x10 <sup>3</sup> cells/μL                            |
| RBC       | 0.06 - 0.5 x10 <sup>6</sup> cells/µL      | > 0.5 x10 <sup>6</sup> cells/µL                           |

Tip: Perform cleaning, and run Blank measurement again to correct blank measurement flags.

## 3.3.5 DIAGNOSTIC FLAGS

In order to assist the operator, the analyzer provides dignostic flags. The flags are generated, if the results are not in the defined reference ranges. The preset reference ranges of the parameters and diagnostic flags are shown below in Table 13 for adults. Reference ranges may vary for different populations, regions age and many other factors.

TABLE 13

Diagnostic flags and reference range of parameters

| Possible Disease | Flag (low) | Normal | Flag (high) | Possible Disease |
|------------------|------------|--------|-------------|------------------|
| Leukopenia       | WBC-       | WBC    | WBC+        | Leukocytosis     |
| Neutropenia      | GRA-       | GRA    | GRA+        | Neutrophilia     |
| Lymphopenia      | LYM-       | LYM    | LYM+        | Lymphocytosis    |
|                  |            | MON    | MON+        | Monocytosis      |
|                  |            | RBC    | RBC+        | Erythrocytosis   |
| Anemia           | HGB-       | HGB    |             |                  |
| Microcytosis     | MCV-       | MCV    | MCV+        | Macrocytosis     |
|                  |            | RDW    | RDW+        | Anisocytosis     |
| Hypochromia      | MCHC-      | MCHC   |             |                  |
| Thrombocytopenia | PLT-       | PLT    | PLT+        | Thrombocytosis   |
|                  |            | PDW    | PDW+        | Macro PLT        |

The diagnostic flags are only a hint supporting the interpretation of results, but need always to be verified by a clinician.

In order to modify the normal ranges refer to chapter 4.7.5.

# 3.4 Known Limitations in WBC Differentials

- Each laboratory is responsible for establishing its own protocols for addressing flags. HumaCount 30<sup>TS</sup>/HumaCount 80<sup>TS</sup> classifies cells based on size differentiation only and does not have the capability of flagging specimens with morphologic abnormalities of any of the particular cell types.
- Due to the limited performance characteristics of HumaCount 30<sup>TS</sup>/Huma-Count 80<sup>TS</sup>, some abnormal cell types that are present at low frequencies (e.g. ≥1% leukemic blast or plasma cell, >5% atypical lymphocytes, >2% metamyelocytes, ≥1% myelocyte or 1% promyelocyte or a few blast abnormalities in the absence of a leukocytosis or lymphocytosis) are not likely to be identified.
- HumaCount 30<sup>TS</sup>/HumaCount 80<sup>TS</sup> does not have the resolution to flag atypical lymphocytes or abnormal lymphocytes from normal lymphocytes, based strictly on size differentiation.
- Nucleated RBCs are not classified or flagged by the HumaCount 30<sup>TS</sup>/Huma-Count 80<sup>TS</sup> analyzer.

# 3.5 Sample Tube Support

#### 3.5.1 SUPPORTED SAMPLE TUBE TYPES

HumaCount 30<sup>TS</sup>/HumaCount 80<sup>TS</sup> supports the following K2- or K3-EDTA, 13x75mm sample-tubes:

- Becton Dickinson (BD) Vacutainer<sup>®</sup>
- Terumo Venosafe®
- Sarstedt Monovette® (in open mode only)

Use only sample tubes with K2- or K3-EDTA anticoagulant.

You can use sample tubes from other vendors if the below conditions are met:

- It should be mechanically compatible (13x75 mm family) with the sample rotor and adapter
- It can be pierced or should be used in open vial mode
- If the bottom of the tube is lifted, adjustment of the sampling depth is necessary (see section 3.5.2 below).

It is recommended to contact your service representative before using another type of sample tube.

Although these sample tube types are designed for multiple piercing, it is recommended to remove the cap after 3-4 piercing cycles. Small rubber bits can crumble into the blood and adversely affect the performance of theHumaCount 30<sup>TS</sup>/HumaCount 80<sup>TS</sup> analyzer, or it can cause aperture clogging.

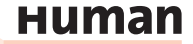

# 3.5.2 SAMPLING DEPTH

HumaCount  $30^{TS}$ /HumaCount  $80^{TS}$  is equipped with a piercing needle capable of aspirating samples from closed sample tubes. Since piercing is performed from the top, the needle goes to the bottom of the sample vial to take sample if few blood is available in the tube.

In case of using a sample tube with a lifted bottom (such as Sarstedt Monovette<sup>®</sup>), the sampling depth should be adjusted before pressing Run button in Measure menu.

Sampling depth can be adjusted in the following steps: -2mm, ----, +5mm, +10mm, +15mm.

If sampling depth is not adjusted to the tube correctly, Defa the piercing mechanics will try to mea pierce the bottom of the tube, the which may result in damage to the sampling needle, or pneumatic error of Vertical motor. 12 m

Default sampling depth is: 0 mm, indicated by '——' in the selection list, and it means approximately 3 mm clearance between the bottom of sample tube and the tip of the piercing needle.

Example to set up sampling depth correctly: if the bottom of the tube is lifted by 12 mm, select +15 mm setting to make sure the needle will not intend to pierce the bottom of the sample tube.

# **4 ADVANCED OPERATION**

### 4.1 Diagnostic menu

Diagnostics menu can be reached via "Maintenance" in the Main menu.

Þ

(i)

Then press "Diagnostics".

**Diagnostics** menu contains **Device Information, Statistics,** and **Self test** sub-menus.

Select the desired submenu.

Tap **Home** to go to Main menu to exit to Maintenance menu.

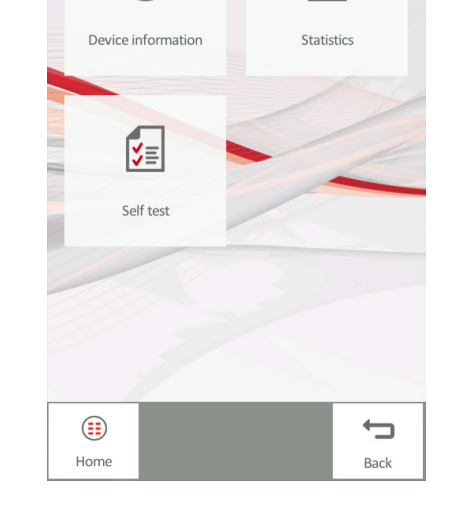

Σ

#### 4.1.1 DEVICE INFORMATION

Device information includes the Model, Serial Number, SW version, PIC version, and SW Compilation date, as shown below:

| <b>()</b>   | Device information    | 14:55 |
|-------------|-----------------------|-------|
| Model       | Humacount 80TS        |       |
| Serial No.  | 925001                |       |
| SW versior  | 1.2.808               |       |
| PIC version | Boot: 0.0 / Main: 0.0 |       |
| Compiled    | Mar 10 2015 17:06:4   | 1     |
|             |                       |       |

FIGURE 60

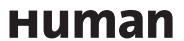

#### 4.1.2 DEVICE STATISTICS

Device statistics show statistics of measurement cycles, errors, and other technical information.

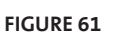

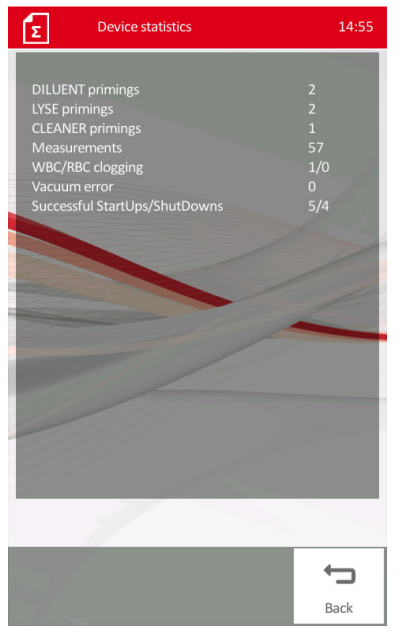

Press **Back** to return to previous menu.

# 4.1.3 SELF-TEST

Run self-test to verify operation of essential components of the analyzer.

FIGURE 62

If any of the self-test parameters fail, contact your local service representative.

| ¥≣                           | Self test: F       | ull      |       | 14:59 |
|------------------------------|--------------------|----------|-------|-------|
| Salar a                      |                    |          |       |       |
|                              |                    |          |       |       |
|                              |                    |          |       |       |
| HGB [pls]                    |                    |          |       |       |
|                              |                    |          |       |       |
|                              |                    |          |       |       |
| WBC Electro                  | ode voltage [V]    |          |       |       |
| WBC Electro                  | ode offset [mV]    |          |       |       |
| WBC Electro                  | ode current [uA]   |          |       |       |
| WBC Noise                    | test [pls/5sec]    |          |       |       |
| WBC Ampli                    | fier test (pls)    |          |       |       |
| WBC Peak [                   | mV]                |          |       | 1800  |
| WBC Deviar                   | nce [mV]           | 0        |       |       |
| WBC Fast b                   | lank measure (pls) | 0        |       |       |
| WBC Fast b                   | lank probe min     | 200      |       |       |
| WBC Fast b                   | lank probe max     |          | 285   | 450   |
| <b>RBC Electro</b>           | de voltage [V]     |          | 49.4  | 55.0  |
| <b>RBC Electro</b>           | de offset [mV]     |          |       |       |
| <b>RBC Electro</b>           |                    | 830      |       |       |
| RBC Noise t                  |                    |          |       |       |
|                              | er test [pls]      |          |       |       |
| RBC Peak [n                  |                    |          |       |       |
| <b>RBC</b> Devian            |                    |          |       |       |
| RBC Fast blank measure [pls] |                    |          |       |       |
|                              |                    |          |       |       |
|                              |                    |          |       |       |
|                              |                    |          |       |       |
|                              |                    |          |       |       |
| 0                            |                    | <b>_</b> | ୍ରତ୍ର | -     |
|                              |                    |          |       |       |
| C                            |                    |          |       |       |

- Self-test should be performed:
- After installation.
- After replacing any component.
- After extended time not in use.
- If you have any doubt that the analyzer is not reliable.

When self-test is finished, HumaCount 30<sup>Ts</sup>/HumaCount 80<sup>Ts</sup> displays a summary of the results: Success or Error. The results should fall within the ranges specified by the Min. and Max. values. Tap **Save** if you wish to save the results onto a USB pen drive. Press **Print** to print self-test results. Press **Start** to start self-test again. Press **Back** to return to Diagnostics menu.

# 4.2 Database

Patient results are stored in the analyzer's memory in chronological order, and can be viewed in the database at any time.

Memory capacity is 10.000 patient records, including all parameters, histograms, flags, sample ID and date/time of measurement.

If storage space is full, the latest (actual) record will overwrite the oldest record in the Database.

# 4.2.1 MAIN DATABASE MENU

To access Database table, press the Database icon in the Main Menu. This will display a main database screen, which allows selecting stored results for further operation.

All records can be selected/deselected by pressing **Select all** button on top of the screen.

Selected state is indicated by red check at box in front of each record. Press this box to select/deselect that record.

The top indicator is active if at least one record is selected.

Use the  $\uparrow$  and  $\downarrow$  keys to browse within records, and tap  $\leftarrow$  and  $\rightarrow$  to browse between parameters columns.

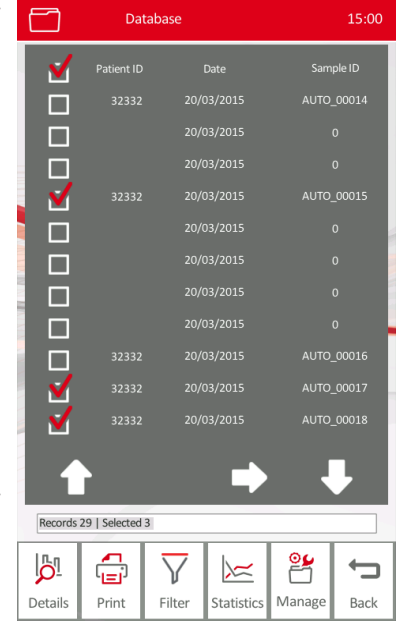

FIGURE 63

**Details** button allows the user to view results with histograms, the same results screen like after measurement.

Total number of records, and the number of selected records are displayed below the list.

If more than one records are selected, the **Statistics** button will be activated, and the SW will be capable of calculating statistics of the parameters (mean, SD, CV, Levy-Jennings chart).

**Print** will start printing selected records on the actually selected printer. **Filter** button allows searching/selecting records by specific criteria.

**Manage** button allows the user Delete, Send, or Backup selected records. **Back** button will return to Main menu.

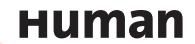

# 4.3 Database detail view

Pressing **Details** button in Database menu will show the actual or the first selected record.

The user can switch between **Parameters**, **Normal ranges** and **Tech details** views by pressing the tag.

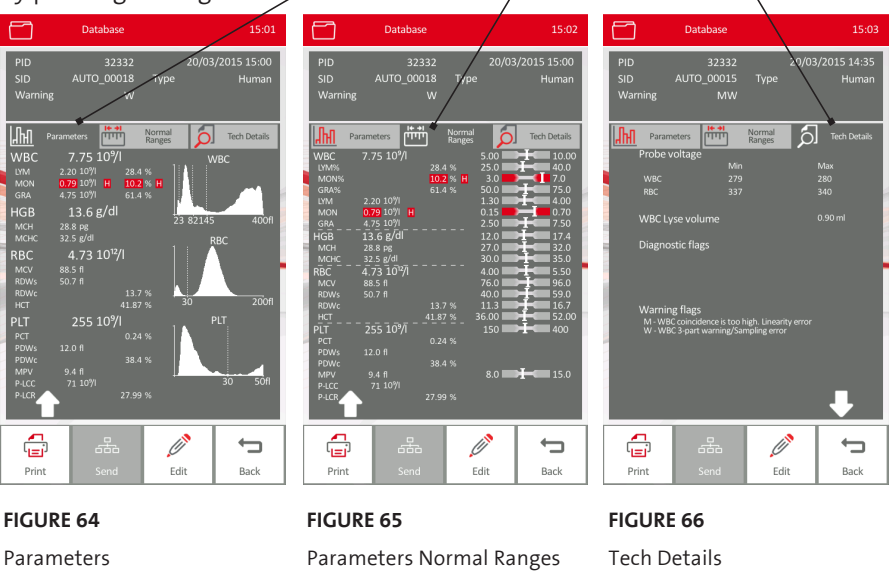

#### 4.3.1 EDITING STORED RECORDS

In database detail view certain data fields of the database records can be edited/ updated.

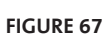

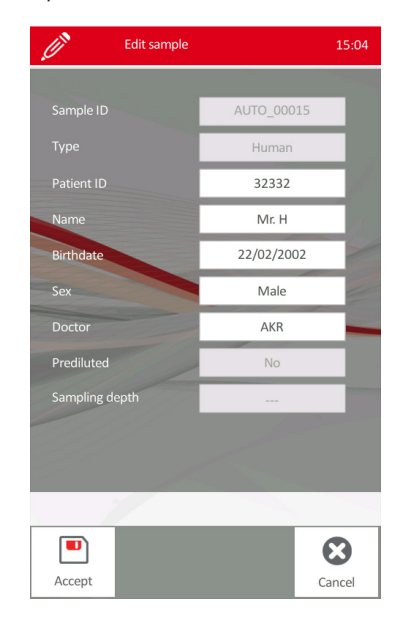

Sample ID, Type of measurement, Prediluted mode, Lyse settings, and Sampling depth cannot be modified. Those are indicated by shaded box.

Patient ID, Name of patient, Birthdate, Sex and name of Doctor can be modified. Pressing the white box of the data field, an on-screen keyboard will pop up (see screen below).

After making all modifications, press **Accept** to save changes and return to Details view.

Press **Cancel** if you wish to exit by discarding all changes made. This screen shows an example of on-screen keyboard when entering the Name of the patient.

The field identifier (Name) appears in the header of the keyboard pop-up menu item.

Type in the desired data, and press **Enter** to save changes.

Use **Shift** to toggle between uppercase/ lowercase characters.

Use **Del** key to delete the last character.

Press **Cancel** to discard changes and return to previous screen.

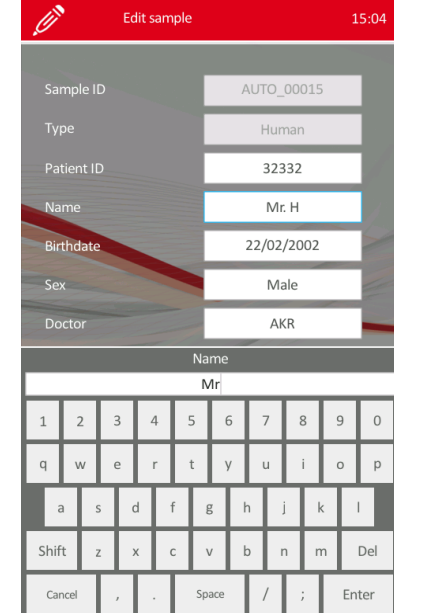

# 4.3.2 FILTERING AND SELECTING RECORDS IN DATABASE

Data records can be selected either individually by pressing the selection button in front of the record, or by using Select in Filter function. Result filter helps filtering the database for further operations.

Press **Filter** button in Database menu to access Result filter function.

Stored records can be filtered/selected by the following criteria (see screen for further details):

- Measured between specified dates (date from/to)
- Patient ID
- Sample ID
- Type of measurement (Human, Blank, etc.)
- Records: All/Selected settings only

The default setting for the date is the actual date. Pressing **Clear** will delete dates and restore default settings.

Press **Cancel** to return to main database menu without changes.

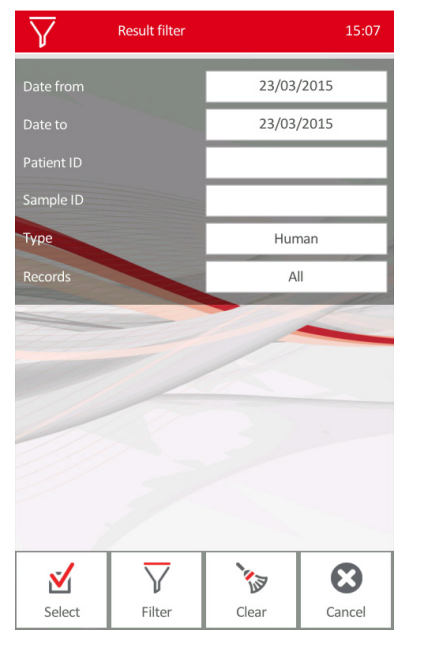

FIGURE 69

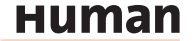

A numerical input pop-up screen will appear after pressing e.g. Date to field.

#### FIGURE 70

| V Res      | ult filter | 15:08      |  |  |  |
|------------|------------|------------|--|--|--|
| Date from  |            | 23/03/2015 |  |  |  |
| Date to    |            | 23/03/2015 |  |  |  |
| Patient ID |            |            |  |  |  |
| Sample ID  |            |            |  |  |  |
| Туре       |            | All        |  |  |  |
| Records    |            | All        |  |  |  |
|            |            | -          |  |  |  |
|            | Date from  |            |  |  |  |
| 23/03/2015 |            |            |  |  |  |
| 7          | 8          | 9          |  |  |  |
| 4          | 5          | 6          |  |  |  |
| 1          | 2          | 3          |  |  |  |
| 0          |            | Delete     |  |  |  |
| Cancel     | Er         | ter        |  |  |  |

Type the desired date and press **Enter.** '/' character will appear automatically. Use Delete to delete the last character.

Press **Cancel** to discard changes. Data input is similar for Patient ID and Sample ID fields as well.

Selection on filtering can be applied on the whole database (All) or on the already Selected records only. Push the Records field to toggle between these two states.

Press **Type** field if you wish to filter/select based on type of measurement. The following selection screen will appear. Push the desired type of measurement, or push **All**.

| $\nabla$ | Result filter |       |        |  |  |  |
|----------|---------------|-------|--------|--|--|--|
| Date fr  | Туре          |       |        |  |  |  |
| Date to  | All           |       |        |  |  |  |
| Patient  | Human         |       |        |  |  |  |
| Sample   | Male          |       |        |  |  |  |
| Type     | Female        |       |        |  |  |  |
| Record   | Baby          |       |        |  |  |  |
|          | Toddler       |       |        |  |  |  |
|          | Child         |       |        |  |  |  |
|          | Profile 1     |       |        |  |  |  |
|          | Profile 2     |       |        |  |  |  |
|          | Profile 3     |       |        |  |  |  |
|          | Profile 4     |       |        |  |  |  |
|          | Blank         |       |        |  |  |  |
|          |               | -     |        |  |  |  |
| Select   | Filter        | Clear | Cancel |  |  |  |

Database main menu after filtering records:

After filtering or selecting records, the number of filtered and selected records will appear in the database main menu.

In this case, filtered records will be shown in the list only.

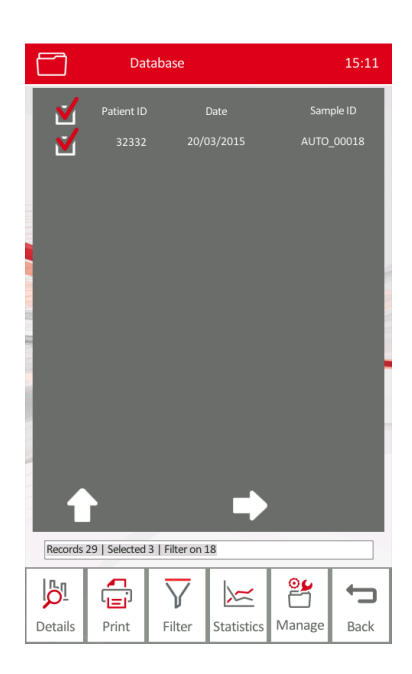

FIGURE 72

# 4.4 Managing selected records in database

After selecting records in database main menu, press **Manage** to select from the operations below.

By pressing **Delete**, selected records can be deleted.

**Send** button can be used to transmit selected records to external computer or laboratory information system (LIS).

**Backup** button will open back-up options menu. Selected records can be saved in different file formats onto USB mass storage device connected to the analyzer, such as a USB pen drive.

Press **Back** to return to Database menu.

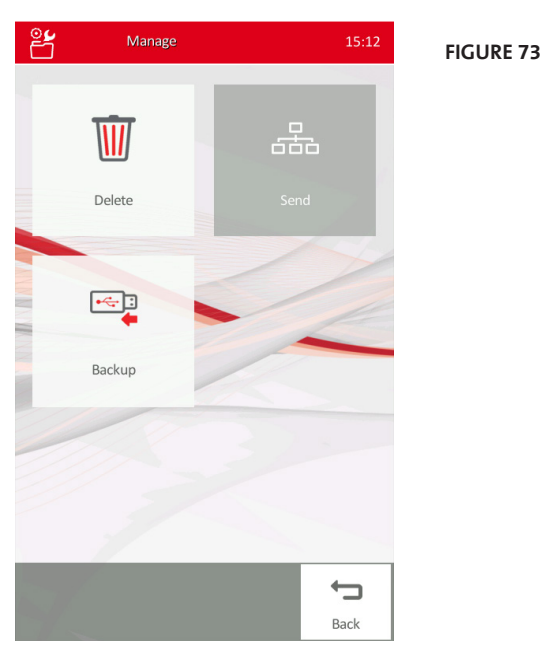

нитап

# 

# 4.4.1 DELETING SELECTED RECORDS

Pressing **Delete** button in Manage database menu will delete records selected previously.

Since deleted records cannot be restored, the SW will ask for confirmation with this screen.

Press **OK** to proceed, or **Cancel** to return without deleting records selected.

# 4.4.2 SENDING SELECTED RECORDS TO COMPUTER OR LIS

It is possible to send selected records to a connected computer or laboratory information system (LIS). There must be a hardware connection already established between the analyzer and the external PC or network. For details on setting up communication link, please, refer to section 4.7.8.
After selecting records in database main menu, press **Manage** and tap **Send** button to transmit selected records to external computer or laboratory information system (LIS).

Send menu will appear, to select from connections enabled.

Select the connection to send the selected records to, or press **Cancel** to cancel the operation.

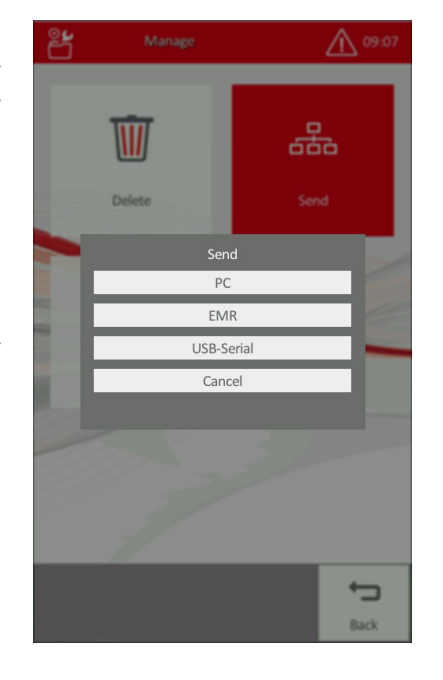

FIGURE 75

On the Send screen select:

- **PC** to transmit selected records to a PC via Ethernet channel
- **EMR** to upload the selected record to a PC or LIS connected via Ethernet port, as remote work list was previously downloaded from LIS to HumaCount  $30^{TS}$ /HumaCount  $80^{TS}$ .
- **USB-Serial** to use PC link via USB-B port connection, and serial communication protocol.

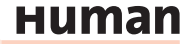

FIGURE 76

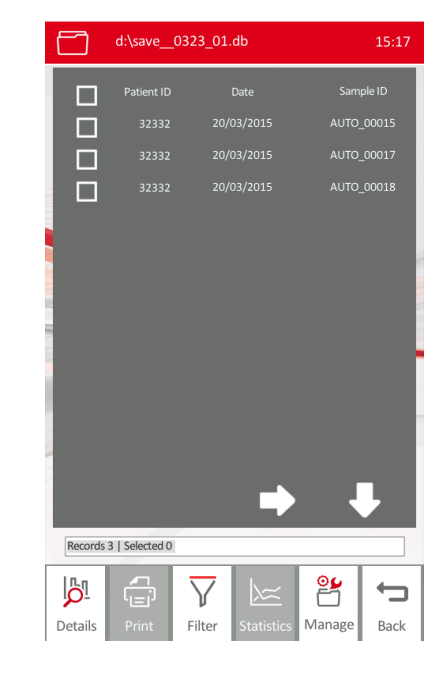

After selecting the communication port, a progress bar will appear, showing the link as the selected data are being sent.

Press **Abort** to stop sending the data record, and return to Manage menu or wait until transmission is over.

### 4.4.3 BACKUP OF SELECTED RECORDS

Backup one dav

Tapping **Backup** button in Manage database menu will open backup options menu. **Before proceeding with backup function, insert a pen drive into one of the USB ports.** 

**FIGURE 77** 

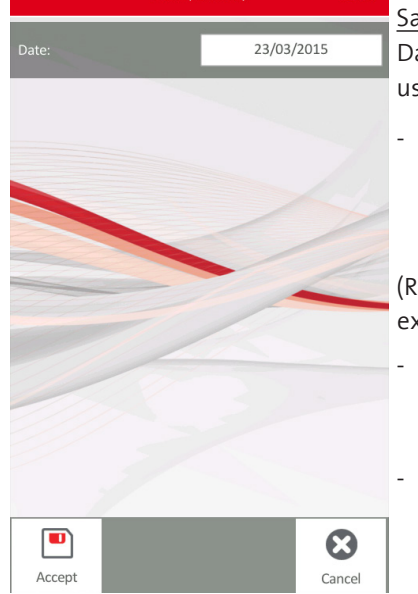

Press Home to go to Main menu.

Select one of the **Backup** options below: <u>Save:</u> to save selected records in **.db** format. Data saved in this format can be viewed later using Backup view function.

<u>Export</u>: to export selected records as
 .txt file. In this ASCII format, data can be easily imported into Excel and other programs.

(Refer to section 4.7 to set up format of text exported to file.)

- Backup view: function will open .db format data files previously saved onto a pen drive. See section 4.4.4 for details.
- Backup one day: function will allow you to backup data record of a specific day in **.db** format. See section 4.4.5.

Press **Back** to return to Manage menu.

If **Save** or **Export** functions are selected, the following progress bar will appear during file saving, indicating the name of the file being saved.

Wait until the save operation is completed (progress bar is over), check the pen drive if there is further activity (LED flashing).

Remove pen drive from USB port if no activity detected to avoid data loss.

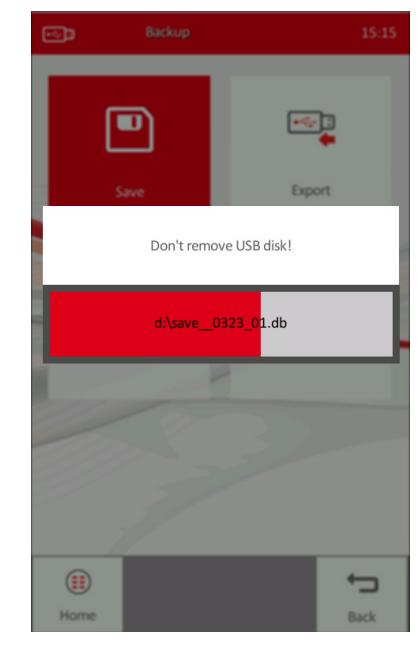

FIGURE 78

### 4.4.4 BACKUP VIEW FUNCTION

This function allows the operator to retrieve saved records database and view the data records on the display. Data opened in backup view mode can be, selected, printed or transmitted.

- **Insert the pen drive** containing saved data record database in **.db** file format.
- Tap **Backup** view in Backup menu.
- The analyzer will list saved database files found.

Select the one to open and press OK.

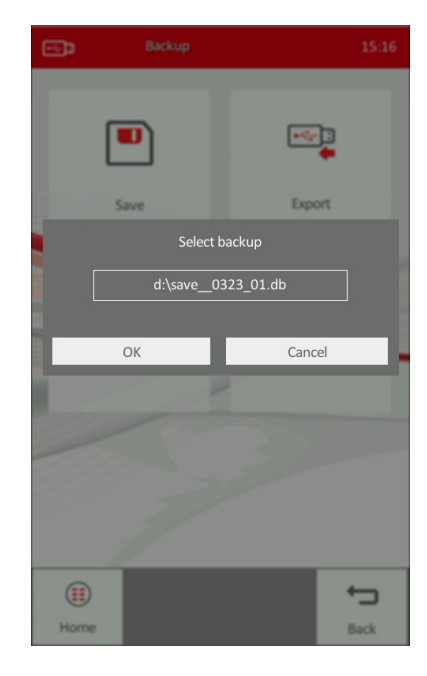

After opening the record database from pen drive, the following menu appears. The header will show the file name.

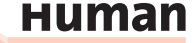

FIGURE 80

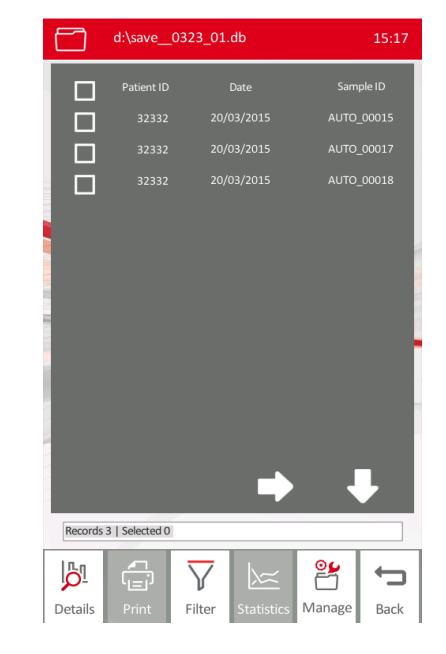

Individual records can be viewed by **Details** button.

Records loaded from the USB storage device can be viewed, printed, filtered, managed, and statistics calculated just like for normal database records.

See chapter 4.2 for details on database functions.

Tap Back to return to **Backup** menu.

### 4.4.5 BACKUP ONE DAY

Use this function if you wish to save records of one particular day from the database.

FIGURE 81

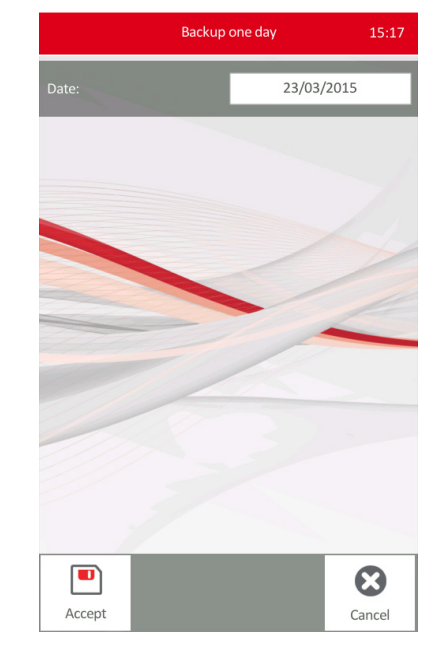

Tap Backup one day button in Backup menu, and follow the steps below:

- Connect a pen drive into a USB port.
- Tap the white **Date** field and enter the date you wish to save.
- Press Enter, then tap Accept. The SW will save data records in .db (database) format.

Press **Cancel** to return to Backup menu without saving data onto the pen drive.

### 4.4.6 EXPORT

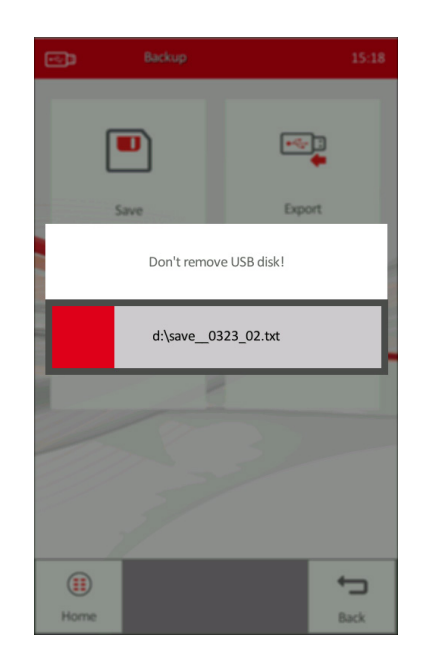

FIGURE 82

### 4.5 Statistics of selected records (Levy-Jennings)

 $HumaCount~30^{\text{TS}}/HumaCount~80^{\text{TS}}~can~calculate~and~display~statistics~on~select-ed~sample~records.$  In main database menu select the records to calculate statis-

tics on. Refer to sections 4.2 and 4.4

Tap **Statistics** button in Database menu. A Levy-Jennings chart will be displayed.

Data of each measurement record will be displayed in graphics. The SW will calculate N (number of data points), CV (coefficient of variance), SD (standard deviation), and MEAN of data points.

Use  $\leftarrow$  and  $\rightarrow$  keys in the bottom of the screen to move between previous/later data points indicated by the white pointer. Press **View** button to view details of the actual data point indicated by the arrow white pointer.

Use  $\uparrow$  and  $\downarrow$  in the bottom of the screen to browse between parameters.

**Press** Print to print tabular or Levy-Jennings charts.

Press **Back** to return to main database menu.

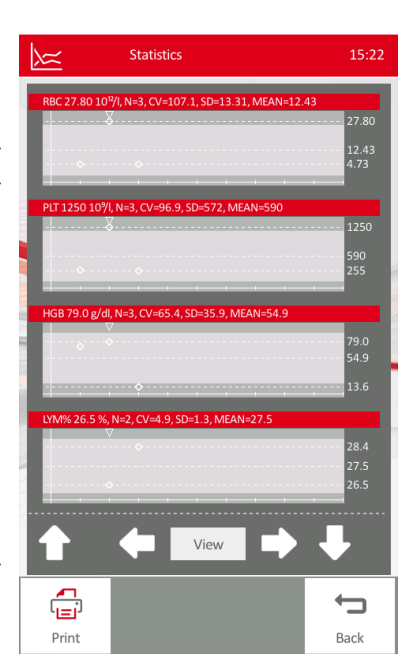

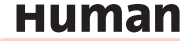

### FIGURE 84

### 4.6 Printing selected records

Pressing **Print** key after selecting samples, the following option screen pops up. Press **Result by result** to print normal re-

port format.

Press **Table format** to print a summary of records without histograms.

Press **Cancel** to cancel printing.

There will be a progress bar displayed during printing.

The operator can abort printing by pressing **Abort** key.

Refer to chapter 4.6.2 for available printing formats.

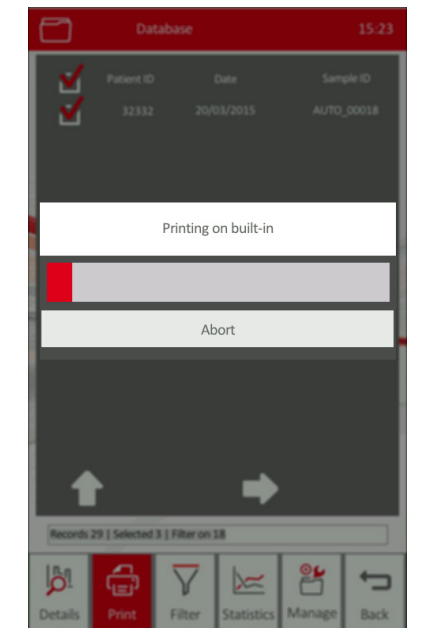

### 4.6.1 HANDLING PRINT JOBS

If printing is started but not finished due to an error situation (no connection to the printer or printer is out of paper), the analyzer will show an error icon in the header.

Push this icon to open the Print jobs menu.

<u>Print jobs</u> screen (indicated on the left) will show the actual printer status and list of printer jobs pending.

The operator can **Abort current job** to cancel current printing, and **Abort all** to delete all printing jobs from the printer queue.

Press **Back** to exit this menu.

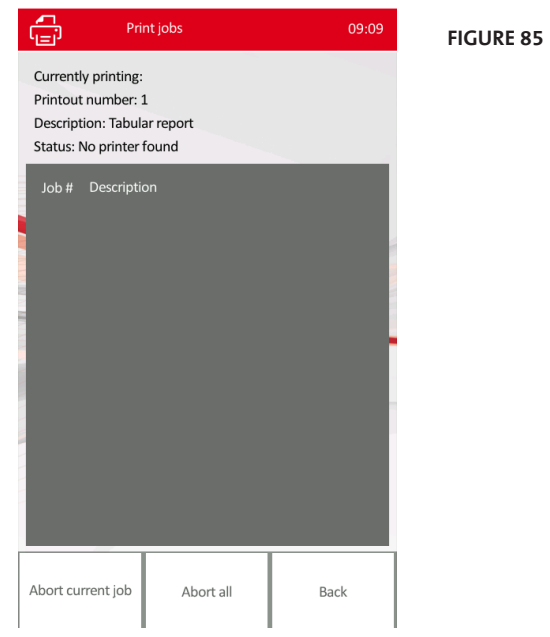

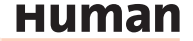

| Sample       | D       |                     | / 17             |
|--------------|---------|---------------------|------------------|
| Patient      | ID      |                     |                  |
| Name         |         |                     |                  |
| Туре         |         |                     | Humai            |
| Sex          |         |                     |                  |
| Birth da     | ite     |                     | 00/00/0000       |
| Doctor       |         |                     |                  |
| Test da      | te      |                     | 31/05/2013 13:00 |
| Report       | date    |                     | 06/06/2013 09:04 |
| Serial N     | lo.     |                     | 820381           |
|              |         |                     |                  |
|              |         |                     |                  |
| WBC          | 7.89    | 10º/I               | 5.00 10.00       |
| LYM          | 1.84    | 10º/I               | 1.30 4.00        |
| MON          | 0.80 -  | + 10º/I             | 0.15 0.70        |
| GRA          | 5.25    | 10º/I               | 2.50 7.50        |
| LYM%         | 23.3    | - %                 | 25.0 40.0        |
| MON%         | 10.2 -  | F %                 | 3.0 7.0          |
| GRA%         | 66.5    | %                   | 50.0 75.0        |
| RBC          | 4.66    | 10 <sup>12</sup> /I | 4.00 5 50        |
| HGB          | 139     | a/l                 | 120 174          |
| HCT          | 40.42   | %                   | 36.00 52.00      |
| MCV          | 87      | ก                   | 76 96            |
| MCH          | 29.8    | pg                  | 27.0 32.0        |
| MCHC         | 344     | g/l                 | 300 350          |
| RDWc         | 14.0    | %                   |                  |
|              |         |                     |                  |
| PLI          | 219     | 10º/I               | 150 400          |
| MOV          | 12.9    | 70<br>fl            | 9 0 15 0         |
|              | 30.7    | 97                  | 8.0 15.0         |
| P-LCC        | 190     | 10%                 |                  |
| P-LCR        | 86.92   | %                   |                  |
|              | 00.02   | 70                  |                  |
| Lyse         |         | 0.90 m              | h                |
| PrVW         | 3       | 350/35              | 2                |
| PrVR         | 3       | 331/33              | 2 .              |
| 7            |         |                     | MPO              |
| $  \wedge  $ |         |                     | AABC             |
|              | -       | ~~_                 |                  |
|              |         |                     | <u> </u>         |
| 26 78        | 3 1 1 8 |                     | 400              |
|              | $\cap$  | 1                   | RBC              |
|              | /       | 1                   |                  |
|              |         | ~                   |                  |
| 34           |         |                     | 200              |
|              | $\sim$  |                     | PLT              |
|              | / _     | 1                   |                  |
|              |         | ~                   |                  |
|              | 12      |                     | 34 50            |
|              |         |                     |                  |

### 4.6.2 AVAILABLE PRINTING FORMATS

2.61 - 10%

1.40 10°/l 0.20 10°/l

1.01 - 10% 53.8 + % 7.6 + %

3.27 - 1012/1

38.6 - %

82 - g/l 26.97 - % 83 fl

25.0 - pg 303 g/l 15.8 %

79 - 10°/l

0.06 %

7.8 - fl 34.5 %

Diagnostic flags: Leukopenia, Neutropenia, Anemia, Thrombocytopenia

W 0.70 ml

258/264 283/286 HumaCount 30TS

Birthdate

]10.00

\_4.00 \_0.70

7.50

75.0

5.50

174 52.00

\_\_\_\_\_96 \_\_\_\_\_32.0

350

7400

15.0

N

26

25

85 143

25

40.0

00/00/0000

64005

WBC

400

200

50

PLT

RBC

1 Name

Human Sex

29/03/2011 09:52 Serial No. 05/05/2011 10:45

.

Т

T

.

.

5.00

1.30

2.50

25.0

50.0 .

27.0

300[

4.00

120

36.00

150

8.0

Sample ID

Patient ID

Test date

Report date

Туре

WBC

LYM

MON

GRA

LYM%

MON%

GRA%

RBC

HGB

HCT

MCV

MCH

MCHC

RDWc

PLT

PCT

MPV

**PDWc** 

Warning

Lyse PrVW

**PrVR** 

Printout on external printer

FIGURE 87

76

FIGURE 86

Thermal paper printout

|           |                  |        |        |       |        |       |       |        |        |      |         |     |       |      |      |      |      |       | 22/01 | /2010 14:28 |
|-----------|------------------|--------|--------|-------|--------|-------|-------|--------|--------|------|---------|-----|-------|------|------|------|------|-------|-------|-------------|
| Sample ID | Date             | WBC    | LYM    | MD    | GRA    | LYM%  | MD%   | GRA%   | RBC    | HG8  | HCT     | MCV | MCH   | MCHC | RDWc | PLT  | PCT  | MPV   | PDWc  | Warning     |
| 8         | 18/01/2010 13:26 | 9.21   | 3.94   | 0.97+ | 4.29   | 42.8+ | 10.6+ | 46.6 - | 4.17   | 143  | 33.20 - | 80  | 34.4+ | 432+ | 17.5 | 235  | 0.30 | 12.9  | 39.2  |             |
| 9         | 18/01/2010 13:27 | 9.38   | 3.98   | 0.84+ | 4.57   | 42.4+ | 8.9+  | 48.7 - | 4.28   | 143  | 33.79 - | 79  | 33.4+ | 423+ | 18.0 | 238  | 0.31 | 13.0  | 40.1  |             |
| 12        | 18/01/2010 15:00 | 9.34   | 4.02+  | 0.42  | 4.90   | 43.0+ | 4.5   | 52.5   | 4.29   | 147  | 33.29 - | 78  | 34.3+ | 441+ | 18.4 | 308  | 0.38 | 12.2  | 40.6  |             |
| 13        | 18/01/2010 15:02 | 9.51   | 4.21+  | 0.78+ | 4.54   | 44.2+ | 8.0+  | 47.7 - | 4.31   | 144  | 33.56 - | 78  | 33.5+ | 430+ | 18.0 | 289  | 0.35 | 12.0  | 42.2  |             |
| 20474     | 18/01/2010 15:35 | 22.45+ | 0.77 - | 0.17  | 21.51+ | 3.4 - | 0.8 - | 95.8+  | 4.49   | 160  | 34.91 - | 78  | 35.8+ | 458+ | 16.7 | 385  | 0.38 | 9.9   | 39.2  | W           |
| 20447     | 18/01/2010 15:47 | -E     |        |       |        |       |       |        | 4.48   | 518+ | 38.11   | 81  | -E    | —E   | 16.5 | 714+ | 0.67 | 9.3   | 39.0  | MLW         |
| 20448     | 18/01/2010 15:54 | 0.17 - | -E     | —E    | —E     | —E    | —E    | —E     | 0.00 - | 1-   |         | —E  | —E    |      |      | 11 - | 0.01 | 8.6 - | 27.9  | E           |
| 20447     | 18/01/2010 15:58 | 9.69   | 4.52*  | 0.41  | 4.78   | 48.6+ | 4.2   | 49.1 - | 4.44   | 162  | 35.95 - | 81  | 38.4+ | 450+ | 16.5 | 688+ | 0.63 | 9.2   | 38.8  |             |
| 20474     | 18/01/2010 16:01 | 21.99+ | 0.87 - | 0.95+ | 20.18+ | 3.9-  | 4.3   | 91.7+  | 4.58   | 158  | 35.50 - | 78  | 34.7+ | 448+ | 16.7 | 402+ | 0.39 | 9.8   | 38.6  |             |
| 20447     | 18/01/2010 16:03 | 9.79   | 4.73+  | 0.58  | 4.48   | 48.3+ | 5.9   | 45.8 - | 4.91   | 174+ | 40.04   | 82  | 35.5+ | 438+ | 16.7 | 680+ | 0.63 | 9.2   | 39.0  |             |

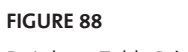

Database Table Printout

нитап

| * GC                                                                            | 10710                                                                                                    |
|---------------------------------------------------------------------------------|----------------------------------------------------------------------------------------------------|
| Fuert.                                                                          | 21.10+2100                                                                                                    |
|                                                                                 | 14.7                                                                                                    |
| A                                                                               | 34.1                                                                                                    |
|                                                                                 |                                                                                                    |
| X Y                                                                             |                                                                                                    |
| 2014 P                                                                          | 1.2                                                                                                    |
| hat                                                                             | 12.29±1.50                                                                                                    |
| DV                                                                              | 34.5                                                                                                    |
| ID .                                                                            | 3.6                                                                                                    |
| $\wedge \wedge$                                                                 |                                                                                                    |
| / · _ / · _ / ·                                                                 | ·····                                                                                                    |
|                                                                                 | 12                                                                                                    |
| HD<br>M                                                                         | 1.25+1.20                                                                                                    |
| -Amaro                                                                          | 1.50                                                                                                    |
| iD-                                                                             | 0.2                                                                                                    |
|                                                                                 |                                                                                                    |
|                                                                                 |                                                                                                    |
|                                                                                 |                                                                                                    |
| una .                                                                           | 1070                                                                                                    |
| hot                                                                             | 7.78x2.50                                                                                                    |
|                                                                                 | 12.6                                                                                                    |
|                                                                                 | 5.2                                                                                                    |
|                                                                                 |                                                                                                    |
|                                                                                 |                                                                                                    |
|                                                                                 | 122                                                                                                    |
| int interest                                                                    | 57.8×5.0                                                                                                    |
| i Recam.                                                                        | 42.1                                                                                                    |
|                                                                                 | 6.0                                                                                                    |
|                                                                                 |                                                                                                    |
| ~~                                                                              | ~ ~                                                                                                    |
|                                                                                 | 12                                                                                                    |
| 10%                                                                             |                                                                                                    |
| Not.                                                                            | 5.794.0                                                                                                    |
|                                                                                 | 2.2                                                                                                    |
|                                                                                 |                                                                                                    |
|                                                                                 |                                                                                                    |
|                                                                                 |                                                                                                    |
| CRAW.                                                                           | - 2                                                                                                    |
| fuel.                                                                           | 28.5m0.0                                                                                                    |
| X                                                                               | 11.0                                                                                                    |
|                                                                                 | 6.3                                                                                                    |
|                                                                                 | ~                                                                                                    |
|                                                                                 |                                                                                                    |
|                                                                                 | 12                                                                                                    |
| lec<br>M                                                                        | 5.41±0.10                                                                                                    |
| ulipan.                                                                         | 5.41                                                                                                    |
|                                                                                 | 0.1                                                                                                    |
|                                                                                 |                                                                                                    |
|                                                                                 |                                                                                                    |
|                                                                                 | 12                                                                                                    |
| -68                                                                             | 120 22                                                                                                    |
| of the care.                                                                    | 12.6                                                                                                    |
|                                                                                 | 3.5                                                                                                    |
|                                                                                 |                                                                                                    |
|                                                                                 |                                                                                                    |
|                                                                                 |                                                                                                    |
|                                                                                 |                                                                                                    |
| </td <td>12</td>                                                                | 12                                                                                                    |
| \$7.                                                                            | 12<br>53.80±5500                                                                                                    |
| CT<br>Man<br>X                                                                  | 13<br>53.80±53.00<br>62.01<br>5.1                                                                                                    |
|                                                                                 | 12<br>53.80±5.00<br>62.81<br>9,1<br>0.0                                                                                                    |
| 40<br>40<br>40<br>40<br>40<br>40<br>40<br>40<br>40<br>40<br>40<br>40<br>40<br>4 | 10<br>53.80±5500<br>62.81<br>5.5<br>0.6                                                                                                    |
|                                                                                 | 12<br>53.88±55.00<br>50.81±55.00<br>0.00                                                                                                    |
|                                                                                 | 12<br>53.81±2500<br>0.00                                                                                                    |
|                                                                                 | 12<br>53.88±5.00<br>62.81<br>0.0<br>12<br>0.1<br>0.1<br>0.1<br>0.1<br>0.1<br>0.1<br>0.1<br>0.1<br>0.1<br>0.1                                                                                                    |
|                                                                                 | 12<br>12<br>13<br>14<br>15<br>15<br>15<br>15<br>15<br>15<br>15<br>15<br>15<br>15                                                                                                    |
|                                                                                 | 10<br>53.885-500<br>62.99<br>62.99<br>62.99<br>62.90<br>62.90<br>62.9 |
|                                                                                 | 12<br>53.88±5.00<br>53.88±5.00<br>0.00<br>0                                                                                                    |
|                                                                                 | 53.884-55.00<br>53.884-55.00<br>63.9<br>63.9<br>63.9<br>63.9<br>63.9<br>63.9<br>63.9<br>63.9                                                                                                    |
|                                                                                 | 22<br>25<br>25<br>25<br>25<br>25<br>25<br>25<br>25<br>25                                                                                                    |
|                                                                                 | 10<br>10<br>10<br>10<br>10<br>10<br>10<br>10<br>10<br>10                                                                                                    |
|                                                                                 | 2000 C                                                                                                    |
|                                                                                 | ()<br>()<br>()<br>()<br>()<br>()<br>()<br>()<br>()<br>()                                                                                                    |
|                                                                                 | 12 <b>6</b> 2 <b>6</b> 2 <b>6</b> 2 <b>6</b> 2 <b>6</b> 2 <b>6</b> 2 <b>6</b> 2 <b>6</b>                                                                                                    |
|                                                                                 | 0.1 0000 0000 0000 0000 0000 0000 0000                                                                                                    |
|                                                                                 | 2 2 2 2 2 2 2 2 2 2 2 2 2 2 2 2 2 2 2                                                                                                    |
|                                                                                 | ()<br>()<br>()<br>()<br>()<br>()<br>()<br>()<br>()<br>()                                                                                                    |
|                                                                                 | 2 3 3 3 5 4 1 0 0 0 0 0 0 0 0 0 0 0 0 0 0 0 0 0 0                                                                                                    |
|                                                                                 | ()<br>()<br>()<br>()<br>()<br>()<br>()<br>()<br>()<br>()                                                                                                    |
|                                                                                 | 10<br>10<br>10<br>10<br>10<br>10<br>10<br>10<br>10<br>10                                                                                                    |
|                                                                                 | 2 2 2 2 2 2 2 2 2 2 2 2 2 2 2 2 2 2 2                                                                                                    |
|                                                                                 | (c) (c) (c) (c) (c) (c) (c) (c) (c) (c)                                                                                                    |
|                                                                                 | ()<br>()<br>()<br>()<br>()<br>()<br>()<br>()<br>()<br>()                                                                                                    |
|                                                                                 |                                                                                                    |
|                                                                                 |                                                                                                    |
|                                                                                 | 12 12 12 12 12 12 12 12 12 12 12 12 12 1                                                                                                    |
|                                                                                 | 1                                                                                                    |
|                                                                                 | 20-1<br>20-1<br>20-1                                                                                                    |
|                                                                                 | 10<br>10<br>10<br>10<br>10<br>10<br>10<br>10<br>10<br>10                                                                                                    |
|                                                                                 |                                                                                                    |
|                                                                                 | 2000 100 100 100 100 100 100 100 100 100                                                                                                    |
|                                                                                 | 10000000000000000000000000000000000000                                                                                                    |
|                                                                                 | 10000000000000000000000000000000000000                                                                                                    |
|                                                                                 | 00000000000000000000000000000000000000                                                                                                    |
|                                                                                 |                                                                                                    |
|                                                                                 | Restaurant of the second second                                                                                                    |
|                                                                                 | 2000 2 10 10 10 10 10 10 10 10 10 10 10 10 10                                                                                                    |
|                                                                                 |                                                                                                    |
|                                                                                 |                                                                                                    |
|                                                                                 | 0.000 000 000 000 000 000 000 000 000 0                                                                                                    |
|                                                                                 |                                                                                                    |
|                                                                                 | La constante a constante a constante a constante a constante a constante a constante a constante a constante a<br>La constante a constante a constante a constante a constante a constante a constante a constante a constante a c                                                                                                    |
|                                                                                 | Looke and the second of the second of the se                                                                                                    |
|                                                                                 |                                                                                                    |
|                                                                                 | A Constraint of the second second sec                                                                                                    |
|                                                                                 | 0                                                                                                    |
|                                                                                 | 2010-1-1-1-1-1-1-1-1-1-1-1-1-1-1-1-1-1-1                                                                                                    |
|                                                                                 | 2012                                                                                                    |
|                                                                                 | 2012 1 1 1 1 1 1 1 1 1 1 1 1 1 1 1 1 1 1                                                                                                    |
|                                                                                 | Harris Contraction (1998) (1998) (199                                                                                                    |

| Laboratory |                  | 22/01/2010 06:31 PM                   |
|------------|------------------|---------------------------------------|
| WBC        | 10*/1            | 1                                     |
| Ref.       | 21.10±2.00       |                                       |
| Mean       | 21.10            |                                       |
| CV         | 14.7             | 12                                    |
| LVA.       | 104              | 16<br>1 A A Z                         |
| Def        | 12 20+1 50       |                                       |
| Mean       | 10.34            |                                       |
| CV         | 34.5             |                                       |
| SD         | 3.6              | 12                                    |
| MD         | 10%              | 1                                     |
| Ref.       | 1.20±1.20        |                                       |
| Mean       | 1.58             |                                       |
| CV         | 17.7             |                                       |
| SD         | 0.3              | 12                                    |
| GRA        | 10%              |                                       |
| Plef.      | 7.7U±2.50        |                                       |
| CV         | 12.6             |                                       |
| SD         | 1.2              | 12                                    |
| 1.11.196   | 96               | 1                                     |
| Ref.       | 57.8+5.0         |                                       |
| Mean       | 47.1             |                                       |
| CV         | 11.9             |                                       |
| SD         | 5.6              | 12                                    |
| MID%       | %                | 1                                     |
| Ref.       | 5.7±4.0          |                                       |
| Mean       | 7.3              |                                       |
| CV<br>cD   | 8.5              | 17                                    |
| 00         | 0.0              | 12                                    |
| GRA%       | 20 5 - 0 0       |                                       |
| Mean       | 30.010.0         |                                       |
| CV         | 11.6             |                                       |
| SD         | 5.3              | 12                                    |
| RBC        | 10**/            | 1                                     |
| Ref.       | 5.41±0.18        |                                       |
| Mean       | 5.41             |                                       |
| CV         | 0.9              | 1                                     |
| SD         | Ų.1              | 12                                    |
| HGB        | (b)(g)           |                                       |
| Mean       | 17.0±0.0         |                                       |
| CV         | 1.1              |                                       |
| SD         | 1.9              | 12                                    |
| HOT        | 96               | 1                                     |
| Ref.       | 53.00±3.00       |                                       |
| Mean       | 52.91            |                                       |
| CV         | 1.1              | · · · · · · · · · · · · · · · · · · · |
| SD         | 0.6              | 12                                    |
| MCV        | f                | 4                                     |
| Ref.       | 98±4             |                                       |
| Mean<br>CV | 88               |                                       |
| SD         | 0.3              | 12                                    |
| MCH        | 60               | 1                                     |
| Bef        | 22 5+2 8         |                                       |
| Mean       | 32.4             |                                       |
| CV         | 0.8              |                                       |
| SD         | 0.3              | 12                                    |
| MCHC       | g/dl             | 1                                     |
| Ref.       | 33.2±3.0         |                                       |
| Mean       | 33.0             |                                       |
| CV         | 1.0              | 10                                    |
| 00         | <i>4.3</i>       | 12                                    |
| HDW'S      | PD 4-5 0         |                                       |
| Mean       | 00.4±5.2<br>87.1 |                                       |
| CV         | 1.3              |                                       |
| SD         | 0.9              | 12                                    |
| PLT        | 10%              | 1                                     |
| Ref.       | 557±55           |                                       |
| Mean       | 557              |                                       |
| CV         | 2.7              |                                       |
| SD         | 15.3             | 12                                    |

### FIGURE 89

QC graphical printout on built-in printer

### FIGURE 90

QC graphical printout on external printer

### 4.7 Settings menu

From the Settings menu, there are five settings submenus that can be accessed.

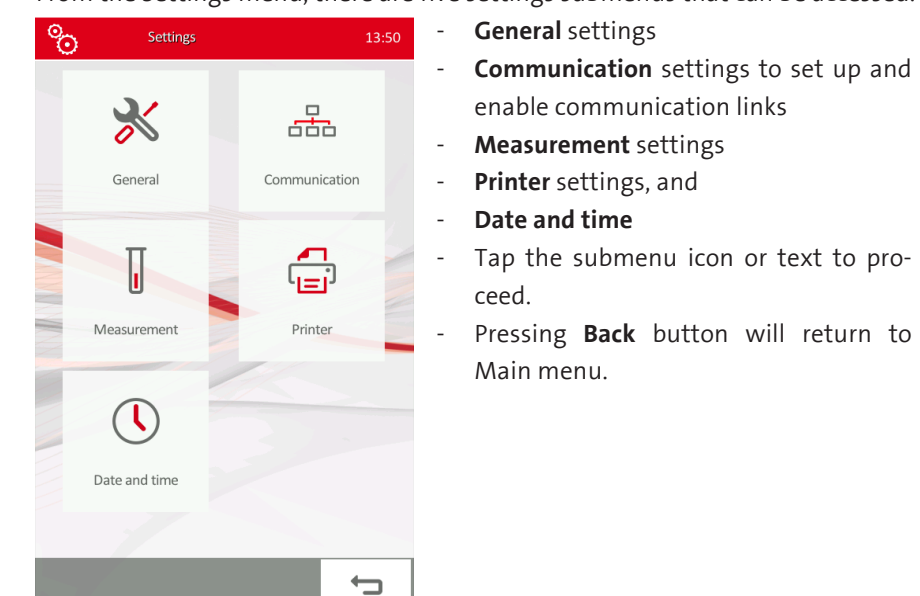

4.7.1 PRINTER SETTINGS

Enter this menu to select printer used for printing and other settings related to printing.

Back

FIGURE 92 Tap **Device** to select printer and related settings, or Push Format to adjust individual fields printed Home button takes you to Main menu Device Format Back button will step back to Settings menu In Printer settings menu tap the white field to modify settings: Printer: USB or Built-in Mode: printing mode can be Black&White or Color. Paper: sets up paper size for printing: A4 or Letter Top margin: displacement from edge of paper, expressed in Margin unit setting op-Home Back tion (cm or inch).

FIGURE 91 any of the self-test parame-

If any of the self-test parameters fail, contact your local service representative.

78

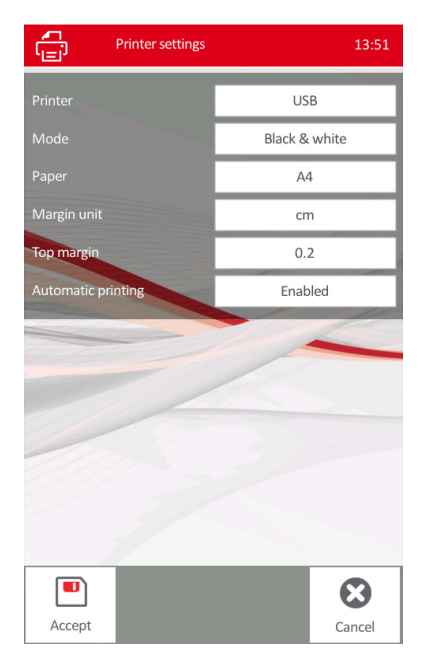

<u>Automatic printing:</u> if enabled, the analyzer will print all measurement results automatically after each measurement.

In **printer format** menu, tap the white field to Enable/Disable:

<u>Limits</u>: if Enabled, normal ranges will be printed on the report

<u>Warnings</u>: if Enabled Warning flags will appear on printout

<u>Technical information</u>: controls printing of lyse volume and probe voltages

<u>Diagnostic flags:</u> if Enabled diagnostic flags will be printed

Logo: if enabled, HumaCount  $30^{TS}$ /Huma-Count  $80^{TS}$  logo will be printed in header

Operator can set up text printed into the Laboratory headers.

<u>Header lines 1..4:</u> can contain customized text, name of lab, address, telephone number, contact person, etc.

Tap the appropriate white field to enter or modify text.

Press **Accept** to save settings and exit, or press **Cancel** to exit without saving changes.

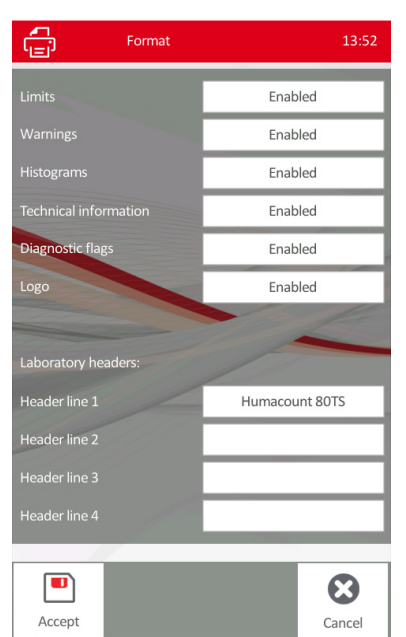

FIGURE 93

FIGURE 94

нитап

### 4.7.2 GENERAL SETTINGS

In General settings screen the following settings can be set up or modified:

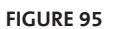

- <u>Sound</u> Enabled or Disabled. ≫ - Language of the user interface: Enabled 뭃 English Simple text Englis Български Disabled French Enabled ελληνικά Indonesian Italiano Polski Portugue Română Russian Slovensky Español Türkce  $oldsymbol{\Theta}$ German • Accept Cancel

- Export format of data transmission can be set up, as
  - o Advanced text: Results are saved only
  - o Simple text:
    - Results are saved with ranges
  - o Extended text: Results are saved with histograms and ranges
- <u>Screensaver time setting:</u>
  - o specifies the time elapses without touch screen activity before the screen goes off to conserve power. Default setting: 15 min.
- <u>Barcode reader</u> can be Enabled or Disabled.
  After changes made, press **Accept** to save changes and exit. Press **Cancel** to discard changes, and return to Settings menu.

### 4.7.3 MEASUREMENT SETTINGS

In this menu measurement related settings can be modified. Press **Measurement** in Settings menu to enter this menu.

There are three options:

- going to **Units** submenu, or
- selecting Normal ranges menu
- selecting Profile men

Press **Home** to return to Main menu. Press **Back** to return to Settings menu.

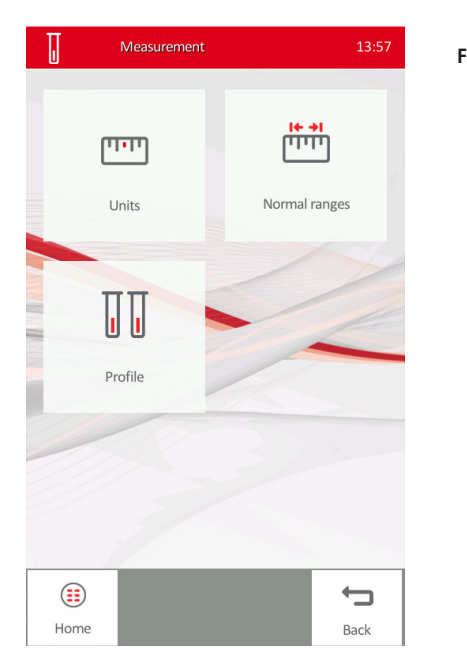

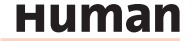

### 4.7.4 MEASUREMENT UNITS SETTINGS

This setting menu can be used to set up units of measured parameters.

```
FIGURE 97
```

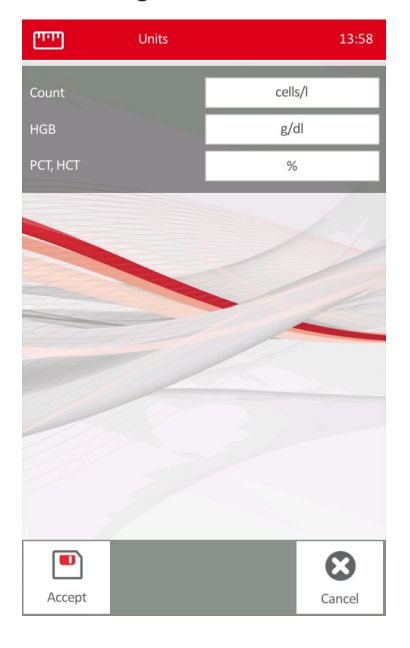

Tap the white fields to change and **Accept** to save changes made.

### Possible units for the parameters:

TABLE 14

| Parameter     | Available units              |  |
|---------------|------------------------------|--|
| Count unit    | cells/liter(cells/l)         |  |
|               | cells/µl(cells/µl)           |  |
| HGB unit      | grams/liter (g/l)            |  |
|               | grams/deciliter (g/dl)       |  |
|               | millimols/liter (mmol/l)     |  |
| PCT, HCT unit | Percentage (%),              |  |
|               | absolute(ABS)                |  |
| RDW, PDW mode | standard deviation (SD),     |  |
|               | coefficient of variation(CV) |  |

### 4.7.5 NORMAL RANGES SETTINGS (PROFILES)

In this menu Normal ranges can be set up for Human, Male, Female and all other Profiles.

The sub-menu can be reached

- a) via settings menu
  - Measurement settings
- b) via Main menu
- Measure

## New sample

Tap the Type field to select profile to edit or review.

### Profile 1..7 can be renamed by pressing **Rename** button. Press $\leftarrow$ and $\rightarrow$ keys to move between normal ranges screens of parameters. Push any of the parameters field to edit the value, and press Enter. Press Accept to save changes made, or Cancel to discard changes.

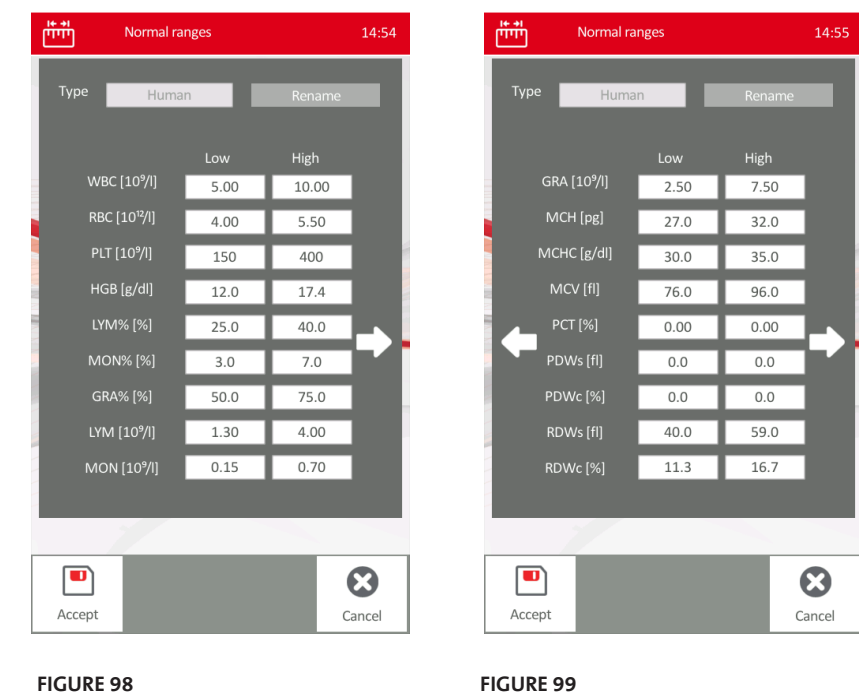

FIGURE 98

Human Male Female Baby/Toddler/Child low low high low high high low high WBC 10^9/l 5.0 10.0 5.0 10.0 5.0 10.0 5.0 19.0 RBC 10^12/I 5.5 5.5 4.0 4.5 4.0 5.0 3.9 5.3 HGB g/l 120 174 140 174 120 160 95 141 HCT 52 45 52 48 30 40 % 36 36 MCV fl 76 96 84 96 76 96 70 84 MCH 27 32 27 32 27 32 23 29 pg MCHC g/l 300 500 300 500 300 500 310 350 10^9/l PLT 150 400 150 400 150 400 150 450 15 **MPV** fl 8 8 8 15 8 15 15 fl RDWs 20 42 20 42 20 42 20 42 LYM 10^9/l 1.3 4.0 1.3 4.0 1.3 4.0 2.3 14.4 MON 10^9/l 0.70 0.70 0.15 0.15 0.15 0.70 0.0 0.95 GRA 10^9/l 2.5 7.5 2.5 7.5 2.5 7.5 1.0 8.5 LYM 25 40 25 40 25 40 46 76 % MON % 3.0 7.0 3.0 7.0 3.0 7.0 0.0 5.0 50 75 50 75 75 45 GRA % 50 20

### TABLE 15

Pre-defined settings for normals ranges

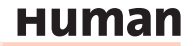

## TABLE 16

Attention, any change will

cause different CBC counts.

Pre-defined settings for normal ranges in veterinary mode

|      |         | D    | og   | C    | at   | Но   | rse  | Cat | ttle |
|------|---------|------|------|------|------|------|------|-----|------|
|      |         | low  | high | low  | high | low  | high | low | high |
| WBC  | 10^9/l  | 6.0  | 17.0 | 5.5  | 19.5 | 5.4  | 14.3 | 4   | 12   |
| RBC  | 10^12/I | 5.5  | 8.5  | 5    | 10   | 6.8  | 12.9 | 5   | 10   |
| HGB  | g/l     | 120  | 180  | 80   | 150  | 110  | 190  | 80  | 150  |
| НСТ  | %       | 37   | 55   | 24   | 45   | 32   | 53   | 24  | 46   |
| MCV  | fl      | 60   | 77   | 39   | 55   | 37   | 59   | 40  | 60   |
| МСН  | pg      | 19.5 | 24.5 | 12.5 | 17.9 | 12.3 | 19.7 | 11  | 17   |
| MCHC | g/l     | 310  | 340  | 300  | 360  | 310  | 390  | 300 | 360  |
| PLT  | 10^9/l  | 200  | 500  | 300  | 800  | 100  | 400  | 100 | 800  |
| MPV  | fl      | 3.9  | 11.4 | 12   | 17   | -    | -    | -   | -    |
| LYM  | 10^9/l  | 1.0  | 4.8  | 1.5  | 7.0  | 1.5  | 7.7  | 2.5 | 7.5  |
| MON  | 10^9/   | 0.2  | 1.5  | 0.0  | 1.5  | 0.0  | 1.5  | 0.0 | 0.84 |
| GRA  | 10^9/   | 3    | 12   | 2.5  | 14.0 | 2.3  | 9.5  | 0.6 | 6.7  |
| LYM  | %       | 12   | 30   | 20   | 55   | 17   | 68   | 45  | 75   |
| MON  | %       | 2.0  | 4.0  | 1.0  | 3.0  | 0.0  | 14   | 2   | 7    |
| GRA  | %       | 62   | 87   | 35   | 80   | 22   | 80   | 15  | 65   |

### 4.7.6 PROFILE - LYSE RATE

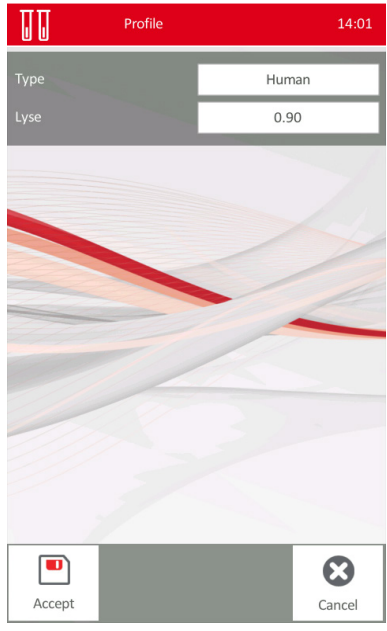

This menu allows the change of the Lyse rate for each sample

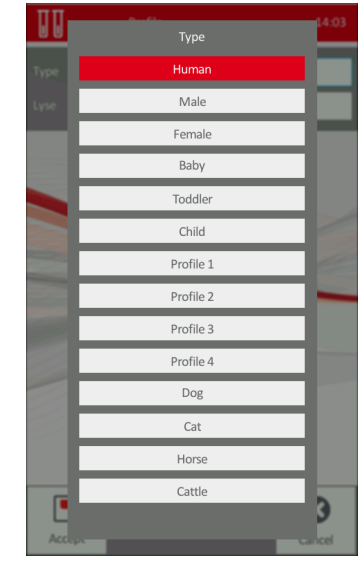

FIGURE 100

### 4.7.7 DATE AND TIME SETTINGS

In this menu format and actual value of system date and time can be set up.

To enter this menu select **Date and time** in Settings menu

Tap the white field to modify settings:

<u>Date:</u> enter current date in the format selected below under Date format.

<u>Time:</u> enter current time, and press **Enter**.

<u>Date format</u>: select date format one of **Day/Month/Year** or **Month/Day/Year** or **Year/Month/Day** formats.

<u>Time format:</u> can be 12h mode or 24h mode.

Press **Accept** to save date and time settings and exit or **Cancel** to exit without saving changes.

 $\bigcirc$ 

Accept

### 4.7.8 COMMUNICATION SETTINGS

Communication settings menu is used to set up communication ports.

Tap **Communication** in Settings menu to enter Communication settings menu.

There are two submenus available:

- Device communication this menu allows the operator to set up network address or enable DHCP and other network settings.
- Peer communication this menu helps enabling and disabling different communication ports.

See details in the sections below.

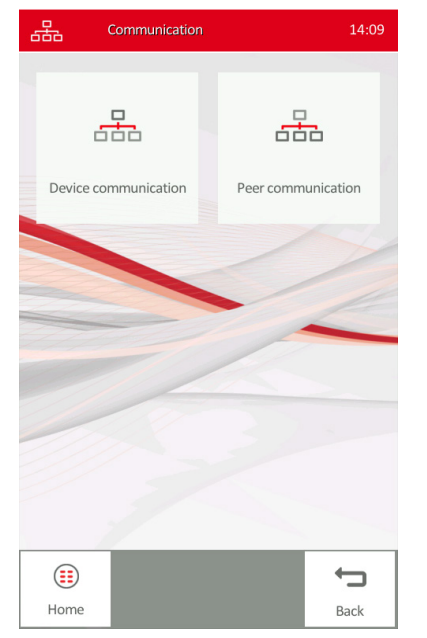

FIGURE 102

FIGURE 103

14:05

24/03/2015

14:05

Day/Month/Year

24h mode

 $oldsymbol{\Theta}$ 

Cancel

# Device Communication14:10DHCPDisabledIP address255.168.12.251Subnet mask255.255.255.0Gateway0.0.0.0BNS0.0.0.0Current settings127.0.0.1Subnet mask255.255.255.0Gateway0.0.0.0DNS0.0.0.0DNS0.0.0.0

### 4.7.8.1 Device communication

Tap **Device communication** in Communication settings menu to enter this menu. The following settings can be modified:

<u>DHCP</u>: Disabled or Enabled. If DHCP is enabled, the master device on the local network will assign device address for Huma-Count  $30^{TS}$ /HumaCount  $80^{TS}$ .

<u>IP address</u>: If DHCP is disabled, enter a valid IP address in order to use HumaCount  $30^{Ts}$ / HumaCount  $80^{Ts}$  in the network. Contact the network administrator for details on IP address in your laboratory network.

Gateway:typically set to 0.0.0.0DNS:typically set to 0.0.0.0

Current settings are shown for reference below in shaded area. Press **Accept** to save settings and return to previous menu. Press **Cancel** to exit without saving changes.

### 4.7.8.2 Peer communication

Tap **Peer communication** in Communication settings menu to enter this menu. The following settings can be modified:

<u>PC:</u> PC communication can be Active or Inactive.

<u>PC remote IP address</u>: A valid network address should be set up here if PC setting is Active, otherwise the analyzer cannot transmit data to the LIS.

<u>EMR:</u> EMR (remote work list mode) can be Active or Inactive.

<u>EMR remote IP address/EMR local port</u>: A valid network address should be set up here if EMR setting is Active, otherwise the analyzer cannot transmit/receive work list to/from LIS.

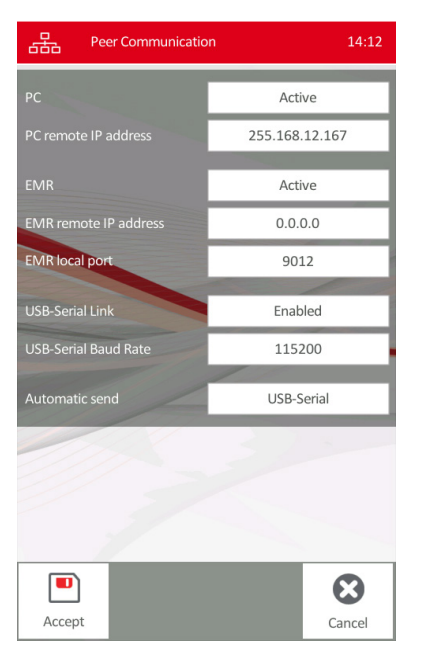

<u>USB-Serial link:</u> Can be Enabled or Disabled. If a PC is connected via the USB-B port, this setting should be Enabled.

<u>USB-Serial Baud Rate</u>: To connect PC via USB B emulated serial link, set up baud rate here identically to the setting of the connected PC serial link baud rate.

<u>Automatic send</u>: This setting can be one or combination of links enabled. After a measurement is completed, data record will be sent automatically to the ports selected here.

Press Accept to save settings and exit or Cancel to exit without saving changes.

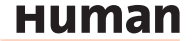

FIGURE 106

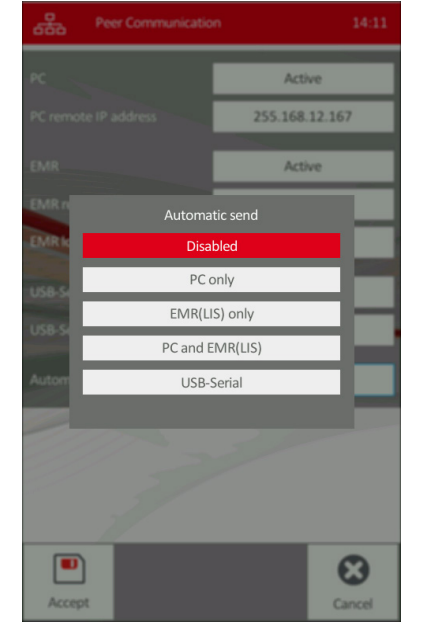

By tapping automatic send button, the active/enabled ports can be configured for automatic data transmission after every measurement.

Select one of the options on the screen for automatic sending of data records after measurement:

- <u>Disabled</u>: no records will be transmitted automatically
- <u>PC only:</u> records will be sent to PC connected via LAN port
- <u>EMR (LIS) only</u>: records will be sent to LIS address via LAN
- <u>PC and EMR(LIS)</u>: records will be sent to both addresses via LAN (Ethernet) port
- <u>USB-Serial:</u> records will be sent on USB B port to PC.

Contact service personnel or LIS administrator for more information on network settings.

### 4.7.9 MULTI-USER MODE

Multi-user mode provides the clinical laboratory manager the means to control access to the HumaCount 30<sup>TS</sup>/HumaCount 80<sup>TS</sup> analyzer by ensuring that only authorized users can operate the analyzer. With the multi-user mode, the laboratory manager can assign some users the authority to perform critical system functions such as maintenance and calibration, and restrict other users to routine activities such as running samples.

### 4.7.9.1 Types of Users

Multi-user mode provides three types of users:

- Admin (administrator) users have access to all system functions.
- Advanced user can access all functions, except for setting up users.
- Basic users can run samples, but cannot perform calibration and system settings.

### 4.7.9.2 Logging in

The operator has to log in using its password in order to use the analyzer. Users can be set up by the person having Admin access to the analyzer.

In Exit menu, press Log in to start log in.

In order to manage users, Admin level of user has to log in.

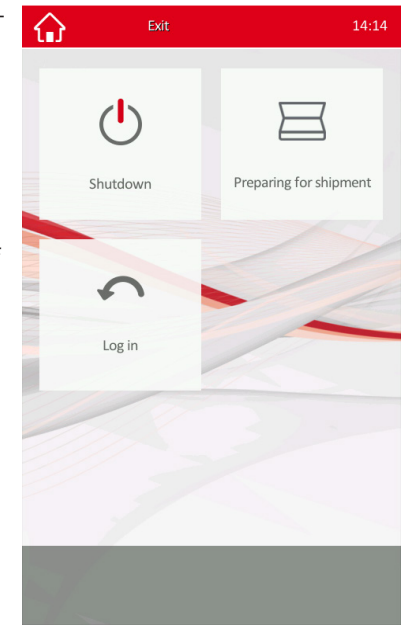

### FIGURE 107

The default Admin password is '0' (one zero character). If Multi-user mode is used, it is strongly recommended to change the Admin password, so that no one can manage the user privileges without knowing the new password.

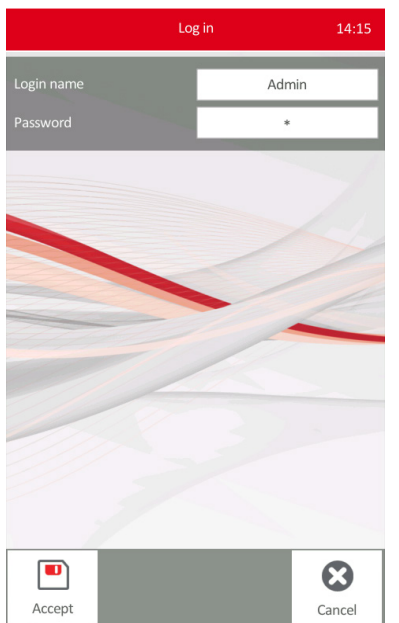

FIGURE 109

Tap the box over Login name to select from available users, enter the password, then

press Enter.

Log in screen will appear.

If you are logged in as Admin, then in the Exit menu **User management** menu will be available, otherwise Logout only.

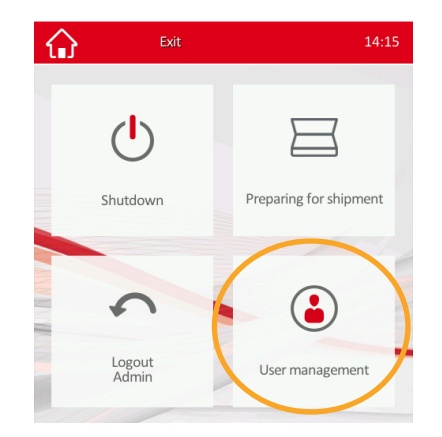

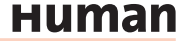

### 4.7.9.3 User Management

FIGURE 110

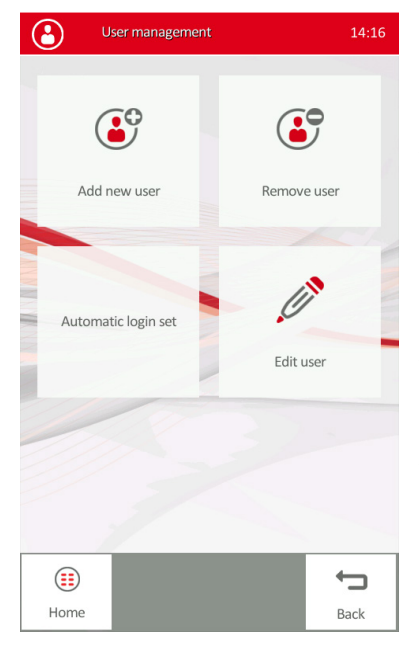

After logging in as Admin user, the User management menu is available to set up and modify users.

Tap **Add new** user to set up a new user account.

Press **Remove user** to delete an existing user account.

Tap **Automatic login set**, to set up automatic login option.

Tap **Edit user** to modify an existing user account.

### 4.7.9.4 Add new user

Use this menu to set up new user accounts and privilege levels for multi-user mode. Tap each box to modify its contents.

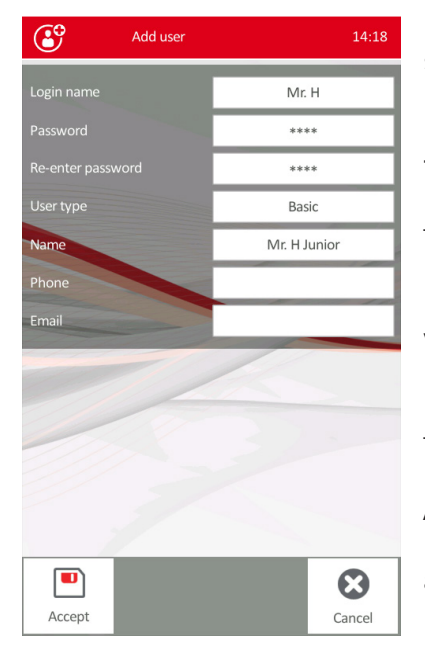

**Login name** will appear in the Log in box to select from.

**Password** should be entered and **re-entered** for security reasons. This password must be entered by the user selected for the log in name.

**User type** should be selected: Admin, Advanced or Basic.

Refer to section 4.7.9.1 for details on user types.

Additional data fields, such as name, phone, email can be entered for each user as well.

Press **Accept** to save the new user account. Press **Cancel** to exit without saving.

### 4.7.9.5 Deleting or Editing Users

Edit user and delete user menu will bring up selection menu and allows deletion or editing of user data, such as User type, name, Log in name and password.

### 4.7.9.6 Automatic login set

If automatic log in feature is set for any of the existing users, the analyzer will log in into that user.

Log in as Admin and press Automatic login set. The following menu appears.

Select the user account for automatic log in.

By tapping Automatic login off the operator can turn off this feature, then the analyzer will start with the Exit menu to start with Log in.

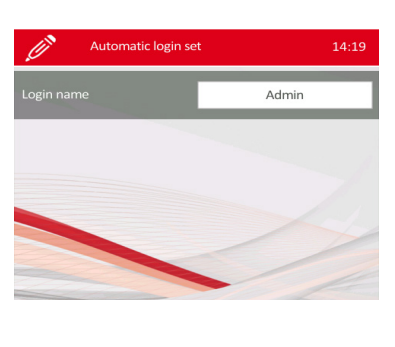

### FIGURE 112

 Be careful to set Admin as automatic log in user, because then all multi-user modes will be available, including editing Admin password.

### 4.7.9.7 Installation of 2D Barcode reader

The 2D Barcode reader is a very helpful optional accessory (see chapter 2.4 and 3.2.7), because with a 2D Barcode reader, in a few seconds, all target values from the control-assay-value-sheet can be uploaded to the instrument.

The following configuration steps are necessary, before the 2D-barcode reader will work on the instrument.

### Installation:

Connect the 2D Barcode reader via the USB cable to an USB port of the analyzer (or alternatively a PC).

The configuration of the 2D Barcode reader can be done by scanning of the following 4 barcodes in the order as shown below.

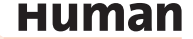

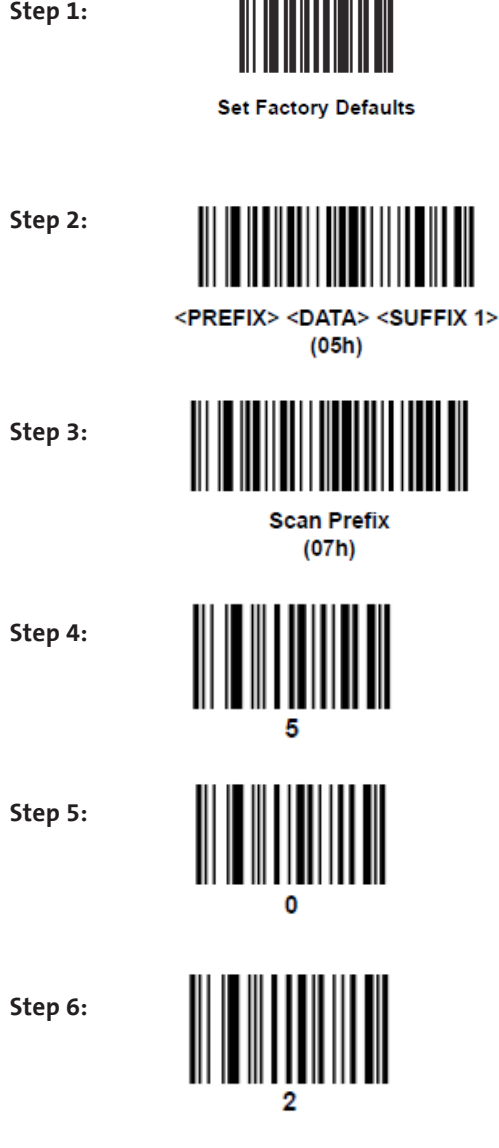

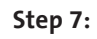

Step 1:

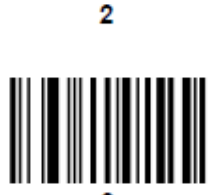

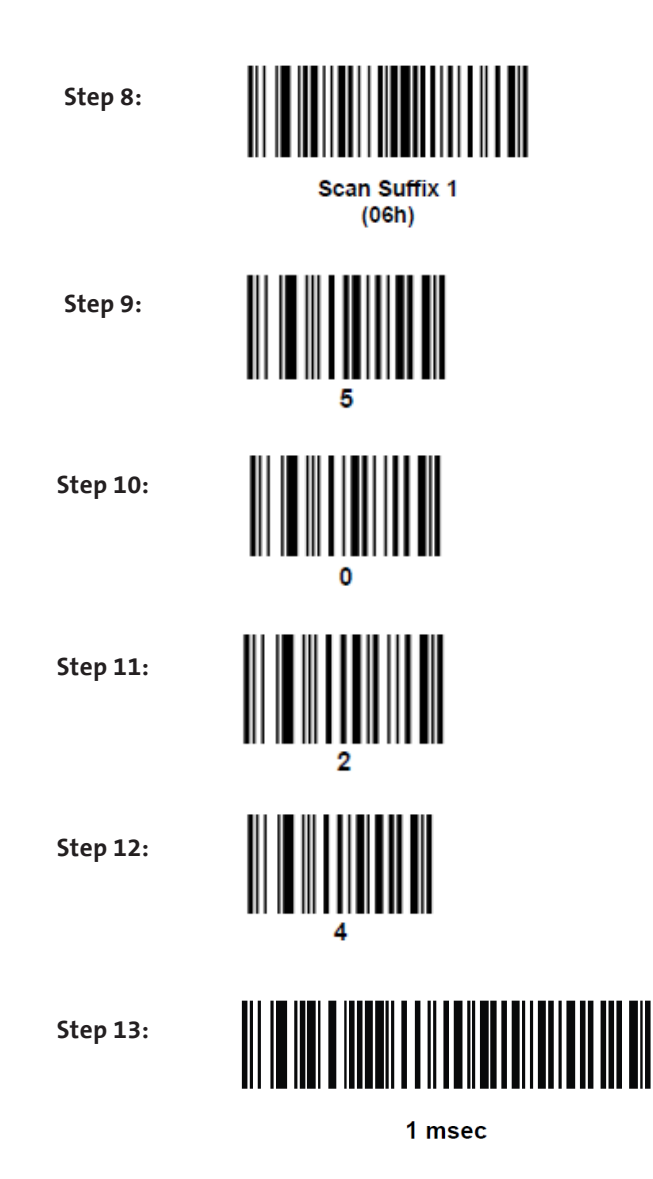

Now the 2D Barcode reader is ready for use on the analyzer.

Before up-load the target values of the controls, make sure you have the correct assay value sheet and Data-Matrix-Code for the instrument. Data-Matrix-Codes from another instrument types cannot be uploaded.

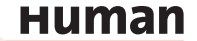

### 4.8 Maintenance menu

۳

Calibration

Reagent status

Hard cleaning

Back

Back

Cleaning

Diagnostics

FIGURE 113

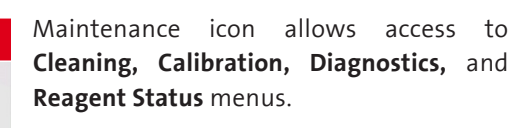

### 4.8.1 CLEANING

Drain chamber

Home

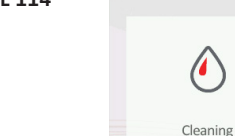

(

**Cleaning:** Starts a wash cycle using the cleaning reagent connected to cleaner input. A cleaning cycle is automatically performed during a start-up and a shutdown procedure.

Hard Cleaning: It must be performed weekly as part of routine maintenance. Clogging errors or high PLT blank indicates the need for additional hard cleaning. The SW will prompt to insert the Hypochlorid solution (REF 90150) into the sample rotor using a sample vial.

Drain Chamber: Used during troubleshooting or component replacement only. Drain of the chamber should be run before removal or replacement of parts related to the measuring chambers or apertures (Service personnel task).

### 4.8.2 WEEKLY USER MAINTENANCE

Perform weekly maintenance before turning on the power switch. The right side has a side door giving access to the fluidic system and the mechanical parts easily.

### 4.8.3 CLEANING NEEDLE WASHING HEAD

Needle washing head cleans the outer surface of the aspirating needle with diluent.

Any salt build-up on the lower surface may cause malfunction during operation. Use a soft cloth or wiper dampened with water to clean this area. You can see the washing head indicated in the following figure:

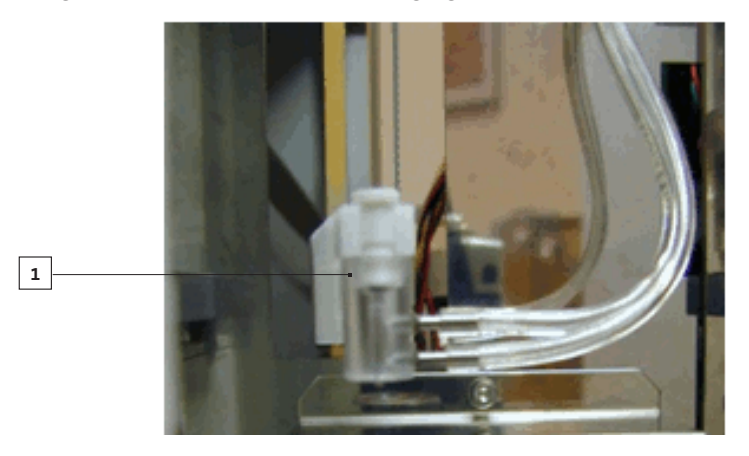

**FIGURE 115** Parts of measuring block

1 Washing head

- 1. Exit Measure menu. Open the side door after the needle has stopped moving.
- 2. Gently rub the lower surface of the washing head with a damp cloth or wiper to remove the salt build-up.
- 3. Close the side door.

### 4.9 Calibration

The analyzer stability can be monitored with **HC-CONTROL** control blood ([REF] 17400/40). Performing QC determinations regularly verifies continued optimal performance.

The analyzer can be calibrated by HC-calibrator (REF 17400/50).

### It is recommended to do calibration in the following cases:

- 1. At analyzer installation, before beginning the analyses.
- 2. After replacing any component, related to the process of dilution or measurement.

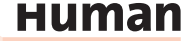

- 3. When quality control measurements show any systematic error (bias) or they are outside predefined limits.
- 4. At regular time intervals (determined by the lab itself).
- 5. If you want to use the instrument in Pre-diluted mode.

### Calibration can be performed in two ways:

- 1. User can enter calibration **factors** without any calibration measurements using the numerical keypad.
- 2. Calibration by **measurements** of HC-calibrator, with known parameters (REF 17400/50). In this case, the instrument automatically calculates new factors.

### 4.9.1 CALIBRATION MENU

From Maintenance menu the calibration menu can be reached.

In the Calibration menu, the operator can initiate calibration of HumaCount  $30^{TS}$ / HumaCount  $80^{TS}$  or can review calibration history.

Prior to Calibration, a Self-Test and a Blank Measurement must be performed with acceptable results.

Calibration is required at installation, or when the control values are out of range.

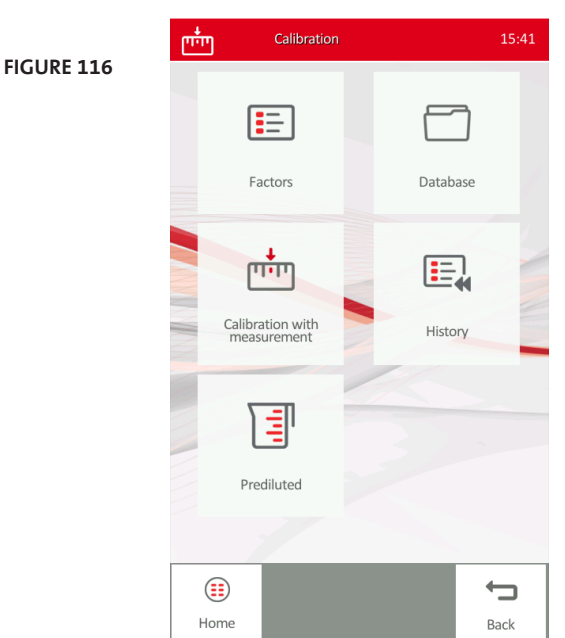

Press **Factors** to check or modify Calibration factors manually.

Tap **Database** to see calibration database.

Push **Calibration with measurement** to run calibrator.

Tap **History** to see history of calibration events by factors.

Pressing **Prediluted** enters to Prediluted calibration menu. Prediluted calibration factors are used to calulate results measured in Pre-diluted mode. Refer to section 3.2.6 for details on pre-diluted sample mode.

New calibration will invalidate the previous factors. Old values cannot be retrieved.

### 4.9.2 CALIBRATION FACTORS MENU

This menu allows the operator view or modify the actual calibration factors.

Tap the white box of a factor to enter a new value.

Press **Accept** after all modifications are made to save the new factors. This will generate a new event in the calibration history log, with the current date and time, by storing the new factors. See calibration history in section 4.9.4.

Press **Print** to print the factors.

Press **Cancel** to discard changes and return to Calibration menu.

| E    | Calibration factor | s 15:42 |
|------|--------------------|---------|
| WBC  |                    | 1.00    |
|      |                    | 1.00    |
|      |                    | 1.05    |
| MCV  |                    | 1.00    |
| RDWc |                    | 1.00    |
| PLT  |                    | 1.00    |
| MPV  |                    | 1.00    |
|      |                    | 1       |
|      |                    |         |
|      |                    |         |
|      |                    |         |
|      |                    |         |
|      |                    |         |
| _    |                    |         |
|      | ) 🛛 🧯              |         |

FIGURE 117

### 4.9.3 CALIBRATION WITH MEASUREMENT

In Calibration menu, select 'Calibration with Measurement' menu.

If you have a 2D bar code reader connected, simply scan the 2D (Q-R) barcode on the assay sheet of the control to upload lot number, expiration date, and target values for the calibration material.

In the absence of a bar-code reader, enter these values manually, one after another by tapping on the value boxes.

### FIGURE 118

| Calibration measure<br>target | e 15:49         |
|-------------------------------|-----------------|
| LOT                           | 211             |
| Expiration-date               | 19/05/2015      |
| Number of runs                | 3               |
| WBC [10%]]                    | 7.70            |
| RBC [10 <sup>12</sup> /I]     | 4.65            |
| HGB [g/dl]                    | 13.6            |
| MCV [fl]                      | 89.0            |
| RDWc [%]                      | 14.8            |
| PLT [10%]]                    | 253             |
| MPV [fl]                      | 8.8             |
| Туре                          | Normal sampling |
| Sampling depth                |                 |
| Accept                        | Cancel          |

# Select the **number of calibration** runs desired (3 or 7).

If you wish to calibrate pre-diluted mode, then prepare pre-diluted calibrator, and set **Prediluted** mode to YES.

Select **sampling depth** based on the vial used, or leave it in default '—— ' (= 0 mm) setting. See section 3.5.2 for details.

Tap **Accept** to proceed to run calibrator, or **Cancel** to exit without calibration.

If **Accept** is pressed, the analyzer will save the target values and proceed to calibration measure screen.

Mix the calibrator thoroughly, insert it into the sample adapter and press **Run**.

After calibrator measurement is complete, the results will be displayed.

If the results look good, and there are no warning flags displayed, **Run** calibrator again until the preset number of runs (3 or 7) is reached.

If warning flag was received ('C' or 'c' meaning clogging, etc.), press **Discard** to delete that particular calibration run and Run calibrator again.

After performing the last run, the **Calibration results** screen will appear, as indicated below.

FIGURE 119

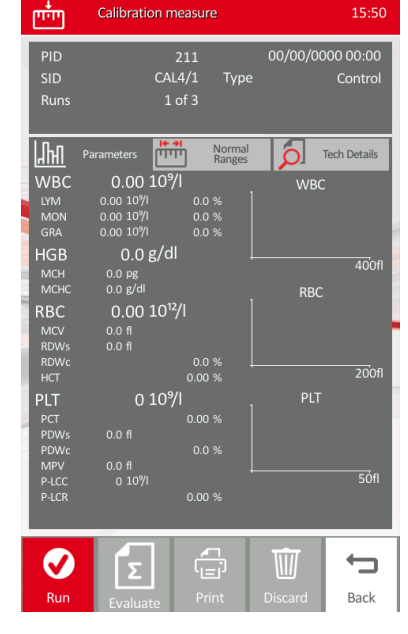

A statistical evaluation of calibration results will appear.

Target values, means of runs, CV% and the new calculated factors will appear (see screenshot to the left).

If CV% (coefficient of variance) values and the new factors are satisfactory, press **Accept** to save the new calibration factors. **Each calibration factor must be within 1.00 ± 0.20 limits.** 

If a calibration factors is outside this range, it will be highlighted by red.

Press **Cancel** if you do not wish to modify calibration factors.

- If results are not acceptable, repeat the calibration process using a new vial of calibrator material.
- If it is still not acceptable, call Technical Support.

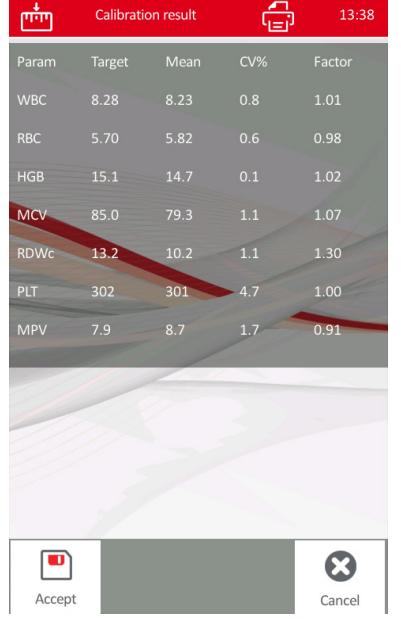

### 4.9.4 CALIBRATION HISTORY AND CALIBRATION DATABASE

In Calibration menu both the Database and History menus contain historical calibration information.

- Database contains the details of each calibration run.
- History menu contains the calibration factors generated with each calibration.

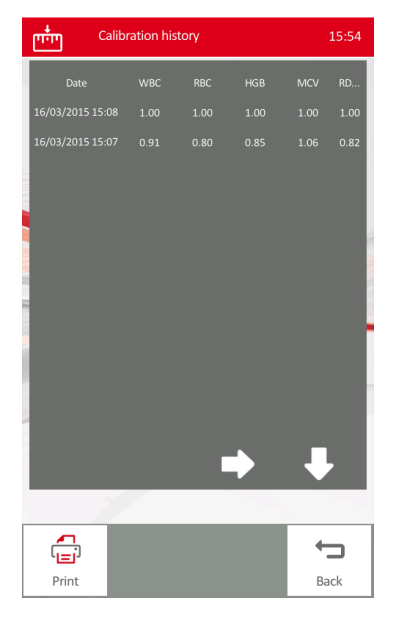

FIGURE 121

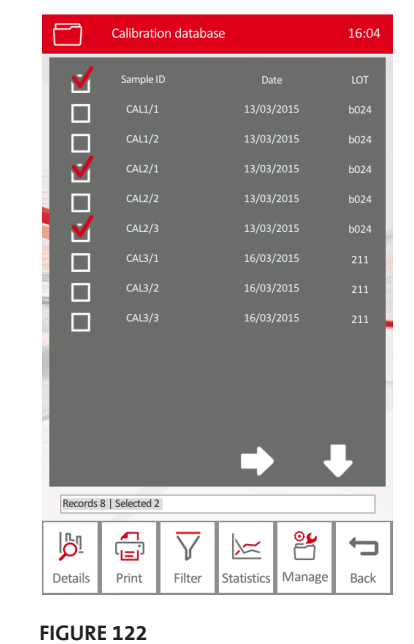

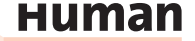

# Prediluted 13:40

### 4.9.5 PRE-DILUTED MODE CALIBRATION MENU

In Calibration/Prediluted menu there are two options.

In **Factors** menu, the operator can check and set up the calibration factors used for pre-diluted sample runs.

In **History** menu the history of the pre-diluted calibration factors can be reviewed, just like for normal calibration factors.

Tap **Home** to return to Main menu.

Press **Back** to return to Calibration menu.

Prediluted calibration factors and history menus. See sections 4.9.2 and 4.9.4 for details on use.

| E.   | Prediluted factors |    |      | 13:41     |
|------|--------------------|----|------|-----------|
| WBC  |                    |    | 1.00 |           |
|      |                    |    | 1.00 |           |
|      |                    |    | 1.00 |           |
| MCV  |                    |    | 1.00 |           |
| RDWc |                    |    | 1.00 |           |
| PLT  |                    |    | 1.00 |           |
| MPV  |                    |    | 1.00 |           |
|      |                    |    |      |           |
| Acc  | ept Pri            | nt | Ca   | 3<br>ncel |
|      |                    |    |      |           |

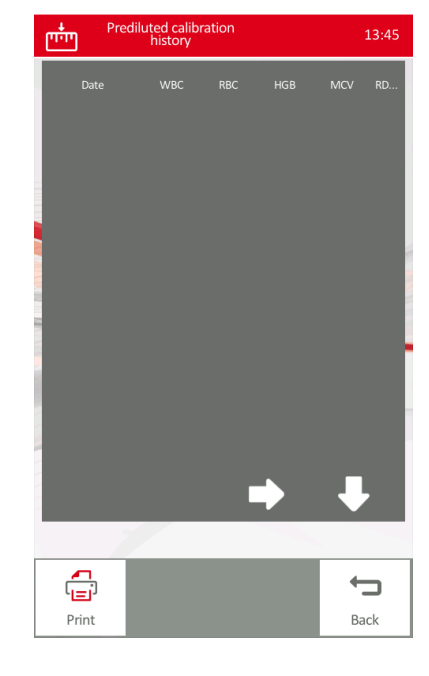

FIGURE 124

FIGURE 125

### 4.10 Reagent Status

This menu is reached via Maintenance menu and helps monitoring reagents, set up and check lot numbers, expiration date, and actual level.

Ö

Reagent status

There are individual sensors for the three reagents, which can be turned On/Off by switching the sensor icon by pulling left/right.

For priming press **Prime** at the selected reagent, or **Prime all** to prime all reagents. Reagent sensors will control priming.

Go to **Replace** menu, if you wish to replace one or more reagents. Waste and reagent level % calculation is based on the setting of the tank capacity. Use **Volume** key to set up capacity of tanks.

Tapping **View log** will show reagent replacement history.

Tap **Measurement credits** to check measurement credit counter (see section 4.10.3).

Pressing **Empty Waste** will restore Waste counter to 0%. Make sure to dispose of the contents of waste container.

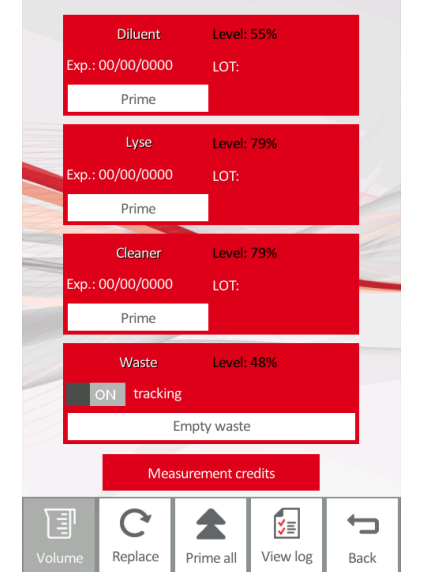

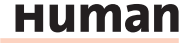

### 4.10.1 REPLACING REAGENTS

Follow the steps below to replace reagents. The SW will record reagent replacement events.

```
FIGURE 127
```

| Replace reagent   | 14:23         |
|-------------------|---------------|
| Reagent type:     | Human•Cleaner |
| LOT Nr.:          |               |
| Volume [ml]:      | 1000          |
| Expiration date:  |               |
| Stability [days]: | 60            |
| Best before:      | 23/05/2015    |
|                   | 8             |
| Load Accept       | Cancel        |

- From the Main Menu select Maintenance/Reagent Status, then press the Replace button at the bottom of the screen.
- Touch the white box of Reagent type and select the reagent to be replaced from the drop down menu that opens.
- Type in the Lot number and the expiration date.
- If you replace HC-Lyse CF, then insert the reagent HK into the 'HW key for reagent' slot on the back. See section 4.10.2.
- Press Accept to complete the replacement or Cancel to exit.

Repeat the above process for the all reagents to be replaced.

When you push **Accept** in case of **HC-Lyse CF** reagent, the instrument will look for a reagent key (HK). This key must be inserted into "HW Key for Reagent" slot at the back of the analyzer.

Below the stepwise instruction for the replacement of the first and second bottle. It must be done in tow different steps, to get the correct open bottle stability for each of the two lyse bottles.

Replacement of first lyse bottle

- 1. Connect hardware key to the instrument
- 2. Go to the Reagent status menu
- 3. Press the Replace button
- 4. Select the Human Lyse Diff
- 5. Press the Load button to read the information from the Hardware Key
- 6. The LOT No, Expiration date will be filled out.
- 7. Press Accept.

Replacement of **second** lyse bottle

- 8. Go to the Reagent status menu
- 9. Press the Replace button

- 10. Select the Human Lyse Diff
- 11. Fill out the LOT manually
- 12. The **Accept** button will be active.
- 13. Press the Accept button
- 14. Now the new open bottle stability will be displayed for the second lyse bottle.

### 4.10.2 REAGENT LOCK SYSTEM (REAGENT HARDWARE KEY)

HumaCount 30<sup>TS</sup>/HumaCount 80<sup>TS</sup> is equipped with a Reagent Lock System to prevent use of inappropriate or bad quality reagents, and in order to provide the best results possible.

Reagent Lock System is based on number of measurement credits, which is factory set to 2x1050. By running each measurement, the number of credits is decreased by one. If the number of credits reaches 0 (zero), the analyzer will not perform more measurements, but displays an error message.

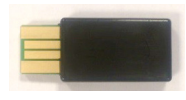

To restore measurement credits, reagent hardware key (HK) must be introduced.

Packaging of each **HC-Lyse CF** reagent comes with a hardware key (HK) containing 2x1050 measurement credits.

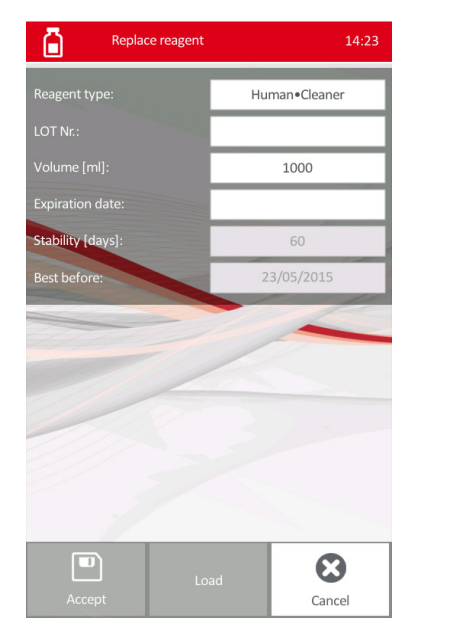

For each lyse bottle you have 1050 measurement credits. 1050 tests is a maximum, which you will only achieve if you run 400 tests per day on one instrument.

Follow the steps below to load the measurement credits from the HK module

нитап

FIGURE 129

103

### to the analyzer:

FIGURE 130

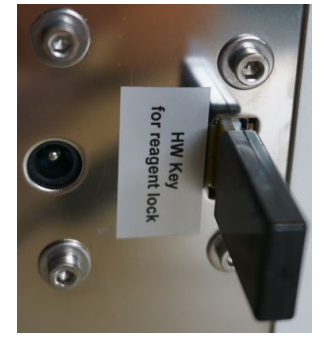

- 1. Remove HK from the zip bag of a new HC-Lyse CF reagent box.
- Plug the Hardware Key into the HW key connector on the back of the Huma-Count 30<sup>TS</sup>/HumaCount 80<sup>TS</sup> in the way indicated by the picture to the left.

FIGURE 131

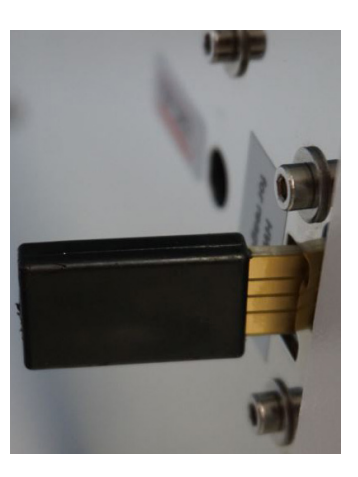

The golden connectors of HK should face outwards (towards the white part of the connector socket).

- 3. In Maintenance/Reagent Status menu perform a replace function after selecting **HC-Lyse CF** and press Accept.
- 4. All measurement credits will be moved to the analyzer, while the credits will be deleted from HK.
- 5. Remove the HK from the Reagent Lock connector. This reagent HK cannot be used again.

Do not connect the reagent Hardware Key into USB ports, because the analyzer cannot read the credits via USB. Use the 'HW Key for reagent lock' connector on the back only.

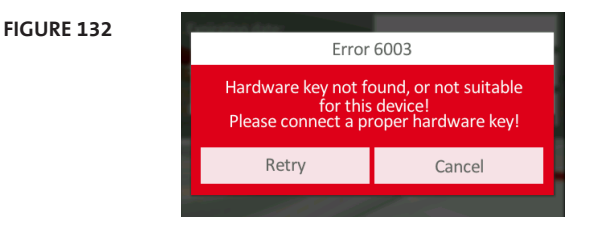

Failure to insert the key, or if a used key is inserted, or a key that is not compatible with your analyzer, the following error message will be displayed. If this happens, insert a good key and press **Retry**.
Every measurement cycle will decrease the number of measurement credits, except for initialization, standby and wake up cycles.

Counting of measurement credits is connected to lyse reagent usage. It is possible that lyse still remains in the reagent container when the counter gets to 0. This is caused by the extra amount of lyse in the lyse container to make sure that lyse will be enough for extra maintenance and/or service procedures.

#### 4.10.3 MEASUREMENT CREDITS MENU

This menu is available from the Reagent status menu, by tapping on **Measurement credits.** 

With this function the available number of measurement on the reagent HK and on the instrument can be displayed. The software will read the number of available credits from the instrument and from the HK module connected to the analyzer.

| î | Reagent protection            | 14:28 | FIGURE 133 |
|---|-------------------------------|-------|------------|
|   |                               |       |            |
|   |                               |       |            |
|   | Available on instrument: 2030 |       |            |
| [ | Available on HK: 0            |       |            |
| L |                               |       |            |
|   |                               |       |            |
|   |                               |       |            |
|   |                               |       |            |

<u>Example</u>: if there are 100 remaining measurements on the analyzer, and the operator connects and uploads the content of a new HK (2100 credits), then there will be 2150 measurement credits on the analyzer and all other credits will be deleted from HK.

### 4.10.4 REAGENT LOG MENU

From the Main Menu select Maintenance/Reagent Status, then press the View log button at the bottom of the screen.

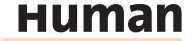

| FIGURE 135 |                         |                  |          |
|------------|-------------------------|------------------|----------|
|            |                         |                  |          |
|            | $\overline{\mathbf{Y}}$ | •                |          |
|            | Filter                  | Export           |          |
|            | Press <b>Pr</b> i       | <b>nt</b> to pri | nt reage |

FIGURE 134

A

Reagent change log

By pressing **Filter** button the operator can select which reagents to show in the log:

| _ |                 |
|---|-----------------|
|   | Select filter   |
|   | Show All        |
|   | Human•DIL-DIFF  |
|   | Human•Lyse-DIFF |
|   | Human•Cleaner   |
|   | Cancel          |
|   |                 |
|   |                 |

Press **Export** to save Reagent change log on an USB pen drive as file "reagent\_tracking. csv" in ASCII format. It can be opened in Excel.

Press **Print** to print reagent log. Tap **Back** to return to previous menu.

### 4.10.5 HOW TO EMPTY WASTE CONTAINER

Back

Software counts volume of waste, and gives warning message when the waste tank is close to its maximum capacity. Tap Empty waste to set the waste counter to zero see Figure 126.

Empty the waste tank when this warning message appears. See next section for neutralization steps.

### 4.10.6 NEUTRALIZATION OF WASTE

Waste contains human origin substances representing biohazard. These substances are representing potential danger to environment. For this reason, safe handling of the waste liquid is very important.

# Neutralization of biohazard waste:

- Put 2 ml per liter of **hypochlorite** solution into the waste. Close the cap and shake the container.
- After 1 hour you can dispose of the Waste liquid into the drain.

# **5 TROUBLESHOOTING**

HumaCount 30<sup>TS</sup>/HumaCount 80<sup>TS</sup> provides all the necessary software maintenance functions required to keep the analyzer operating in optimum working order. Despite excellent maintenance, the analyzer can still encounter problems where operator intervention is required. HumaCount 30<sup>TS</sup>/HumaCount 80<sup>TS</sup> analyzer software informs the operator of situations when further help is required. These are called error messages.

### 5.1 Error messages

HumaCount 30<sup>TS</sup>/HumaCount 80<sup>TS</sup> analyzer provides additional information in the form of numerical codes that help the operator to identify the root cause of the error. These error codes are important for service personnel. They can interpret the messages and take necessary actions.

If you receive error messages with codes, please write them down. If possible, describe what you were doing before the error appeared. This important information helps your service engineer to help you when necessary.

The software will store and re-display every error message, but it cannot describe the operation you were performing when the error happened.

When an error comes up, the software usually attempt to offer a solution, or will try to resolve the problem and retry the current operation. If this recovery process fails, or the problem continues to occur, please contact your service engineer.

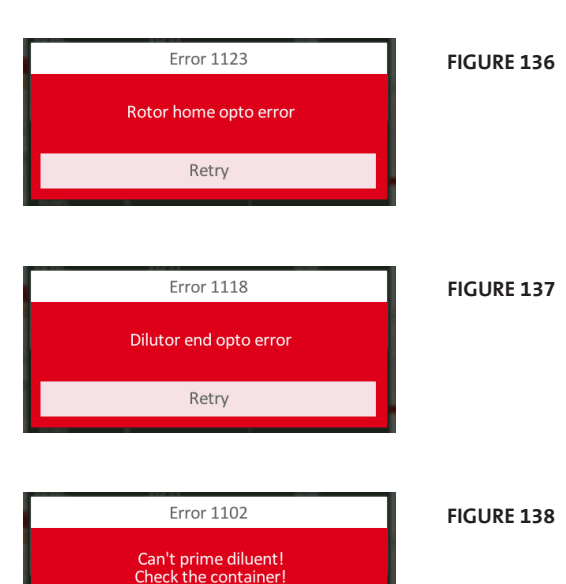

Retry

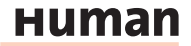

# 5.2 Pneumatic/mechanical error messages

#### FIGURE 139

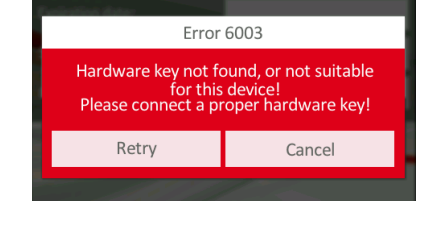

The analyzer software is designed to be error tolerant and recover from minor problems.

However, if some physical obstructions or extreme operating conditions cause some mechanical parts to behave unexpectedly, the system will give you an error message such as this.

Clicking **Retry** retries the current operation.

# 5.3 Known Limitations

Blood samples should be analyzed within 7 hours of venipuncture, otherwise precision is not guaranteed, especially on 3-part differential WBC parameters see also chapter 3.4.

Any result provided by the analyzer should be verified by a professional and only the full clinical picture of the patient can lead do a diagnosis.

# 5.4 Specifications

### 5.4.1 SPECIFICATIONS HUMACOUNT 30<sup>TS</sup>

| TABLE | 17 |  |
|-------|----|--|

Differential results for WBC counts below 1.00 are not displayed, due to low cell count.

| Sample volume     | 25 μl of whole blood in normal 3-part mode<br>50 μl of whole blood in pre-diluted mode |
|-------------------|----------------------------------------------------------------------------------------|
| Chambers          | 1 counting chambers                                                                    |
| Reagent system    | HC-Diluent, HC-Lyse CF, HC-Cleaner                                                     |
| Aperture diameter | 70 μm (RBC/PLT/WBC)                                                                    |
| Throughput        | 30 tests/hour                                                                          |

#### 5.4.2 SPECIFICATIONS HUMACOUNT 80<sup>TS</sup>

| TABLE 18 | Sample volume     | 25 $\mu l$ of whole blood in normal 3-part mode 50 $\mu l$ of whole blood in pre-diluted mode |
|----------|-------------------|-----------------------------------------------------------------------------------------------|
|          | Chambers          | 2 counting chambers                                                                           |
|          | Reagent system    | HC-Diluent, HC-Lyse CF, HC-Cleaner                                                            |
|          | Aperture diameter | 80 μm for RBC/PLT                                                                             |
|          |                   | 100 μm for WBC                                                                                |
|          | Throughput        | 80 tests/hour                                                                                 |

# 5.4.3 HUMACOUNT 30<sup>TS</sup> AND HUMACOUNT 80<sup>TS</sup>

| Characteristics<br>Parameter | Accuracy | Reproducibility<br>(CV) | Carry-over<br>sample to<br>sample | Test<br>range | Unit   | TABLE 19 |
|------------------------------|----------|-------------------------|-----------------------------------|---------------|--------|----------|
| WBC                          | 3%       | 3%                      | <1%                               | 4.020.0       | 10³/µl |          |
| RBC                          | 3%       | 2%                      | <1%                               | 4.015.0       | 10º/µl |          |
| НСТ                          | 3%       | 3%                      | <1%                               | 25.050.0      | %      |          |
| MCV                          | 2%       | 1%                      | N/A                               | 60100         | fl     |          |
| HGB                          | 2%       | 2%                      | <1%                               | 916           | g/dl   |          |
| PLT                          | 5%       | 5%                      | <3% or <20                        | 200900        | 10³/µl |          |

| Sampling method         | Open tube system with automatic sample rotor.                                                                                                    |          |
|-------------------------|----------------------------------------------------------------------------------------------------|----------|
| Sample types            | Human (general), male, female, baby, toddler and child and veterian samples as defined by the software.                                                         | TABLE 20 |
| Clog prevention         | High-voltage pulse on aperture in each analysis cy-<br>cle, chemical cleaning and high pressure back-flush<br>of the aperture using Cleaner reagent.            |          |
| Cleaning procedure      | High-voltage burst of the aperture, high-pressure<br>back-flush, chemical cleaning of the aperture using<br>cleaner reagent.                                    |          |
| Calibration             | 1-,2-, or 3-measurement automatic and manual (factors) calibration of WBC, HGB, RBC, PLT, MCV, RDWcv and MPV. Independent calibration of pre-di-<br>luted mode. |          |
| User interface          | Easy-to-use, menu driven user interface with touch-<br>screen and status LED.                                                                                   |          |
| Languages available     | English, Spanish, Portuguese, French, Russian,<br>Indonesian, German, Polish, Czech                                                                             |          |
| Data capacity           | 10.000 results, with RBC, PLT, and WBC 3-part histogram                                                                                                    |          |
| Host computer interface | USB B port                                                                                                    |          |
| Data back-up method     | USB mass storage device (PenDriveTM)                                                                                                    |          |
| Software upgrade method | via USB A port using USB mass storage device (Pen-<br>DriveTM)                                                                                                  |          |
| Printer interface       | USB with support for HP printers (DeskJet, LaserJet, PCL3, PS, LIDIL), EPSON Dot-matrix printers                                                                |          |
| Built-in printer        | Thermal printer module, 58 mm wide roll paper, full report with histograms                                                                                      |          |
| Display                 | 800x480 -dots, high-contrast, capacity color touch screen                                                                                                    |          |

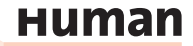

| User interface                                      | Color Touch-screen + separate red/green state LED                                     |                                                         |  |  |
|-----------------------------------------------------|---------------------------------------------------------------------------------------|---------------------------------------------------------|--|--|
| External keyboard                                   | USB keyboard via USB A port                                                           |                                                         |  |  |
| Power requirement                                   | 12VDC, 5A, 60VA max. operating power                                                  |                                                         |  |  |
| Power supply unit                                   | External power supply GlobTek GT-41132-6012-T3 (100-240 VAC, 50-60Hz) and power cable |                                                         |  |  |
| Operating<br>temperature                            | 59–86 °F (15–30 °C). Optimal te<br>(25°C)                                             | emperature is 77 °F                                     |  |  |
| Dimensions (WxDxH):                                 | Instrument without any<br>components:<br>Space required for routine use<br>Packaging  | 32 x 26 x 36.5 cm<br>52 x 46 x 50 cm<br>50 x 41 x 59 cm |  |  |
| Weight:                                             | Gross: 12.5 kg, Net: 12 kg                                                            |                                                         |  |  |
| Storage and Transporta-<br>tion storage temperature | 5-35°C (54 95°F)                                                                      |                                                         |  |  |

# 5.5 The Measurement Process

For the schematics of the fluidics system, see section 5.6.

# Sample aspiration and dilution:

|          |      | Stages of tl                                   | ne blood testing p                                                                                                    | process for HumaCount 30                                                                                                    | ) <sup>TS</sup>     |  |  |
|----------|------|------------------------------------------------|----------------------------------------------------------------------------------------------------|----------------------------------------------------------------------------------------------------|---------------------|--|--|
| TABLE 21 | а    | 25 μl of an<br>the samplin<br>stored in th     | 25 $\mu$ l of anti-coagulated (K3-EDTA) whole blood sample is aspirated into the sampling needle, and mixed with 4 ml of diluent ( <b>HC-DILUENT</b> ) and stored in the chamber (MIX dilution). |                                                                                                    |                     |  |  |
|          | b    | 25 μl of the<br>WBC measu                      | MIX dilution is a arement and hem                                                                                                    | spirated into and stored i<br>oglobin analysis                                                                                   | n the needle during |  |  |
|          | с    | <b>Lysing reag</b><br>for WBC dif<br>dependent | dded to the mix dilution<br>. This amount of <b>lysing</b> rea<br>can change it.                                                                                                    | held in the chamber<br>agent is patient type                                                                                     |                     |  |  |
|          | d    | After WBC<br>added to th<br>needle).           | counting, HGB rea<br>e second dilution                                                                                                    | ounting, HGB reading and washing process, 4 ml of diluent is escond dilution (using the 25 $\mu l$ of mix dilution stored in the |                     |  |  |
|          | е    | This portior                                   | n is analyzed for R                                                                                                    | BC count, PLT count and t                                                                                                    | heir parameters.    |  |  |
|          | f    | Another wa                                     | shing process pre                                                                                                    | pares the unit for the ne                                                                                                    | kt analysis.        |  |  |
|          | Dilu | ution rates u                                  | sed:                                                                                                    | Measurement times:                                                                                                    |                     |  |  |
|          | MD   | <pre>&lt; dilution</pre>                       | 1:160                                                                                                    | WBC count                                                                                                    | 8 seconds           |  |  |
|          | RBC  | C dilution                                     | 1:32 000                                                                                                    | HGB measurement                                                                                                    | 3 seconds           |  |  |
|          | WB   | C dilution                                     | 1:196                                                                                                    | RBC/PLT count                                                                                                    | 8 seconds           |  |  |
|          | (de  | pends on lyse                                  | e amount)                                                                                                    |                                                                                                    |                     |  |  |

### Sample aspiration and dilution:

# Stages of the blood testing process HumaCount 80<sup>TS</sup>

- 25 µl of anti-coagulated (K3-EDTA) whole blood sample is aspirated into а the sampling needle, and mixed with 4 ml of HC-Diluent and held in the chamber (MIX dilution).
- $25\,\mu l$  of the MIX dilution is aspirated into and stored in the needle during b WBC measurement and hemoglobin analysis.
- С Lysing reagent (HC-LYSE CF) is added to the mix dilution held in the chamber for WBC differential analysis. This amount of lysing reagent is patient type dependent and the operator can change it.
- d After WBC counting, HGB reading and washing process, 4 ml of diluent is added to the second dilution (using the  $25\mu$ l of mix dilution stored in the needle).
- е This portion is analyzed for RBC count, PLT count and their parameters.
- f Another washing process prepares the unit for the next analysis.

# **Dilution rates used:**

### Massurament times.

| MIX dilution        | 1:160    |
|---------------------|----------|
| <b>RBC</b> dilution | 1:32 000 |
| WBC dilution        | 1:196    |
| (depends on lyse    | amount)  |

| Measurement times: |           |
|--------------------|-----------|
| WBC count          | 8 seconds |
| HGB measurement    | 3 seconds |
| RBC/PLT count      | 8 seconds |
|                    |           |

TABLE 22

111

# нитап

# **5.6 Fluidic Schematics**

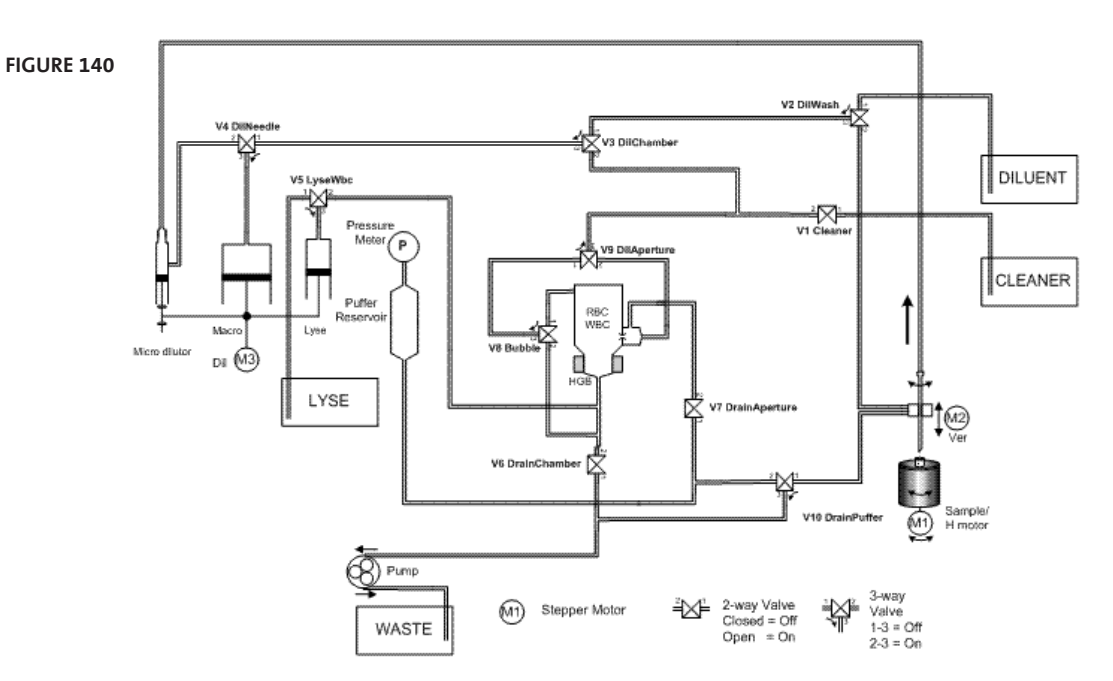

## 5.6.1 FLUIDIC SCHEMATICS OF HUMACOUNT 30<sup>TS</sup>

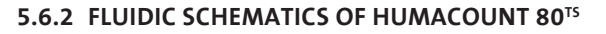

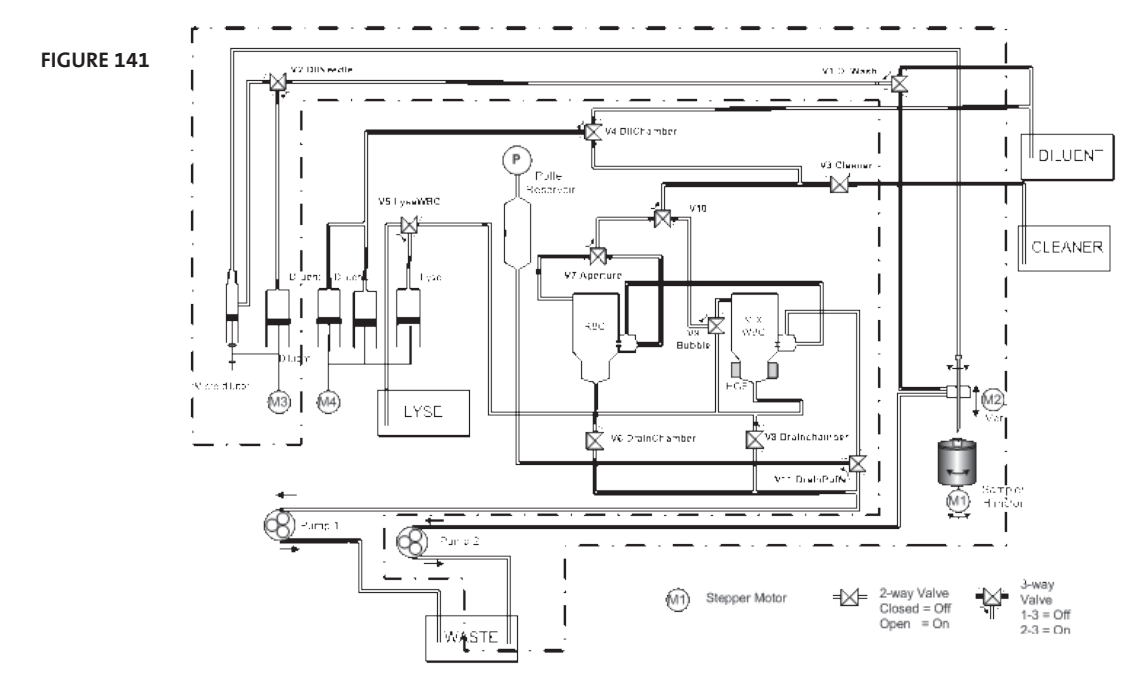

# 5.7 Sample Identification

The following sample information items are used to uniquely identify samples:

- Sample Mode (Blank, Control, Human, pre-diluted, etc.)
- Time of measurement: assigned automatically by the HumaCount  $30^{Ts}$ /HumaCount  $80^{Ts}$  analyzer SW.
- Sample ID: assigned by the operator or automatically assigned by HumaCount  $30^{TS}$ /HumaCount  $80^{TS}$ .
  - o HumaCount 30<sup>TS</sup>/HumaCount 80<sup>TS</sup> doesn't require the sample ID to be unique.
  - o Sample ID can submitted by:
    - Manual typing
    - Bar code reading (with a manual bar code reader)
    - Automatically assigned by HumaCount 30<sup>TS</sup>/HumaCount 80<sup>TS</sup>
  - o Sample ID is not applicable on blank measurements
- Patient ID: assigned by the operator by manually typing in
  - o Not applicable for blank and QC measurements
  - o Can be changed in the database later on

Use caution and ensure accurate data entry when manually entering sample ID or patient ID information into the user interface of the HumaCount 30<sup>TS</sup>/HumaCount 80<sup>TS</sup> analyzer to avoid possible misidentification of sample results.

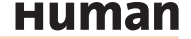

114

# 6 APPENDIX

### 6.1 Reagent Solution and Consumption

Reagents supplied by Human are the only ones recommended for use with the analyzer.

Reagents supplied by **Human GmbH** are the only ones recommended for use with the analyzer.

- 1. DIL: An isotonic saline solution used to dilute whole blood specimens and to rinse the fluidic system between measuring procedures. HC-DILUENT REF 17400/11 (20 liters)
- 2. LYSE: Used to prepare blood hemolysate for WBC and HGB measurement. HC –LYSE CF REF 17400/22 (2x1 liter)
- 3. CLEAN: Used to perform cleaning process of the fluidics. HC- CLEANER REF 17400/31 (1 liter)

### 6.1.1 AVERAGE REAGENT CONSUMPTION HUMACOUNT 30<sup>TS</sup>

| Function                 | Reagent consumption / function (ml) |      |         |
|--------------------------|-------------------------------------|------|---------|
|                          | Diluent                             | Lyse | Cleaner |
| StartUP (Init + wake up) | 50                                  | 2.5  | 2.5     |
| Shut down                | 10                                  | 0    | 0       |
| Measure Blank            | 32                                  | 0.7  | 1.3     |
| Measure Human            | 32                                  | 0.9  | 1.3     |
| Measure Calibration      | 32                                  | 0.8  | 1.3     |
| Measure QC               | 32                                  | 0.8  | 1.3     |
| Prime Diluent            | 15                                  | 0    | 0       |
| Prime Lyse               | 12                                  | 3.5  | 0       |
| Prime Cleaner            | 13                                  | 0    | 5.5     |
| Standby                  | 7.5                                 | 0    | 0       |
| Wake up                  | 7                                   | 0    | 0       |
| Clean                    | 22                                  | 0    | 1.2     |
| Hard clean               | 26                                  | 0    | 0       |
| Selftest                 | 15                                  | 0    | 0       |

Preparing for shipment: Rinse 105 ml

Hard Clean: Cleaning solution 0.1 ml

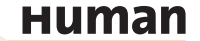

TABLE 23

| Function                 | Reagent consumption / function (ml) |      |         |  |
|--------------------------|-------------------------------------|------|---------|--|
|                          | Diluent                             | Lyse | Cleaner |  |
| StartUP (Init + wake up) | 150                                 | 5    | 7       |  |
| Shut down                | 40                                  | 0    | 5.5     |  |
| Measure Blank            | 31                                  | 0.5  | 0       |  |
| Measure Human            | 31                                  | 0.9  | 0       |  |
| Measure Calibration      | 31                                  | 0.7  | 0       |  |
| Measure QC               | 31                                  | 0.7  | 0       |  |
| Prime Diluent            | 31                                  | 0    | 0       |  |
| Prime Lyse               | 26                                  | 2.4  | 0       |  |
| Prime Cleaner            | 31                                  | 0    | 1.5     |  |
| Standby                  | 10.5                                | 0    | 0       |  |
| Wake up                  | 8                                   | 0    | 0       |  |
| Clean                    | 42                                  | 0    | 5.5     |  |
| Hard clean               | 52                                  | 0    | 0       |  |
| Selftest                 | 16                                  | 0    | 0       |  |
|                          |                                     |      |         |  |

. .

# 6.1.2 AVERAGE REAGENT CONSUMPTION HUMACOUNT 80<sup>TS</sup>

TABLE 24

6.2 APPENDIX "A": FINDING THE CORRECT LYSE VOLUME FOR VETERINARY APPLICATIONS

Cleaning solution 0.2 ml

Preparing for shipment: Rinse 80 ml

Hard Clean:

The software running on the instrument uses some default LYSE volumes, pre-set at software installation. However, the required LYSE volume depends on several parameters. LYSE volume can be adjusted in the SETTINGS/LIMITS menu for each species. An additional option to modify LYSE quantity by ± 0.2 ml is available during analysis.

The manufacturer cannot guarantee that pre-set volumes will always give the best results. It is therefore strongly recommended that the user oneself shall find the necessary volumes for the veterinary application. This requires some experiments, but the result validated a user doing vet practice will be worth it.

The two most important parameters influencing lysing are lysing time and <u>LYSE</u> quantity. You cannot change the lysing time, as it is fine-tuned for the <u>LYSE</u> supplied by HUMAN GmbH.

Above you could read that **LYSE** quantity can be adjusted either at patient limits, or right before measurement. In the following figures, you can see examples of over- or under-lysed samples.

Increase the LYSE quantity (+0.1 ml) if the separation between lysed RBCs and WBC populations is poorly differentiated, resulting in increased WBC and LYM counts.

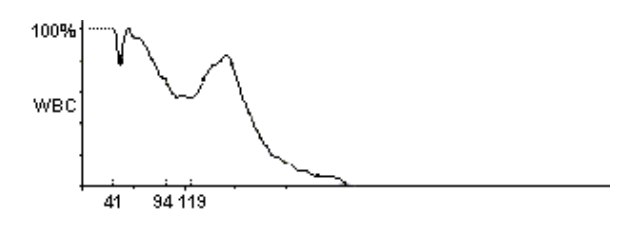

Under-lysed sample, some RBCs counted as WBCs WBC = 16.9, LYM% high

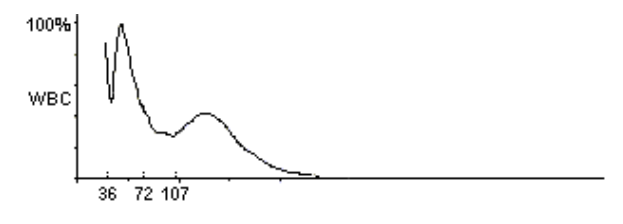

The same sample with LYSE boost (+0.1 ml)

WBC =13.7, good 3-part differential

You can see that a lower amount of **LYSE** will result in a less differentiated curve.

If you increase the LYSE quantity it will be more differentiated, and well evaluated.

Decrease the LYSE amount (-0.1 ml) if the WBC histogram seems to be shrunk to the left, i.e. the different WBC populations are overlapped. This can inhibit proper separation of WBC populations.

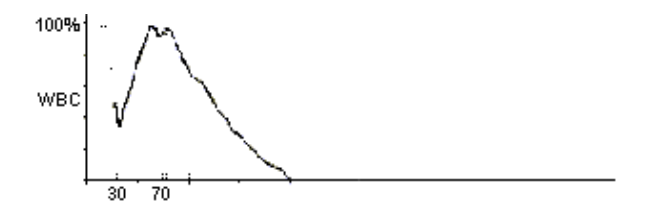

FIGURE 144

нитап

Over-lysed sample, LYM and GRA overlapped WBC = 20.6, poor 3-part differential

FIGURE 142

FIGURE 143

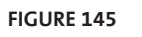

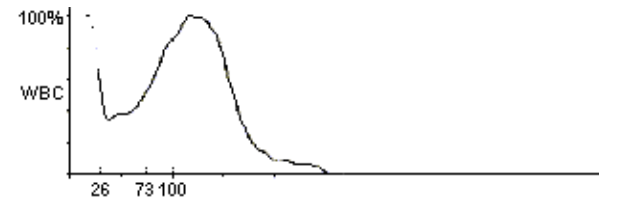

The same sample with  $\boxed{LYSE}$  decreased (- 0.1 ml)

WBC = 21.0, good 3-part differential

An over lysed sample will have all its cells shifted down towards the smaller cells. It is because of too much lysing reagent is shrinking all cells to the size of their nuclei.

With **LYSE** quantity decreased, the cells will not shrink that much, and can be differentiated easily.

#### HUMAN

Gesellschaft für Biochemica und Diagnostica mbH Max-Planck-Ring 21 • 65205 Wiesbaden • Germany Tel.: +49 6122/9988 0 • Fax: +49 6122/9988 100 eMail: human@human.de • www.human.de

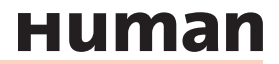